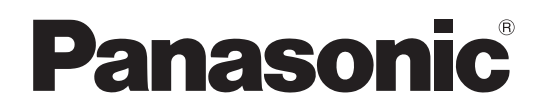

## **Operating Instructions**

## **Multi-format Live Switcher**

# Model No. AV-HS400AN

|       |                    |                                                   | 5         |
|-------|--------------------|---------------------------------------------------|-----------|
|       |                    |                                                   | ⇒         |
|       |                    |                                                   | 4         |
|       |                    |                                                   | Ц         |
|       |                    |                                                   | ゴ         |
|       |                    |                                                   | $\exists$ |
|       |                    |                                                   | $\neg$    |
| 1     |                    |                                                   | $\Box$    |
|       |                    | Panasonic<br>Multi-format Live Switcher AV-HS400A |           |
|       |                    | 5906                                              |           |
|       |                    |                                                   |           |
|       |                    |                                                   |           |
|       |                    |                                                   |           |
|       |                    | FTB                                               |           |
|       |                    |                                                   |           |
| PST/8 |                    |                                                   |           |
|       | 0 0 0 0<br>0 0 0 0 | 0 0 0 0 0 0 0 0<br>0 0 0 0 0 0 0 0                |           |
|       | 0 0 0<br>0 0 0     | 0 0 0 0 0 0 0<br>0 0 0 0 0 0                      |           |

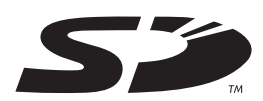

Before operating this product, please read the instructions carefully and save this manual for future use.

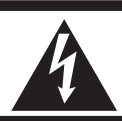

CAUTION RISK OF ELECTRIC SHOCK DO NOT OPEN

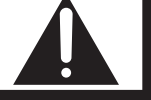

CAUTION: TO REDUCE THE RISK OF ELECTRIC SHOCK, DO NOT REMOVE COVER (OR BACK). NO USER SERVICEABLE PARTS INSIDE. REFER TO SERVICING TO QUALIFIED SERVICE PERSONNEL

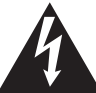

The lightning flash with arrowhead symbol, within an equilateral triangle, is intended to alert the user to the presence of uninsulated "dangerous voltage" within the product's enclosure that may be of sufficient magnitude to constitute a risk of electric shock to persons.

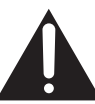

The exclamation point within an equilateral triangle is intended to alert the user to the presence of important operating and maintenance (service) instructions in the literature accompanying the appliance.

## WARNING:

#### ■ THIS APPARATUS MUST BE EARTHED

To ensure safe operation, the three-pin plug must be inserted only into a standard three-pin power point which is effectively earthed through the normal household wiring.

Extension cords used with the apparatus must have three cores and be correctly wired to provide connection to the earth. Wrongly wired extension cords are a major cause of fatalities.

The fact that the apparatus operates satisfactorily does not imply that the power point is earthed or that the installation is completely safe. For your safety, if you are in any doubt about the effective earthing of the power point, please consult a qualified electrician.

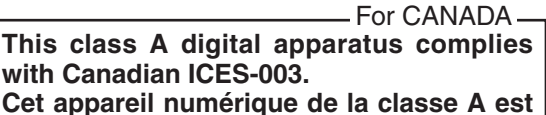

conforme à la norme NMB-003 du Canada.

### WARNING:

- TO REDUCE THE RISK OF FIRE OR ELECTRIC SHOCK, DO NOT EXPOSE THIS APPARATUS TO RAIN OR MOISTURE.
- THE APPARATUS SHALL NOT BE EXPOSED TO DRIPPING OR SPLASHING AND THAT NO OBJECTS FILLED WITH LIQUIDS, SUCH AS VASES, SHALL BE PLACED ON THE APPARATUS.

### **CAUTION:**

TO REDUCE THE RISK OF FIRE OR SHOCK HAZARD AND ANNOYING INTERFERENCE, USE THE RECOMMENDED ACCESSORIES ONLY.

#### FCC Note:

This equipment has been tested and found to comply with the limits for a class A digital device, pursuant to Part 15 of the FCC Rules. These limits are designed to provide reasonable protection against harmful interference when the equipment is operated in a commercial environment. This equipment generates, uses, and can radiate radio frequency energy, and if not installed and used in accordance with the instruction manual, may cause harmful interference to radio communications. Operation of this equipment in a residential area is likely to cause harmful interference in which case the user will be required to correct the interference at his own expense.

#### Warning:

To assure continued FCC emission limit compliance, the user must use only shielded interface cables when connecting to external units. Also, any unauthorized changes or modifications to this equipment could void the user's authority to operate it.

## CAUTION:

In order to maintain adequate ventilation, do not install or place this unit in a bookcase, built-in cabinet or any other confined space. To prevent risk of electric shock or fire hazard due to overheating, ensure that curtains and any other materials do not obstruct the ventilation.

The socket outlet shall be installed near the equipment and easily accessible or the mains plug or a power switch shall remain readily operable.

A warning that an apparatus with CLASS I construction shall be connected to a MAINS socket outlet with a protective earthing connection.

indicates safety information.

## **IMPORTANT SAFETY INSTRUCTIONS**

Read these operating instructions carefully before using the unit. Follow the safety instructions on the unit and the applicable safety instructions listed below. Keep these operating instructions handy for future reference.

- 1) Read these instructions.
- 2) Keep these instructions.
- 3) Heed all warnings.
- 4) Follow all instructions.
- 5) Do not use this apparatus near water.
- 6) Clean only with dry cloth.
- Do not block any ventilation openings. Install in accordance with the manufacturer's instructions.
- Do not install near any heat sources such as radiators, heat registers, stoves, or other apparatus (including amplifiers) that produce heat.
- 9) Do not defeat the safety purpose of the polarized or grounding-type plug. A polarized plug has two blades with one wider than the other. A grounding-type plug has two blades and a third grounding prong. The wide blade or the third prong are provided for your safety. If the provided plug does not fit into your outlet, consult an electrician for replacement of the obsolete outlet.

- Protect the power cord form being walked on or pinched particularly at plugs, convenience receptacles, and the point where they exit from the apparatus.
- 11) Only use attachments/accessories specified by the manufacturer.
- 12) Use only with the cart, stand, tripod, bracket, or table specified by the manufacturer, or sold with the apparatus. When a cart is used, use caution when moving the cart/apparatus combination to avoid injury from tip-over.

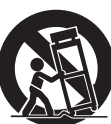

- 13) Unplug this apparatus during lightning storms or when unused for long periods of time.
- 14) Refer all servicing to qualified service personnel. Servicing is required when the apparatus has been damaged in any way, such as power-supply cord or plug is damaged, liquid has been spilled or objects have fallen into the apparatus, the apparatus has been exposed to rain or moisture, does not operate normally, or has been dropped.

indicates safety information.

#### <For USA-California Only>

This product contains a CR Coin Cell Lithium Battery which contains Perchlorate Material – special handling may apply.

See www.dtsc.ca/gov/hazardouswaste.perchlorate.

## Contents

| Description                                                        | 6                                      |
|--------------------------------------------------------------------|----------------------------------------|
| Features                                                           | 6                                      |
| Precautions for use                                                | 7                                      |
| 1. Functions in each area                                          | 8                                      |
| 1-1. Control panel                                                 | 8                                      |
| 1-2. Crosspoint area                                               | 9                                      |
| 1-3. Wipe area                                                     | 10                                     |
| 1-4. User button area                                              | 11                                     |
| 1-5. Transition area                                               | 12                                     |
| 1-6. LCD menu area                                                 | 14                                     |
| 1-7. Positioner area                                               | 15                                     |
| 1-8. SD memory card area                                           | 16                                     |
| 1-9. Rear panel connections area                                   | 17                                     |
| 2. System                                                          | .19                                    |
| 2-1. Configuration                                                 | 19                                     |
| 2-2. Connections                                                   | 20                                     |
| 3. Basic operations                                                | 22                                     |
| <ul> <li>3-1. Background transition</li></ul>                      | 22<br>22<br>23<br>23<br>23<br>23       |
| 3-2 Wine                                                           | 24                                     |
| 3-2-1. Selecting the wipe pattern                                  | 24                                     |
| 3-2-2. Selecting the wipe direction                                | 25                                     |
| 3-2-4. Setting the wipe start position                             | 25                                     |
| 3-2-5. Modifying wipe                                              | 27                                     |
| <ul> <li>3-3. Key</li> <li>3-3-1. Selecting the key type</li></ul> | 28<br>29<br>30<br>31<br>32<br>32<br>33 |
| 3-3-8. Masking the key signals                                     | 37                                     |
| 3-3-9. Flying key                                                  | 38                                     |

| 3-4. PinP (picture in picture)                                           |
|--------------------------------------------------------------------------|
| 3-4-1. Selecting the PinP material                                       |
| 3-4-4. PinP adjustments40<br>3-4-5. PinP decorations41                   |
| 3-4-6. Trimming settings42                                               |
| 3-5. DSK (downstream key)                                                |
| 3-5-2. Selecting the DSK material                                        |
| 3-5-4. DSK transitions                                                   |
| 3-5-5. DSK adjustments45                                                 |
| 3-5-6. DSK decorations46                                                 |
| 3-5-7. Masking the DSK signals47                                         |
| 3-6. FTB (fade to black)48                                               |
| <ul><li>3-7. Internal color signals</li></ul>                            |
| 3-8. Freezing the input signals                                          |
| 3-9. Switching the AUX output51                                          |
| 3-10. Preset memory52                                                    |
| 3-11. Frame memories55<br>3-11-1. Transferring images from the AUX bus55 |
| <ul> <li>3-12. SD memory cards</li></ul>                                 |

### 4. Input/output signal settings......61

| 4-1. Setting the SDI input signals and analog input | t   |
|-----------------------------------------------------|-----|
| signals                                             | .61 |
| 4-1-1. Setting the frame synchronizer               | .61 |
| 4-1-2. Setting the input mode                       | .62 |
| 4-1-3. Setting the analog input gain                | .63 |
| 4-1-4. Setting the analog composite                 | 63  |
| 4.2 Sotting the up convertor (option)               | 61  |
| 4-2. Setting the up-converter (option)              | .04 |
| 4-3. Setting the DVI input signals (option)         | .65 |
| 4-3-1. Setting the DVI input signals                | .65 |
| 4-3-2. Adjusting the DVI input signals              | .67 |
| 4-4. Setting the output signals                     | .68 |
| 4-4-1. Types of output signals                      | .68 |
| 4-4-2. Assigning the output signals                 | .69 |
| 4-5. Setting the sync signals                       | .70 |
| 4-6. Adjusting the output signal phase              | .71 |
| 4-7. Setting the multi view display                 | .75 |
| 4-7-1. Setting the screen layout                    | .75 |
| 4-7-2. Setting the split frame and characters       | .77 |
| 4-7-3. Setting the tally displays                   | .77 |
| 4-7-4. Changing the material names                  | .78 |
| 4-8. Setting the on-screen display (OSD)            | .79 |
| 4-9. Setting the DVI output signals (option)        | .80 |
| 4-10. Setting the ancillary data                    | .81 |
| 4-11. Setting the down-converter                    | .82 |

| 5. System settings                                                                                                    | 83                         |
|----------------------------------------------------------------------------------------------------|----------------------------|
| 5-1. Selecting the video format                                                                                                   | 83                         |
| 5-2. Setting the crosspoints<br>5-2-1. Assigning signals to the crosspoints<br>5-2-2. Setting the crosspoint switching            | 84<br>84<br>85             |
| 5-3. Button assignments<br>5-3-1. Setting the user buttons<br>5-3-2. Setting the FTB button                                       | 86<br>86<br>86             |
| 5-4. Setting the date and time                                                                                                    | 87                         |
| 5-5. Network settings                                                                                                    | 88                         |
| <ul> <li>5-6. Other settings</li></ul>                                                                                            | 89<br>89<br>89<br>89<br>90 |
| 5-7. Camera control                                                                                                    | 91                         |
| <ul><li>5-8. Status displays</li><li>5-8-1. Alarm status displays</li><li>5-8-2. Displaying the version information and</li></ul> | 97<br>97                   |
| option information                                                                                                    | 98                         |
| 5-9. Initialization                                                                                                    | 99                         |
| 6. External interfaces                                                                                                    | .100                       |
| 6-1. RS-422 connector                                                                                                    | 100                        |
| 6-2. GPI connector                                                                                                    | 101                        |
| 6-3. Tally connector                                                                                                    | 102                        |
| 7. Image transmission functions                                                                                                   | .103                       |
| 8. Setting menu table                                                                                                    | .108                       |
| 9. Appearance                                                                                                    | .115                       |
| 10. Specifications and standard                                                                                                   |                            |
| accessories                                                                                                    | .116                       |
| Appendix (glossary)                                                                                                    | .119                       |

## Description

This is a 1 ME digital video switcher which supports a multiple number of HD and SD formats.

Despite its compact dimensions, the video switcher comes standard with 4 input connectors and can support 8 input connectors when an option board is used.

It also has a multi-view display function that allows split-screen display with up to 10 screens.

It is capable of providing transitions (wipe, mix and DVE) as video effects, and keyer (luminance keys and chroma keys), DSK and PinP specialized hardware is provided as a standard feature to enable video productions in many different forms.

The unit also supports SD memory cards so still image data (BMP, JPEG) can be imported from SD memory cards into the unit's frame memories for use as background images or key materials.

## Features

#### Compact design, wide variety of input/output signals

• As a standard feature, the HD and SD-SDI formats are supported for the input and output signals. If an optional board is added, HD/SD analog component, DVI-I and analog composite (input only) signals can also be accommodated.

The input optional board contains an up-converter.

The SDI output board (option) also contains a down-converter.

• Under the standard specifications, there are four SDI lines for the input signals, and this number can be optionally increased by the user up to eight lines (supported by the optional board). Similarly, there are three SDI lines for the output signals under the standard specifications, and this number can be optionally increased by the user to five lines (PGM, PVW, AUX, KEYOUT and multi view displpay).

#### Multiple formats supported

Both HD formats (1080/59.94i, 1080/50i, 720/59.94p and 720/50p) and SD formats (480/59.94i and 576/50i) as well as the DVI-I format are supported for the signals.

#### Multi view display function

This unit enables up to 10 lines of program video (PGM), preview video (PVW) and input video signals to be displayed altogether on a single screen at the same time.

#### Frame synchronizer system and external synchronization system supported

- A high-performance 10-bit frame synchronizer is incorporated for all the inputs, and asynchronous video signals can be input. By using the black burst (BB) output, it is possible to construct a system referenced to the synchronization of the switcher.
- A genlock function is provided, and an external synchronization system using external sync signals (BB or TRI signals) as a reference are also supported.

#### Many different effect functions incorporated

- Along with the standard wipe, mix and cut functions, the unit can provide size reduction, slide and other DVE transitions.
- The unit comes with luminance keys and chroma keys are provided as keyers as well as specialized hardware in the form of the DSK (downstream key) and PinP (picture in picture) functions as a standard option, enabling video productions in many different forms.

#### SD memory cards supported

Still image data (BMP, JPEG) can be imported from SD memory cards into the unit's frame memories for use as background images or key materials. Conversely, the images or setting data in the unit's frame memories can be stored on the SD memory cards.

#### Simple operations

Live transmissions can be delivered speedily thanks to the simple panel layout which enables the various functions to be operated directly.

Presetting and other similar operations are performed using menus in the form of on-screen displays (OSD) which appear on the unit's LCD screen or an external monitor.

### • Handle carefully.

Do not drop the product, or subject it to strong shock or vibration. Do not carry or move the product by the fader lever. This is important to prevent trouble.

## • Use the product in an ambient temperature of 32 °F to 104 °F (0 °C to 40 °C).

Avoid using the product at a cold place below 32 °F (0 °C) or at a hot place above 104 °F (40 °C) because extremely low or high temperature will adversely affect the parts inside.

### • Power off before connecting or disconnecting cables.

Before plugging or unplugging the cables, be sure to switch power off.

#### • Avoid humidity and dust.

Avoid using the product at a humid, dusty place because much humidity and dust will cause damage to the parts inside.

#### Maintenance

Wipe the product using a dry cloth. To remove stubborn dirt, dip a cloth into a diluted solution of kitchen detergent, wring it out well, and wipe the product gently. Then, after wiping the product with a moist cloth, wipe it again with a dry cloth.

#### - Caution -

- Avoid using benzine, paint thinners and other volatile fluids.
- If a chemical cleaning cloth is to be used, carefully read through the precautions for its use.

#### • Precaution to be observed during production

This product's image switching and image effect functions can be used to produce images which flicker rapidly or images which change rapidly.

However, bear in mind when using these functions in production that the kinds of images produced may have an adverse effect on the viewer's physical well-being.

#### • Handling the optional boards

Be absolutely sure to turn off the power of the product before installing or removing any of the optional boards. Furthermore, when installing or removing the optional boards, take care not to hurt yourself on the edges and metal parts of the boards.

#### • When the product is to be discarded

When the product is to be discarded at the end of its service life, ask a specialized contractor to dispose of it properly in order to protect the environment.

#### • Concerning the consumable parts

#### Cooling fan:

This is a consumable part. As a general rule, replace it after about 30,000 hours of operation.

#### Power supply unit:

This is a consumable part. As a general rule, replace it every 5 years or so (when the unit has been operated for 15 hours a day).

The period when the consumable parts need to be replaced will differ depending on the operating conditions. When the time comes to replace one of these parts, be absolutely sure to ask your dealer to do the job.

## 1-1. Control panel

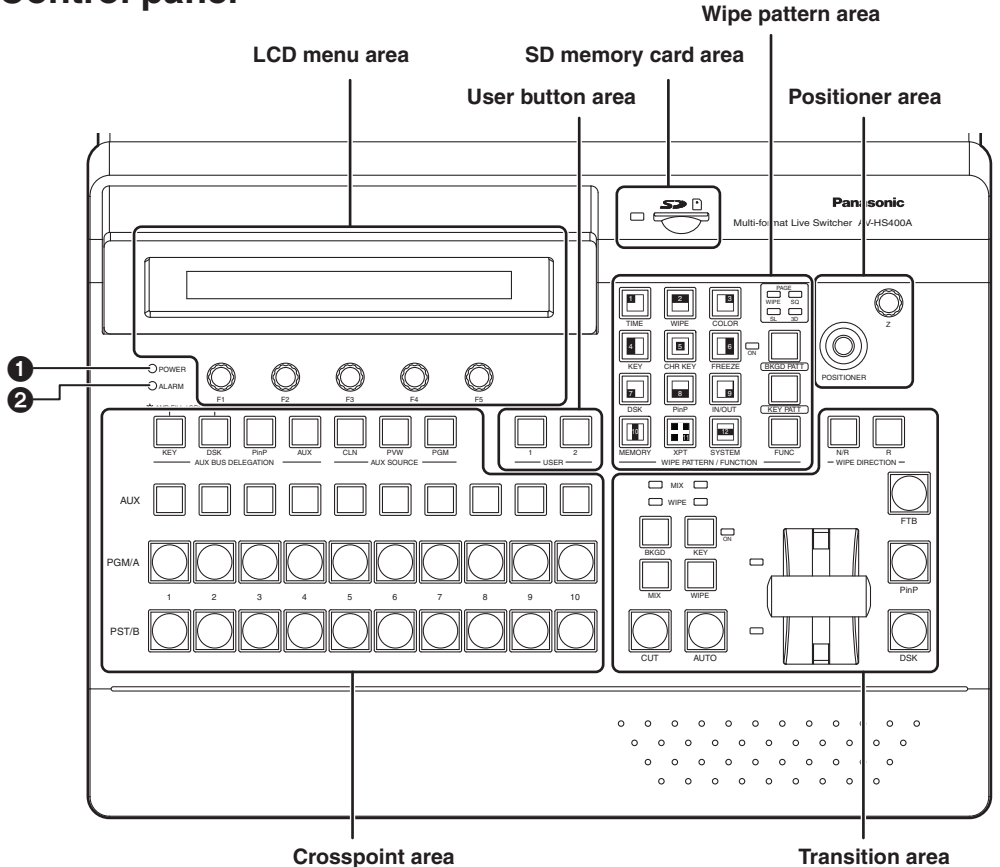

#### Power indicator [POWER]

This indicator lights when the power switch () on the rear panel is set to ON while power is supplied to the AC power input socket.

It goes off when the power switch ( ${\boldsymbol{4}}$ ) is set to OFF.

#### Alarm indicator [ALARM]

This indicator lights when the fan is stopped or there is a problem with the power supply (such as a drop in voltage).

When an alarm has occurred, the type of trouble can be checked on the System/Alarm (8/16) menu. In addition, an alarm message is displayed on the OSD screen of the LCD screen and the external monitor.

| ALARM TYPE                | System/Alarm (8/16)            | ALARM MESSAGE                    |
|---------------------------|--------------------------------|----------------------------------|
| Fan alarm                 | Alarm display in Fan items     | ALARM! FAN STOP                  |
| Power alarm               | Alarm display in Power items   | ALARM! POWER FAILURE             |
| Power alarm and fan alarm | Alarm display in Fan items and | ALARMI POWER FAILLIRE & FAN STOP |
|                           | Power items                    | ALARIM: I OWENTAILONE & FAN STOF |

If the alarm goes off, stop using the unit immediately and be sure to contact your dealer. Continuing to use the unit even after the alarm goes off could damage it.

## 1-2. Crosspoint area

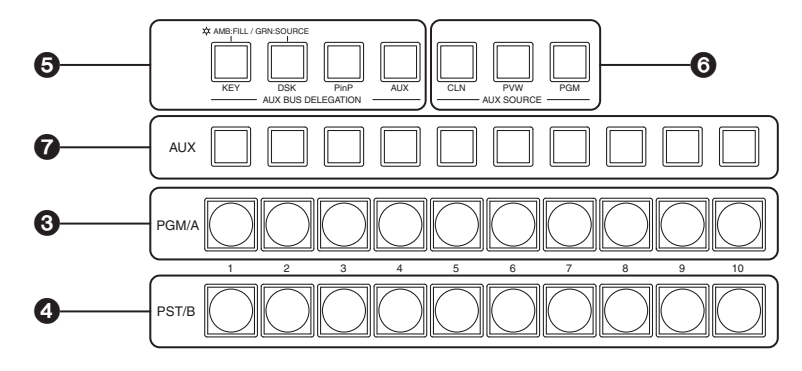

#### **③** PGM/A bus crosspoint buttons [PGM/A 1 to 10]

These are used to select the PGM/A bus video signals. In the case of the flip-flop system, the main line video (PGM) signals are always selected.

#### **4** PST/B bus crosspoint buttons [PST/B 1 to 10]

These are used to select the PST/B bus video signals. In the case of the flip-flop system, the images inserted next (PST) are always selected.

#### GAUX bus selector buttons [KEY, DSK, PinP, AUX]

Press the KEY button, DSK button, PinP button or AUX button to switch the bus which is selected using the AUX bus crosspoint buttons (?). The indicator of the button that was pressed lights.

- [KEY]: Press this button to switch the AUX bus crosspoint buttons to the key fill bus or key source bus. (Each time the button is pressed, the key fill bus or key source bus is selected alternately. When the key fill bus is selected, the indicator of the button lights in amber, and when the key source bus is selected, it lights in green.)
- [DSK]: Press this button to switch the AUX bus crosspoint buttons to the DSK fill bus or DSK source bus. (Each time the button is pressed, the DSK fill bus or DSK source bus is selected alternately. When the DSK fill bus is selected, the indicator of the button lights in amber, and when the DSK source bus is selected, it lights in green.)

[PinP]: Press this button to switch the AUX bus crosspoint buttons to the PinP bus.

[AUX]: Press this button to switch the AUX bus crosspoint buttons to the AUX bus.

#### **G**AUX bus dedicated crosspoint buttons [CLN, PVW, PGM]

These buttons are used to select the AUX bus source while the indicator of the [AUX] button is lighted. The indicator of the pressed button lights in amber.

- [CLN]: The clean signals (images whose DSK signals have been removed from the PGM signals) are output to the AUX bus.
- [PVW]: PVW signals are output to the AUX bus.
- **[PGM]**: PGM signals are output to the AUX bus.

#### **O**AUX crosspoint buttons

These buttons are used to select the source of the bus which was selected by the [AUX] bus selector button (⑤).

## 1-3. Wipe area

### Wipe pattern selector buttons

These 12 buttons are used to select the corresponding wipe patterns while the indicator of the [BKGD PATT] button (O) or KEY PATT button (O) is lighted.

They are used to select the corresponding setting menus when the indicator of the FUNC button  $(\mathbf{1})$  is lighted.

The indicator of the selected button lights in amber.

## **OBKGD, KEY pattern selector buttons**

These buttons are used to switch the wipe pattern selection.

The wipe pattern of a background transition is selected when the

indicator of the [BKGD PATT] button is lighted after it was pressed.

The wipe pattern of a key transition is selected when the indicator of the [KEY PATT] button is lighted after it was pressed.

Each time the [BKGD PATT] button or [KEY PATT] button is pressed, the pattern page is changed in the sequence of WIPE, SQ (squeeze), SL (slide) and 3D (3 dimensions), and the pattern page indicator LED (①) is also switched.

## Pattern page indicator LEDs

These LEDs indicate the pages selected by the background transitions while the indicator of the [BKGD PATT] button is lighted. They indicate the pages selected by the key transitions while the indicator of the [KEY PATT] button is lighted.

The WIPE, SQ (squeeze), SL (slide) or 3D (3 dimensions) LED lights.

## FUNC button

When this button is pressed, its indicator lights in amber. When a wipe pattern selector button (③) is pressed while the indicator of the FUNC button is lighted, the setting menu indicated below the button is displayed on the LCD screen.

| [TIME]:   | The auto transition time settings are performed.                              | 🖙 See 3-1-5. |
|-----------|-------------------------------------------------------------------------------|--------------|
| [WIPE]:   | The modify, border or soft effect decoration settings are performed for wipe. | 🐨 See 3-2.   |
| [COLOR]:  | The color background settings are performed.                                  | 🖙 See 3-7.   |
| [KEY]:    | The key settings are performed.                                               | 🐨 See 3-3.   |
| [CHR KEY] | : The chroma key settings are performed.                                      | 🖙 See 3-3-6. |
| [FREEZE]: | The freeze status is displayed and freeze settings are performed.             | 🕼 See 3-8.   |
| [DSK]:    | DSK settings are performed.                                                   | 🐨 See 3-5.   |
| [PinP]:   | PinP settings are performed.                                                  | 🖙 See 3-4.   |
| [IN/OUT]: | The input/output signals are set.                                             | 🖙 See 4.     |
| [MEMORY]  | : The preset memory, frame memory or SD card memory settings are performed.   |              |
|           | 🖙 See 3-10, 3-1                                                               | 1 and 3-12.  |
| [XPT]:    | The crosspoint assignment is displayed and set.                               | 🖙 See 5-2.   |

[SYSTEM]: The system settings are performed.

### Preeze status indicator LED

When this LED is lighted, it means that one of the input signals is in the freeze status. The freeze status of the input signals assigned to the crosspoint buttons can be checked on the menu. I See 3-8.

Since the freeze status is established while this indicator is lighted, the input image handled inside the unit will remain unchanged even when a different image is input.

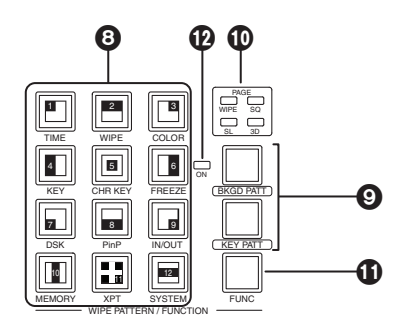

See 5.

## 1-4. User button area

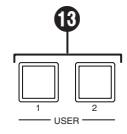

### <sup>(B)</sup> User buttons [USER 1, USER 2]

These are used to allocate some functions of the menu settings to the USER 1 button and USER 2 button. See 5-3-1.

## 1-5. Transition area

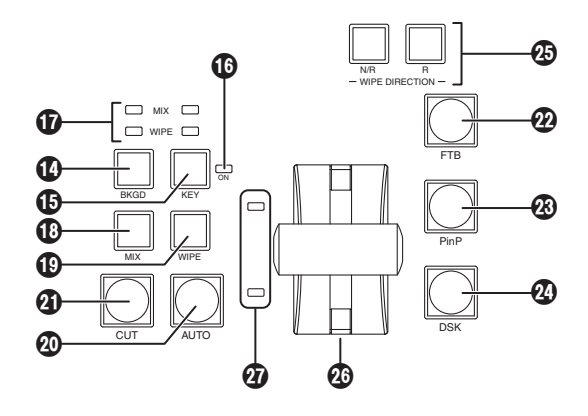

#### [BKGD] button

This executes the background transition when the [AUTO] button (②) or fader lever (③) has been operated. When the [BKGD] button is pressed and it is selected, its indicator lights in amber. If the [KEY] button (⑤) is now pressed, the indicator goes off, and the de-selected status is established.

When the [BKGD] button and [KEY] button ((b)) are pressed at the same time, both buttons are set to the selected status.

#### [KEY] button

This executes the key transition when the [AUTO] button (②) or fader lever (③) has been operated. When the [KEY] button is pressed and it is selected, its indicator lights in amber.

If the [BKGD] button (①) is now pressed, the indicator goes off, and the de-selected status is established. When the [BKGD] button (①) and [KEY] button are pressed at the same time, both buttons are set to the selected status.

#### **()** KEY ON tally LED

This lights in red when the key ON status is established.

#### MIX, WIPE selection status tally LEDs

These light up to indicate whether MIX or WIPE has been selected when background transitions or key transitions are executed.

#### [MIX] button

This is used to switch the A and B bus images while making them overlap. During the transition, the A and B bus output total is kept at 100 %. When the [MIX] button is pressed and it is selected, its indicator lights in amber. If the [WIPE] button (()) is now pressed, it goes off, and the de-selected status is established.

#### [WIPE] button

This is used to execute the transition using the pattern selected by the wipe pattern selector button (3). When the [WIPE] button is pressed and it is selected, its indicator lights in amber. If the [MIX] button (1) is now pressed, it goes off, and the de-selected status is established.

## 1. Functions in each area

#### (AUTO) button

This is used to automatically execute transitions (auto transition) using the transition time which has been set. During auto transition its indicator lights in amber. When the button is pressed again during auto transition, the auto transition operation is suspended, and the indicator lights in green. When it is pressed again while auto transition is suspended, the remaining transition is executed.

The indicator goes off when auto transition is completed.

When the [AUTO] button is pressed while the fader lever (2) is at an interim setting, the transition is executed in the time remaining from the interim setting.

#### [CUT] button

This button is used to execute transitions instantly. Its indicator lights in amber during a transition, and it goes off when the transition is completed.

#### @[FTB] button

This button is used to execute fade-out to a black screen or fade-in from a black screen for the transition time which has been set.

#### PinP] button

This button is used to execute fade-in or fade-out of the picture in picture for the transition time which has been set.

#### [DSK] button

This button is used to execute fade-in or fade-out of downstream key for the transition time which has been set.

#### Wipe direction selection buttons

These buttons are used to select the direction in which to wipe for executing background transitions.

#### When the indicators are off:

Wiping proceeds in the normal direction.

#### When the [R] indicator is lighted:

Wiping proceeds in the reverse direction.

#### When the [N/R] indicator is lighted:

The normal direction is replaced with the reverse direction (or vice versa) when the transition is completed. (The lighted and extinguished statuses of the [R] button are also switched in line with the direction of the wiping.)

#### Fader lever

This is used to execute background or key transitions. When it is moved as far as it will go, the transition is completed. When it has been operated during auto transition, auto transition will be switched to manual operation as soon as the fader position overtakes the amount of the transition being executed.

#### Bus tally LEDs

These indicate the output statuses of the A bus and B bus. The LED corresponding to the bus whose program signals (PGM) are being output lights.

## 1-6. LCD menu area

#### **LCD**

The setting menus are displayed on the LCD. When the [FUNC] button (①) is pressed and its indicator is lighted and then one of the wipe pattern selector buttons (③) is pressed, the setting menu is displayed. When the buttons listed below are double-clicked, the specified menu is selected. (The menu delegation function) The operation corresponding to the button pressed is also executed.

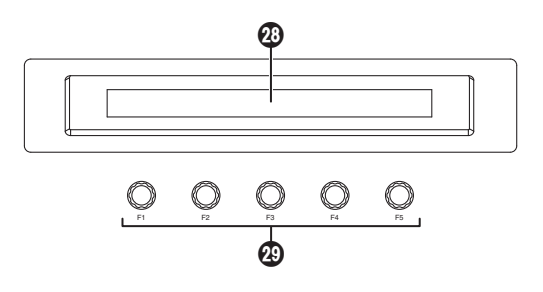

#### <List of menu delegation functions>

|                            | Button  | Menu                                                         |  |
|----------------------------|---------|--------------------------------------------------------------|--|
| Crosspoint area            | KEY     | KEY menu/Adjust sub menu (2/9)                               |  |
| (AUX bus selector buttons) |         | CHR KEY menu/Auto sub menu (1/3) (with chroma key selection) |  |
|                            | DSK     | DSK menu/Adjust sub menu (2/7)                               |  |
|                            | PinP    | PinP menu/Position sub menu (4/6)                            |  |
| Transition area            | BKGD    | TIME menu/BKGD sub menu (1/5)                                |  |
|                            | KEY     | TIME menu/KEY sub menu (2/5)                                 |  |
|                            | WIPE    | WIPE menu/Border sub menu (1/5)                              |  |
| Wipe area                  | WIPE #5 | WIPE menu/WIPEPos sub menu (3/5) (BKGD or KEY)               |  |
|                            | SQ #5   | WIPE menu/SQPos sub menu (4/5) (BKGD or KEY)                 |  |
|                            | SL #5   | KEY menu/FlyKEY sub menu (9/9) (KEY)                         |  |

#### Botary encoders [F1] to [F5]

These are used to set the parameters displayed on the menus (LCD screen or external monitor). For details on the operations, refer to the sections in "3. Basic operations".

**[F1]:** Rotate this rotary encoder to switch the sub menu.

[F2] to [F5]: Rotate these rotary encoders to set the parameters.

When the down arrow ( $\downarrow$ ) is shown at a menu item, its parameter is set by pressing the corresponding rotary encoder.

When the parameter is one which is set using a numerical value, its default will be restored when the rotary encoder is held down. (However, the network settings and date and time settings will not be returned to the defaults.)

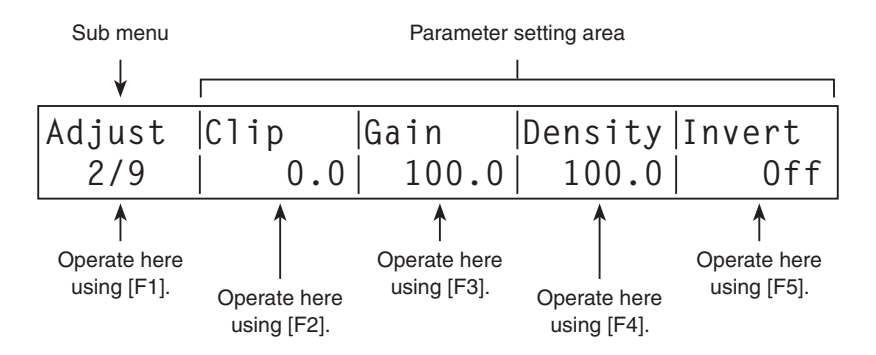

## 1-7. Positioner area

#### Positioners [X/Y]

These are used when performing the settings below. PinP position setting Wipe start position setting (WIPE, SQ #5) Camera control

Flying key position setting

Chroma key area

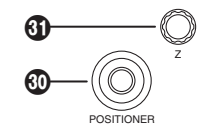

In each case, the settings take effect only when the following menu items have been selected. The center values of the positioners are set during the time it takes for the unit to start up after its power is turned on. Do not operate the positioners until after the switcher has started up.

#### Rotary encoder [Z]

This is used to set the PinP size, flying key size or to select the chroma key area. In each case, the settings take effect only when the following menu items have been selected.

|                | Positioner                                                               | Rotary encoder                                                                                                    |                                                                 | Volid monu                                              |
|----------------|--------------------------------------------------------------------------|----------------------------------------------------------------------------------------------------|-----------------------------------------------------------------|---------------------------------------------------------|
|                | X/Y                                                                      | Z                                                                                                    | Switch                                                          | valid menu                                              |
| PinP           | Position adjustments                                                     | Size adjustments<br>(size increased by rotating<br>the encoder clockwise<br>and reduced by rotating it<br>counterclockwise)                  | Hold switch down to<br>restore initial values (X/Y,<br>Z).      | All PinP menus                                          |
| Wipe           | Start position<br>adjustments                                            | _                                                                                                    | Hold switch down to restore initial values (X/Y).               | WIPE/WIPEPos<br>WIPE/SQPos                              |
| Chroma key     | Selected area position adjustments                                       | Selected area size<br>adjustments<br>(size increased by rotating<br>the encoder clockwise<br>and reduced by rotating it<br>counterclockwise) | Hold switch down to<br>restore initial values (X/Y,<br>Z).      | CHR KEY/Auto<br>(only when Marker<br>item is set to On) |
| Flying key     | Position adjustments                                                     | Size adjustments<br>(size increased by rotating<br>the encoder clockwise<br>and reduced by rotating it<br>counterclockwise)                  | Hold switch down to<br>restore initial values (X/Y,<br>Z).      | KEY/FlyKEY                                              |
| Camera control | X: Pan control or focus<br>control<br>Y: Tilt control or zoom<br>control | _                                                                                                    | Switching between pan/tilt<br>control and zoom/focus<br>control | System/CamCTL1<br>System/CamCTL2                        |

## 1-8. SD memory card area

#### SD memory card slot

The SD memory card (sold separately) is inserted into this slot.

#### SD memory card access LED

This LED lights while the data on the SD memory card is being accessed. Do not turn off the unit's power or eject the SD memory card while the access LED is lighted. Doing so can damage the data on the SD memory card.

#### Concerning the recommended SD cards

Use of the following SD memory cards made by Panasonic is recommended.

RP-SD128BU1A, RP-SD256BU1A, RP-SDR512U1A, RP-SDR01GU1A, RP-SDM02GU1A

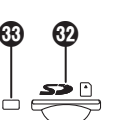

SD Logo is a trademark.

## 1-9. Rear panel connections area

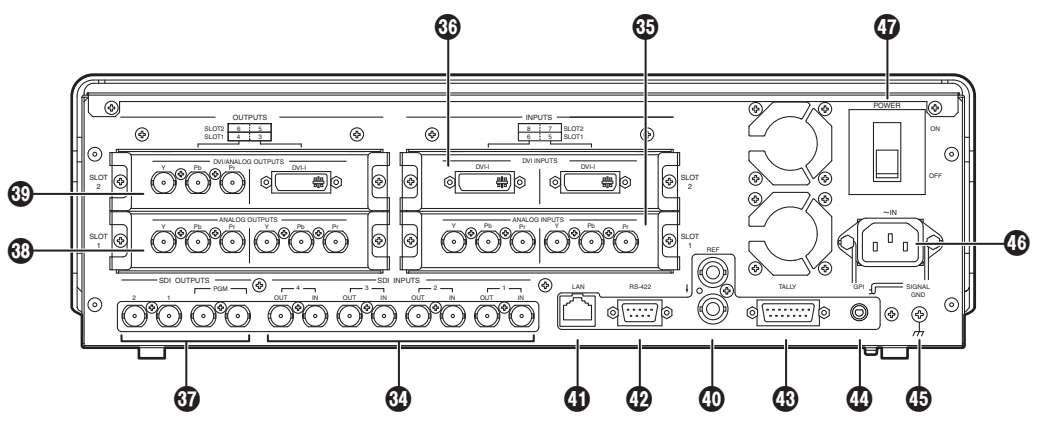

#### OSDI signal input connectors [DIGITAL INPUTS 1 to 4]

IN: SDI signal input; OUT: active through output (use this as a monitor output application).

## Optional input connector SLOT1 [INPUT 5, 6] (optional) Optional input connector SLOT2 [INPUT 7, 8] (optional)

A board (with built-in up-converter), whether an SDI input board, analog input board, DVI input board or analog composite input board, can be connected to each of these slots.

For further details, refer to the operating instructions of the optional board concerned.

#### SDI signal output connectors [DIGITAL OUTPUTS PGM, OUTPUT 1, 2]

PGM: PGM output connectors OUTPUT 1, 2: The signals for these connectors can be assigned using a menu.

## Optional output connector SLOT1 [OUTPUT 3, 4] (optional) Optional output connector SLOT2 [OUTPUT 5, 6] (optional)

A board, whether an analog output board, DVI/analog output board or SDI output board (with built-in downconverter), can be connected to each of these slots.

For further details, refer to the operating instructions of the optional board concerned.

#### Reference input connector/BB output connector [REF]

Loop-through output in the external sync mode. If the loop-through output is not going to be used,

provide a 75-ohm termination.

BB signals output from both connectors in the internal sync mode.

## <In the external synchronization mode>

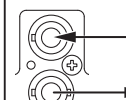

External synchronization signal input

Loop-through output

Input the external synchronization signal to the upper of the two connectors shown above.

## 1. Functions in each area

#### (JLAN connector [LAN] (RJ-45) (10BASE-T)

#### RS-422 interface connector [RS-422] (D-sub 9-pin, female)

For details on connection, refer to "6. External interfaces".

#### ( Tally output connector [TALLY] (D-sub 15-pin, male)

For details on connection, refer to "6. External interfaces".

#### GPI input connector [GPI] (3.5 mm diameter stereo mini jack)

For details on connection, refer to "6. External interfaces".

#### Ground connector

Connect to the system's earth ground.

#### AC power input socket [AC IN] (AC 100V-120V)

Connect one end of the supplied power cable to this socket and the other end to the AC outlet. The supplied power cable comes with a 3-pin power plug. Be absolutely sure to plug it into a 3-point power outlet as the power source in order to earth the unit securely.

If a 3-point power outlet is not available for this connection, be absolutely sure to consult your dealer.

#### Power switch

This is used to turn the power on and off.

## 2-1. Configuration

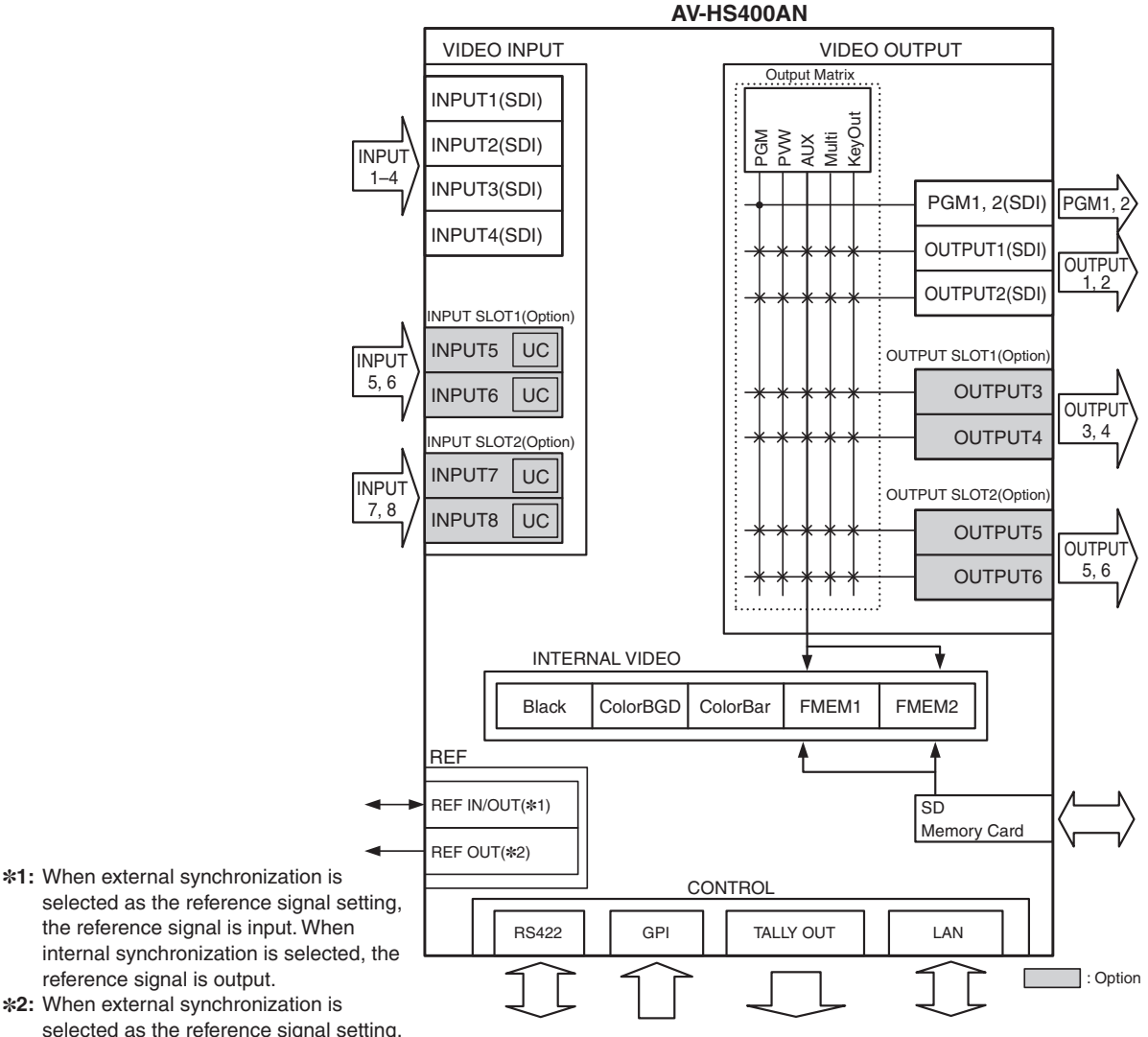

internal synchronization is selected, the reference signal is output. \*2: When external synchronization is selected as the reference signal setting, the signals are looped through and

output. When internal synchronization is selected, the reference signal is output.

#### Table of optional boards

| Board                             | Model number                               | Function                         | Where connected |  |
|-----------------------------------|--------------------------------------------|----------------------------------|-----------------|--|
| SDI Input Board                   | AV-HS04M1                                  | SDI input ×2 lines               | INPUT SLOT1 or  |  |
| Analog Input Board                | AV-HS04M2                                  | Analog component input ×2 lines  | SLOT2           |  |
| DVI Input Board                   | Input Board AV-HS04M3 DVI-I input ×2 lines |                                  |                 |  |
| Analog Composite Input Board      | AV-HS04M6                                  | Analog composite Input ×2 lines  |                 |  |
| Analog Output Board               | AV-HS04M4                                  | Analog component output ×2 lines | OUTPUT SLOT1 or |  |
| DVI/Analog Output Board AV-HS04M5 |                                            | DVI output ×1 line               | SLOT2           |  |
| SDI Output Board                  | AV-HS04M7                                  | SDI output ×2 lines              |                 |  |

## 2-2. Connections

## Connections when implementing gen-lock (frame synchronizer OFF)

Signal Generator

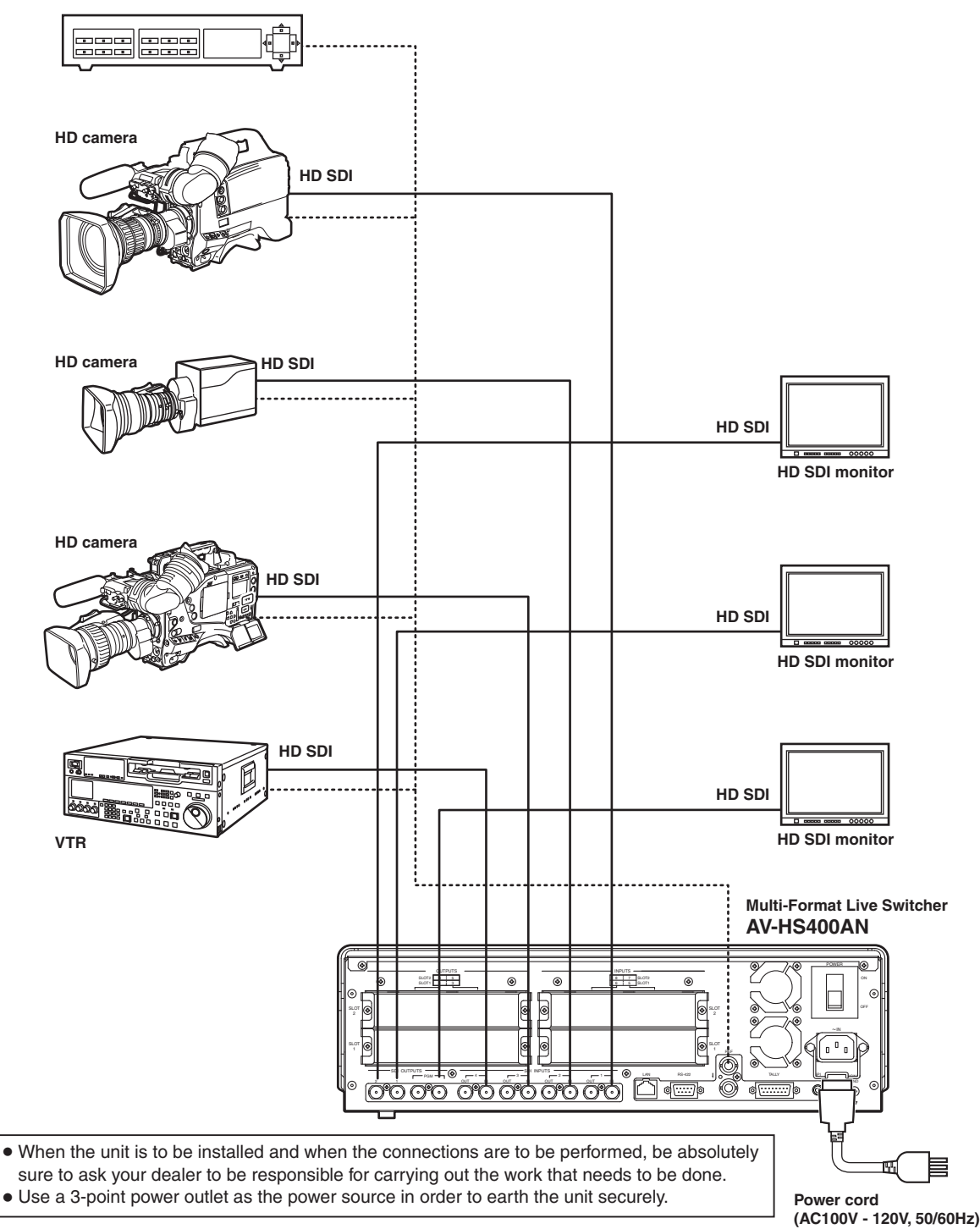

## Connections when not implementing gen-lock (frame synchronizer ON)

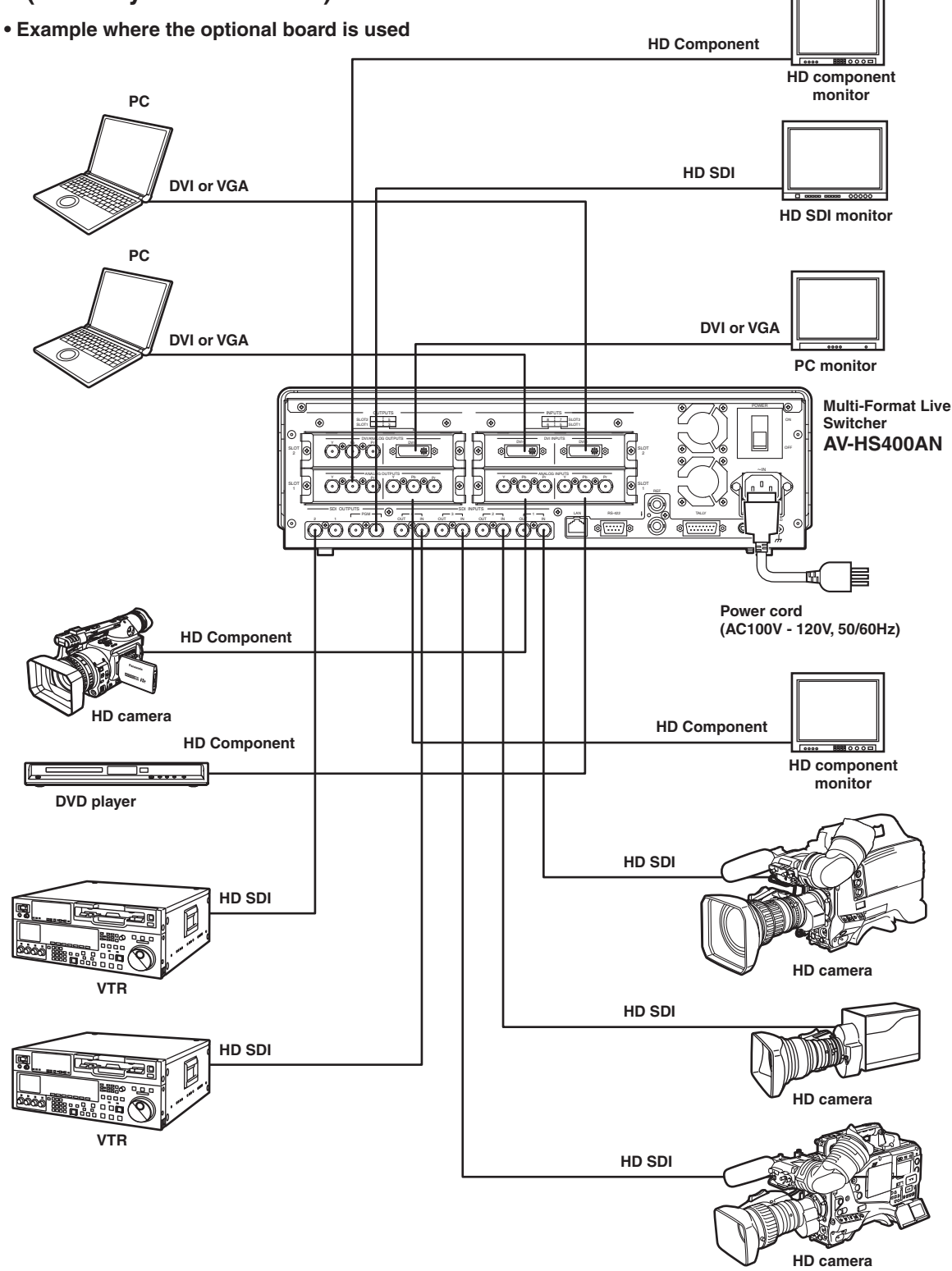

## 3-1. Background transition

## 3-1-1. Selecting the bus

Press the crosspoint buttons to select the material which will be targeted for the background transition. By pressing these buttons, the signals are selected, and the indicators of the selected buttons light. The color in which the button indicators light differs depending on the operation status.

Lighting in red: When the selected input signals are output to PGM.

(However, the indicator lights in amber during FTB operations.)

Lighting in green: When the selected input signals are not output to PGM.

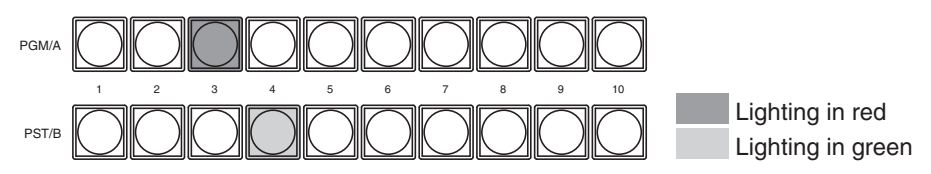

## 3-1-2. Selecting the bus mode

Select the A/B bus system or flip-flop system (PGM/PST system) from the setting menu.

- Press the [FUNC] button to light its indicator, and then press the [SYSTEM] button to display the SYSTEM menu.
- 2 Turn [F1] to display the System sub menu.
- ③ Turn [F2], and select the A/B or PGM/PST (flip-flop system) using the BusMode item.

#### <Menu display>

| System | BusMode BL |     | EditEN |  |
|--------|------------|-----|--------|--|
| 2/16   | PGM/PST    | 0n  | 0n     |  |
|        | A/B        | Off | Off    |  |

With the flip-flop (PGM/PST) system, the PGM/A bus selected signals are always output as PGM images, and the PST/B bus selected signals are always output as PVW (PST) images.

| 0      | \/:-ltt      | Defense to a state of | Duration of the second stations |                             |
|--------|--------------|-----------------------|---------------------------------|-----------------------------|
| System | video output | Before transition     | During transition               | After transition completion |
| A/B    | PGM          | PGM/A                 | PGM/A, PST/B                    | PST/B                       |
|        | PVW (PST)    | PST/B                 | PST/B                           | PGM/A                       |

• With an A  $\rightarrow$  B transition

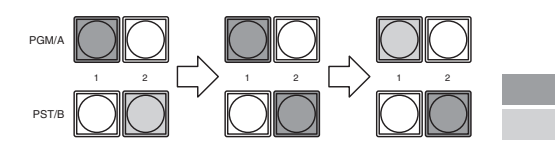

Lighting in red Lighting in green

| System    | Video output | Before transition | During transition | After transition completion |
|-----------|--------------|-------------------|-------------------|-----------------------------|
| Flip-flop | PGM          | PGM/A             | PGM/A, PST/B      | PGM/A                       |
| PGM/PST   | PVW (PST)    | PST/B             | PST/B             | PST/B                       |
|           |              |                   |                   | Lighting in red             |

## 3. Basic operations

## 3-1-3. Selecting the transition mode

Press the [BKGD] button in the transition area so that its indicator lights in amber. When the [BKGD] button and [KEY] button are pressed at the same time, both buttons are selected.

Use the [MIX] and [WIPE] buttons in the transition area to select the background transition mode. The indicator of the selected button lights in amber.

## 3-1-4. Manual transition (using the fader lever)

Operate the fader lever to execute transitions manually.

If the fader lever has been operated during auto transition, auto transition will be switched to manual operation as soon as the fader position overtakes the amount of the transition being executed.

The bus tally LEDs on the left of the fader lever indicate the program bus output status.

Top LED only lights:PGM/A bus outputTop and bottom LEDs light:during the transitionBottom LED only lights:PST/B output

## 3-1-5. Auto transition

- When the [AUTO] button is pressed, the transition is executed automatically using the transition time which has been set.
- When the [AUTO] button is pressed while the fader lever is at an interim setting, the transition is executed in the time remaining from the interim setting.
- The auto transition time is set using the menu.
  - ① Press the [FUNC] button to light its indicator, and press the [TIME] button to display the TIME menu.
  - ② Turn [F1] to display the BKGD sub menu.
  - ③ Turn [F4] to select the display unit using the UNIT item.
  - ④ When frames (F) have been selected as the unit, turn [F2] or [F3] to set the transition time.
  - (5) When seconds (SEC) have been selected as the unit, turn [F2] to set the second units or [F3] to set the frame units.

#### <Menu display>

| BKGD | TransTime | Unit       |  |
|------|-----------|------------|--|
| 1/5  | 16s       | 39f Sec    |  |
|      |           |            |  |
| BKGD | TransTime | Unit       |  |
| 1/5  |           | 999f Frame |  |

• Any time from 0 to 999f can be set. The time which can be set when seconds are used as the display unit differs depending on the video format.

**59.94i**: max. 33s09f, **59.94p**: max. 16s39f **50i**: max. 39s24f, **50p**: max. 19s49f

### 3-1-6. Cut transition

When the [CUT] button is pressed, the transition is executed instantly.

## 3. Basic operations

## 3-2. Wipe

### 3-2-1. Selecting the wipe pattern

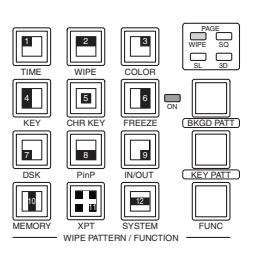

The wipe patterns which are allocated to the 12 wipe pattern buttons are used as the basis for wiping, and each button has four pages — wipe, squeeze, slide and 3D — of patterns. (Refer to the table of wipe patterns.) Displayed for each wipe pattern selector button are an image of the basic wipe pattern and a number.

#### <How to select the wipe patterns>

- ① Press the [BKGD PATT] button or [KEY PATT] button to select the page.
- Each time the button is pressed, the page is selected, and the indicator LED (WIPE, SQ, SL or 3D) for the selected page lights.
- ② Select the button from among the 12 wipe pattern selector buttons for which the number of the pattern concerned is indicated. The selected pattern lights, and a wipe pattern image appears on the external monitor (OSD).

The pattern page indicator LEDs light only when the [BKGD PATT] button or [KEY PATT] button has been selected.

| WIPE |        | SQ (squeeze)                          |                     | SL (slide)          |                     | 3D (3 dimensions)   |                     |                     |    |   |    |
|------|--------|---------------------------------------|---------------------|---------------------|---------------------|---------------------|---------------------|---------------------|----|---|----|
|      | 2<br>↓ | 3                                     | 1<br>SQ             | 2<br><b>SQ</b><br>↓ | 3<br>SQ<br>✔        | 1<br>SL             | 2<br>SL<br>↓        | 3<br>SL<br>✔        | 1  | 2 | 3  |
| 4 →  | 5      | 6<br><b>~</b>                         | 4<br>SQ→            | 5<br>SQ             | 6<br>← SQ           | 4<br>SL →           | 5                   | 6<br>← SL           | 4  | 5 | 6  |
| 7    | 8      | °°°°°°°°°°°°°°°°°°°°°°°°°°°°°°°°°°°°° | 7<br><b>7</b><br>SQ | 8<br>SQ             | 9<br><b>K</b><br>SQ | 7<br><b>X</b><br>SL | 8<br>A<br>SL        | 9<br><b>K</b><br>SL | 7  | 8 | 9  |
| 10   | 11     | 12<br>•                               | 10<br><b>∢SQ≻</b>   | 11<br>No<br>pattern | 12<br>SQ            | 10<br>No<br>pattern | 11<br>No<br>pattern | 12<br>No<br>pattern | 10 |   | 12 |

#### <Table of wipe patterns>

• There are no corresponding patterns for 11 of SQ and 10, 11 and 12 for SL and, therefore, they cannot be selected.

## 3-2-2. Selecting the wipe direction

Operate the wipe direction selector buttons to select the wipe direction for the background transition.

(The key transitions are set by the menu. The direction which is set here will not be reflected. See 3-3-3.) When the indicators are off:

- Wiping proceeds in the normal direction.
- When the [R] indicator is lighted:

Wiping proceeds in the reverse direction.

#### When the [N/R] indicator is lighted:

The normal direction is replaced with the reverse direction (or vice versa) when the transition is completed. (The lighted and extinguished statuses of the [R] button are also switched in line with the direction of the wiping.)

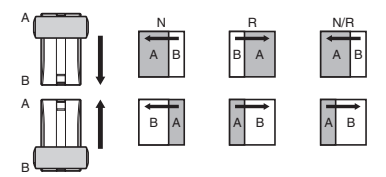

## 3-2-3. Wipe decorations (border, soft effect)

A border effect or soft effect can be added to the wiping of background transitions (but not for key transitions).

#### Setting the border and soft effect

- Press the [FUNC] button to light its indicator, and press the [WIPE] button to display the WIPE menu.
- ② Turn [F1] to display the Border sub menu.
- ③ Turn [F2] to set ON (or OFF) for the border using the Border item.
- ④ Turn [F3] to set the width of the border using the Width item.
- (5) Turn [F4] to set the amount of soft effect using the Soft item. The soft effect is OFF if 0 is set.

#### <Menu display>

| Border | Border | Width | Soft  |  |
|--------|--------|-------|-------|--|
| 1/5    | 0ff    | 5.0   | 0.0   |  |
|        | 0n     | 0.1   | 0.0   |  |
|        |        | S     | S     |  |
|        |        | 100.0 | 100.0 |  |

When "On" has been selected as the Border item setting, the ratio of the soft effect to the border width is indicated as the amount of soft effect.

When only the soft effect is to be added to wipe, select "Off" as the Border item setting.

#### Setting the border color

- ① On the WIPE menu, turn [F1] to display the BodrCol sub menu.
- ② Turn [F2], [F3] and [F4] to adjust the Hue, Sat and Lum of the border color.
- ③ To call a preset color, turn [F5] to select the preset color using the Load item, and press the [F5] switch. The Hue, Sat and Lum values are changed to the preset color values.

(The values which have been set will not be stored in the memory until the [F5] switch is pressed.)

#### <Menu display>

| BodrCol | Hue   | Sat   | Lum   | Load↓   |
|---------|-------|-------|-------|---------|
| 2/5     | 0.0   | 0.0   | 100.0 | White   |
|         | 0.0   | 0.0   | 0.0   | Yellow  |
|         | S     | 5     | \$    | Cyan    |
|         | 359.9 | 100.0 | 108.0 | Green   |
|         |       |       |       | Magenta |
|         |       |       |       | Red     |
|         |       |       |       | Blue    |
|         |       |       |       | Black   |
|         |       |       |       |         |

## 3-2-4. Setting the wipe start position

Any start position can be set for wipe pattern WIPE and SQ #5. The start position has one set of values for a background pattern and another set for a key pattern.

- ① Press the [FUNC] button to light its indicator, and press the [WIPE] button to display the WIPE menu.
- (2) Turn [F1] to display the WIPEPos sub menu or the SQPos sub menu.

| <menu di<="" th=""><th>splay&gt;</th><th></th><th></th><th></th></menu> | splay> |         |         |         |
|-------------------------------------------------------------------------|--------|---------|---------|---------|
| WIPEPos                                                                 | Select | X-Pos   | Y-Pos   | СоруТо∔ |
| 3/5                                                                     | BKGD   | 0.00    | 0.00    | KEY     |
|                                                                         | KEY    | -100.00 | -100.00 |         |
|                                                                         |        | S       | 5       |         |
|                                                                         |        | +100.00 | +100.00 |         |

- ③ Turn [F2] to select the pattern (background or key) to be set using the Select item.
- ④ Either operate the positioners or turn [F3] and [F4] to set the wipe start position using the X-Pos item and Y-Pos item.

These settings can be established only when WIPE or SQ #5 has been selected as the background pattern or key pattern.

(5) Either operate the fader lever or press the [AUTO] button to check the wipe operation. (When, for instance, -50 has been set for X-Pos and -50 for Y-Pos, the following screen (or key) appears from the bottom left and wipe is performed while the screen (or key) moves to the screen center.)

#### <X-Pos, Y-Pos setting range>

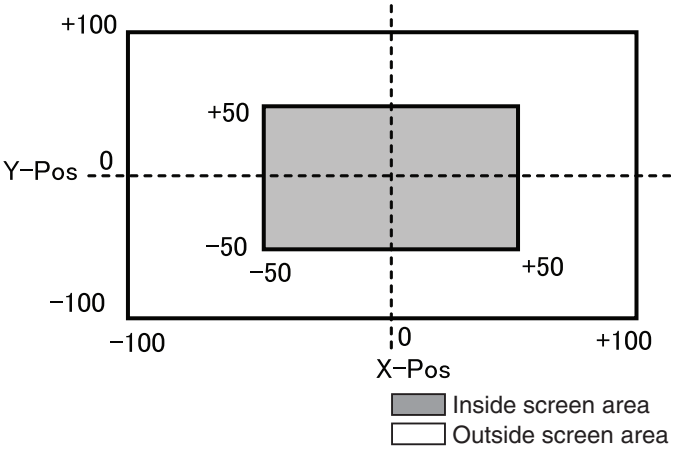

(6) To copy the start position settings, press [F5].

The copy destination appears under the CopyTo item. (It will not change even if [F5] is turned.)

## 3-2-5. Modifying wipe

#### Setting the lighting effect

Lighting effects can be added when the following wipe patterns have been selected: 3D page: #1, #3, #7, #9

① Press the [FUNC] button to light its indicator, and press the [WIPE] button to display the WIPE menu.

2 Turn [F1] to display the Modify sub menu.

#### <Menu display>

| lodify | Light-B L | ight-K | Trim    | 4:3Auto |
|--------|-----------|--------|---------|---------|
| 5/5    | Off       | Off    | 16:9    | Off     |
|        | On        | 0n     | 4:3     | On      |
|        |           |        | 4:3Smth |         |
|        |           |        | Off     |         |

③ Turn [F2] to select whether the lighting effect at the time a background transition is executed is to be added using the Light-B item.

**On:** The lighting effect is added.

Off: The lighting effect is not added.

④ Turn [F3] to select whether the lighting effect at the time a key transition is executed is to be added using the Light-K item.

On: The lighting effect is added.

Off: The lighting effect is not added.

#### Setting the trimming

When SQ, SL or 3D has been selected as the wipe pattern, the trimming at the time a background transition is executed can be set.

The "4:3" and "4:3Smth" settings for the Trim item take effect when the HD format has been selected as the system format setting.

① On the WIPE menu, turn [F1] to display the Modify sub menu.

2 Turn [F4] to set the trimming operation and transition operation using the Trim item.

16:9 (On): For trimming the edges around the material.

This setting is used when a black border, for instance, can be seen around the material. When HD has been selected as the system format setting, "16:9" is displayed on the menu, but when SD has been selected as the system format setting, "On" is displayed on the menu.

- **4:3:** For trimming using the 4:3 aspect ratio and releasing the trimming when the transition is completed.
- **4:3Smth:** For trimming using the 4:3 aspect ratio and executing the transition to 16:9 images smoothly.
- Off: No trimming
- ③ Turn [F5] to select the setting for automatic trimming (4:3 or 4:3Smth) in accordance with the material using the 4:3 Auto item.

Off: All input materials are targeted for automatic trimming.

**On:** Using the up-converter setting, the input materials for which EC (edge crop) is selected are targeted for automatic trimming.

## 3. Basic operations

## 3-3. Key

This operation combines the background image with another image. The key definition can be adjusted, and an edge can be added to the combined image.

Also available as materials besides KEY for combining with the background image are PinP (picture in picture) and DSK (downstream key). The figure below shows their priorities.

#### <Key, PinP and DSK priorities>

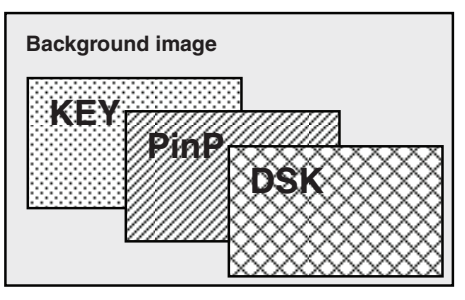

How key combinations work is shown in the figure below.

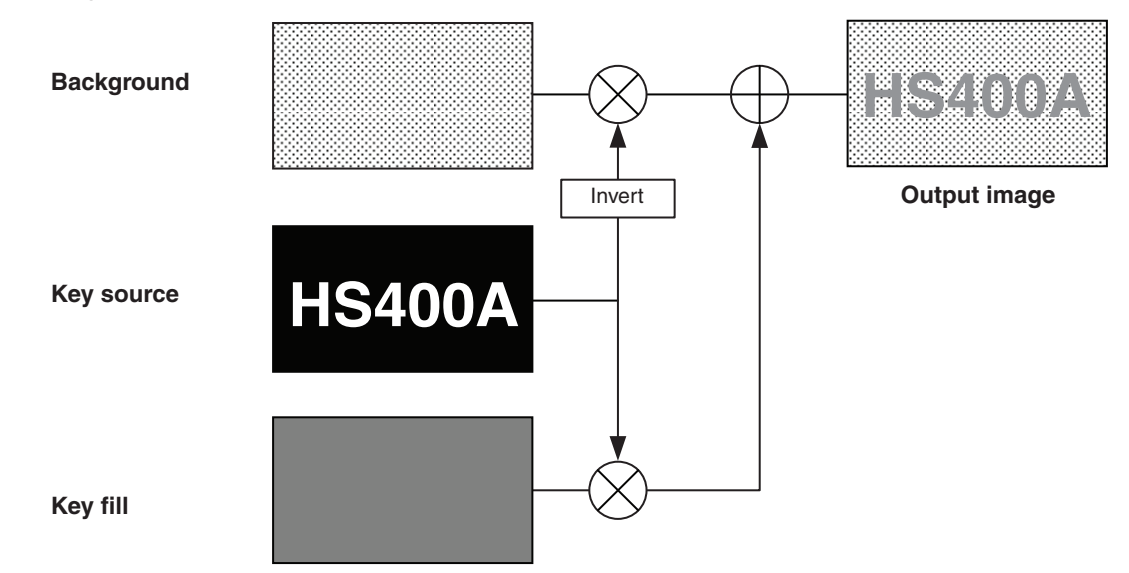

#### <How key composition works>

## 3-3-1. Selecting the key type

- ① Press the [FUNC] button to light its indicator, and press the [KEY] button to display the KEY menu.
- (2) Turn [F1] to display the KEY sub menu.
- ③ Turn [F2] to select the Type item.

#### <Menu display>

| KEY | Туре   | LumKey  | Fill  | PVW  |
|-----|--------|---------|-------|------|
| 1/9 | Linear | ChrmOff | Bus   | Auto |
|     | Lum    | ChrmOn  | Matto | 0ff  |
|     |        |         | Hatte |      |
|     | Chroma |         |       | 0n   |
|     | Full   |         |       |      |

#### Lum (luminance key/self key):

This is for creating the key signals from the luminance component or luminance and chroma component of the key fill signal.

#### Linear (linear key/EXT key):

This is for creating the key signals from the luminance component of the key source signal. It is used when the key source signal and key fill signal are different.

#### Chroma (chroma key/self key):

This is for creating the key signals using a specific hue of the key fill signal as the reference.

#### Full (full key/self key):

This is for creating the key signals using the images on the full screen as the key source signals.

PinP combinations are possible in conjunction with the flying key. I See 3-3-9.

Since the luminance and chroma keys are operated as self keys, the key fill signals are used as the key source signals. For the full key, the images on the full screen are used as the key source signals.

When the luminance key, chroma key or full key has been selected as the key type, the key signals will remain unchanged even when the key source signals are switched.

Furthermore, when "Lum", "Chroma" or "Full" is selected, the KEY button in the crosspoint area changes to lighting in amber (key fill bus selection status).

When using the linear key, use material with a black background and white characters or shape to be combined by the key as the key source signal. Material which is not black and white may not be combined clearly. Material with a white background and black characters, etc. can be reversed using the key invert function for use.

- ④ When the luminance key has been selected, the chroma component can be included in the generation of the key signals in view of the self key application. (This does not apply to the linear key.) Turn [F3], and select the setting using the LumKey item.
  - **ChrmOn:** In addition to the luminance component, the chroma component is also taken into account in the generation of the key signals.

This is the setting for using a color with a low luminance component for the key signals (such as when defining blue characters).

ChrmOff: The key signals are generated from only the luminance component.

⑤ Turn [F4] to select the fill type using the Fill item.

Bus: The bus signal is used for the key fill signal.

Matte: The internal fill matte is used for the key fill signal.

## 3-3-2. Selecting the key material

#### Selecting the key fill and key source signals

Press the KEY button in the AUX bus selection area, and switch the selection of the key fill signal (indicator lights in amber) and key source signal (indicator lights in green).

#### <Selecting the key fill signal>

With the indicator of the KEY button lighted in amber, press one of the AUX crosspoint buttons 1 to 10 to select the key fill signal.

The indicator of the selected crosspoint button lights in amber. (It will light in red if the selected signal is being output from the PGM connector.)

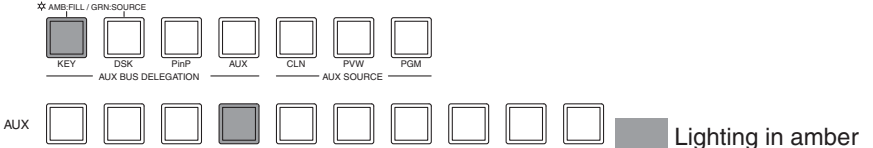

#### <Selecting the key source signal>

With the indicator of the KEY button lighted in green, press one of the AUX crosspoint buttons 1 to 10 to select the key source signal.

The indicator of the selected crosspoint button lights in green. (It will light in red if the selected signal is being output from the PGM connector.)

Since the luminance and chroma keys are operated as self keys, the key fill signals are used as the key source signals. When the luminance key or chroma key has been selected as the key type, the key signals will remain unchanged even when the key source signals are switched.

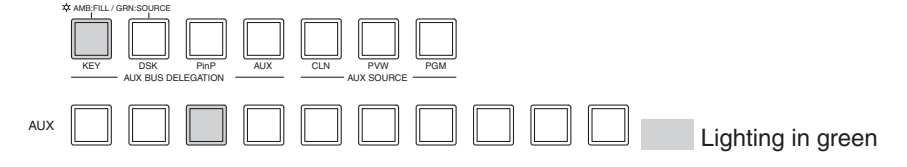

#### Setting the fill matte color

① Press the [FUNC] button to light its indicator, and press the [KEY] button to display the KEY menu.

- 2 Turn [F1] to display the FillMatt sub menu.
- ③ Turn [F2] , [F3] and [F4] to adjust the Hue, Sat and Lum of the fill matte.

④ To call a preset color, turn [F5] to select the preset color using the Load item, and press the [F5] switch. The Hue, Sat and Lum values are changed to the preset color values.

(The values which have been set will not be stored in the memory until the [F5] switch is pressed.)

| <menu< th=""><th>display&gt;</th></menu<> | display> |
|-------------------------------------------|----------|
|                                           |          |

| FillMatt | Hue   | Sat   | Lum   | Load↓   |
|----------|-------|-------|-------|---------|
| 3/9      | 0.0   | 0.0   | 100.0 | White   |
|          | 0.0   | 0.0   | 0.0   | Yellow  |
|          | S     | S     | 5     | Cyan    |
|          | 359.9 | 100.0 | 108.0 | Green   |
|          |       |       |       | Magenta |
|          |       |       |       | Red     |
|          |       |       |       | Blue    |
|          |       |       |       | Black   |

## 3-3-3. Key transitions

Select key in the transition mode.
 Press the [KEY] button in the transition area to light its indicator.

To execute a background transition and key transition at the same time, press the [BKGD] button and [KEY] button together to turn on both indicators.

② Select the transition type.

Use the [MIX] button or [WIPE] button in the transition area to select the key transition mode. The indicator of the selected button lights in amber. At the same time, the MIX or WIPE selection status indicator LED lights.

When WIPE has been selected, press the [KEY PATT] button to light its indicator, and select the wipe pattern.

③ Set the time of the transition.

On the TIME menu, turn [F1] to display the KEY sub menu. As with a background transition, set the transition time.

④ Set the wipe direction.

On the KEY menu, turn [F1] to display the Trans sub menu. Turn [F1] to set Nor (normal) or Rev (reverse) using the OutPatt item.

Nor (normal): The key out pattern moves in the same direction as the key in pattern.

Rev (reverse): The key out pattern moves in the opposite direction from the key in pattern.

However, the operations in pattern example 3 are performed for "WIPE 5, 10, 11, 12", and the operations in pattern example 4 (same operations for normal and reverse) are performed for "SQ 5, 10, 12" and "3D 5, 10, 11, 12".

#### <Pattern examples>

|               | Pattern example 1 | Pattern example 2 | Pattern example 3<br>(WIPE5, 10, 11, 12) | Pattern example 4<br>(SQ5, 10, 12)<br>(3D 5, 10, 11, 12) |
|---------------|-------------------|-------------------|------------------------------------------|----------------------------------------------------------|
| Key in        | $\rightarrow$     | SQ                |                                          | SQ                                                       |
| Key out (Nor) | ←                 | SQ                |                                          | sq                                                       |
| Key out (Rev) | $\rightarrow$     | SQ                |                                          | SQ                                                       |

: This indicates the areas where keys are combined.

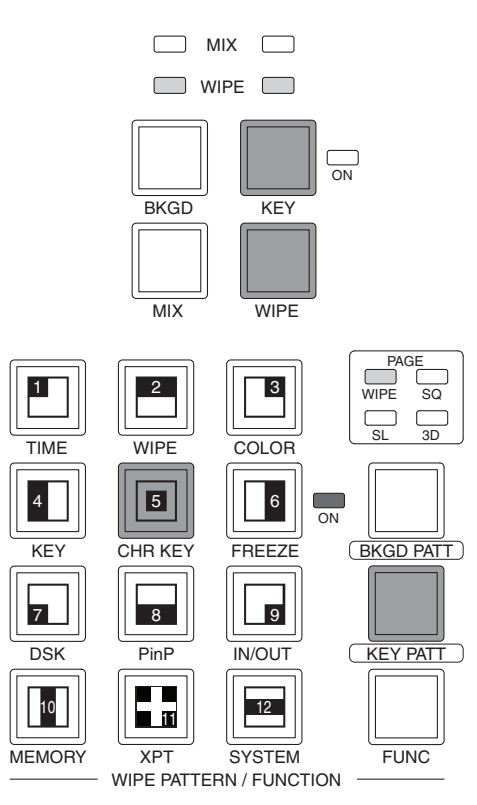

#### (5) Execute the transition.

Press the [AUTO] button to execute the transition automatically for the transition time which has been set. Alternatively, execute the transition manually by operating the fader lever.

When the KEYAuto function has been assigned to the [FTB] button, the transition will be executed automatically for the transition time which has been set when the [FTB] key is pressed no matter which transition mode has been selected.

During key in, the indicator of the [FTB] button blinks in red, and it lights in red when the transition is completed.

If the [FTB] button is pressed with the picture completely keyed in, the Key image transition (key out) is executed.

During key out, the indicator of the [FTB] button lights in red, and it goes off when the transition is completed. If the [FTB] button is pressed during the transition, the transition direction is reversed.

### 3-3-4. Key preview

Key preview images can be output to the preview output, and the keys can be adjusted and checked. On the KEY menu, turn [F1] to display the KEY sub menu.

Turn [F5] to set the preview mode using the PVW item.

On: An image with key effects added is output to the preview output.

Off: An image with no key effects added is output to the preview output.

Auto: The preview image of the next transition is output to the preview output.

### 3-3-5. Adjusting the luminance key and linear key

These steps are taken to adjust the luminance key and linear key definition.

- ① Press the [FUNC] button to light its indicator, and then press the [KEY] button to display the KEY menu.
- ② Turn [F1] to display the Adjust sub menu.

#### <Menu display>

| Adjust | Clip | Gain    | Density | Invert |
|--------|------|---------|---------|--------|
| 2/9    | 0.   | 0  100. | 0 100.0 | Off    |

③ Turn [F2], [F3] and [F4] to adjust the key definition.

④ Turn [F5] to set key invert.

When On is selected, the key signals to be generated internally are inverted.

| Operation | Parameter | Description of setting                     | Setting range |
|-----------|-----------|--------------------------------------------|---------------|
| F2        | Clip      | Reference level for generating key signals | 0.0 to 108.0  |
| F3        | Gain      | Key amplitude                              | 0.0 to 200.0  |
| F4        | Density   | Key density                                | 0.0 to 100.0  |
| F5        | Invert    | Key signal inversion                       | On, Off       |

## 3-3-6. Adjusting the chroma key

These steps are taken to adjust the chroma key definition. Before proceeding with the adjustments, select "Chroma" as the Type item setting in "3-3-1. Selecting the key type."

The signal for the chroma key is created using a specific color tone as a reference. For instance, the background color is detected from the image of a person who is standing in front of a specific background color, the key signal is created, and a different background is combined.

This unit employs an area system which is designated using a rectangular frame. The color of the pixels inside the area which have been averaged is used as the reference color of the chroma key (key reference), and the maximum deviation from the average value is used as the radius of the chroma key oval. Chroma keys faithful to the chroma space sample (area © in the figure) can be generated.

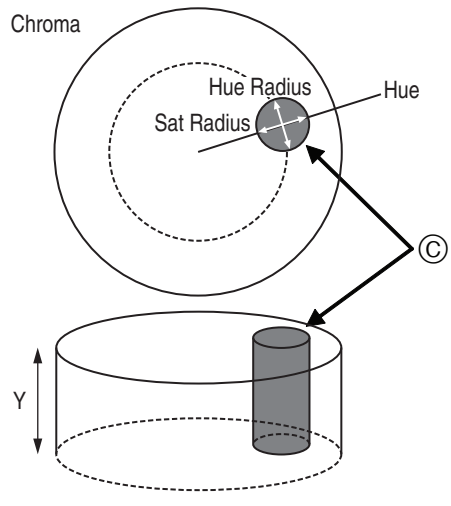

Oval-shaped chroma key

#### Executing auto sampling

The chroma component is sampled by specifying the screen area.

- Press the [FUNC] button to light its indicator, and press the [CHR KEY] button to display the CHR KEY menu.
- ② Turn [F1] to display the Auto sub menu, and turn [F2] to set On using the Marker item. Even when a setting other than "Chroma" has been selected by the Type item in "3-3-1 Selecting the key type," "Chroma" will still be automatically selected.

#### <Menu display>

| Auto | Marker | Aspect | S | ample↓ |
|------|--------|--------|---|--------|
| 1/3  | 0n     | 0.0    |   | Start  |
|      | Off    | -50.00 |   |        |
|      |        | S      |   |        |
|      |        | +50.00 |   |        |

③ The sample marker is displayed on the preview screen.

Select the area to be sampled using the positioners, rotary encoder [Z] and Aspect item (turn [F3] to adjust). **Positioners:** 

Specify the X coordinate and Y coordinate of the sample marker.

#### Rotary encoder [Z]:

Adjust the size of the sample marker.

When rotary encoder [Z] is held down, the X and Y coordinates of the sample marker as well as the size of the marker are returned to their initial values.

#### Aspect:

Change the aspect ratio of the sample marker.

- ④ When the [F5] switch or the rotary encoder [Z] is pressed, the hue component of the area selected by the marker is sampled.
- ⑤ On completion of the sampling, the sampled values are reflected on the Adjust1 and Adjust2 sub menus, and a chroma key combined image is output to preview. (Set the key preview function to ON.)

#### Adjusting the chroma key.

- Press the [FUNC] button to light its indicator, and press the [CHR KEY] button to display the CHR KEY menu.
- (2) Turn [F1] to display the Adjust1 sub menu, and turn [F2] to [F5] to set the items.

#### <Menu display>

| Adjust1 | Hue   | Sat   | Lum   | Y-Infl |
|---------|-------|-------|-------|--------|
| 2/3     | 100.0 | 100.0 | 100.0 | 0.0    |

#### <Item operations>

| Operation | Parameter | Setting                               | Setting range | Initial value |
|-----------|-----------|---------------------------------------|---------------|---------------|
| F2        | Hue       | Hue serving as reference              | 359.9 to 0.0  | *1            |
| F3        | Sat       | Color saturation serving as reference | 0.0 to 100.0  | *1            |
| F4        | Lum       | Luminance serving as reference        | 0.0 to 108.0  | *1            |
| F5        | Y-Infl    | Extent of Y component influence *2    | 0.0 to 100.0  | 0.0           |

\*1: After auto sampling has been executed, the sampled values the reference.

\*2: The extent of the Y (Lum) component influence is set using the Y-Infl item. The higher the setting, the greater the influence, and at the 0 setting, the Y component is irrelevant.

③ Turn [F1] to display the Adjust2 sub menu, and turn [F2] to [F5] to set the items.

#### <Menu display>

| Adjust2 | Hue-Rad | Sat-Rad | Soft | Cancel |
|---------|---------|---------|------|--------|
| 3/3     | 100.0   | 100.0   | 0.0  | 0.0    |

#### <Item operations>

| Operation | Parameter | Setting                                                | Setting range | Initial value |
|-----------|-----------|--------------------------------------------------------|---------------|---------------|
| F2        | Hue-Rad   | Size of range of hue to be defined                     | 0.0 to 100.0  | *1            |
| F3        | Sat-Rad   | Size of range of saturation to be defined              | 0.0 to 100.0  | *1            |
| F4        | Soft      | Extent of soft effect on border of color to be defined | 0.0 to 100.0  | 0.0           |
| F5        | Cancel    | Cancel amount *2                                       | 0.0 to 100.0  | 0.0           |

**\*1**: After auto sampling has been executed, the sampled values the reference.

\*2: The amount of color cancellation is adjusted using the Cancel item. This adjustment is made when the background color covers the fill image.

#### Tips for chroma key adjustments

Chroma key adjustments can be facilitated by taking the steps below.

- 1 Execute auto sampling, and decide on which color is to be removed.
- (2) Using the Hue-Rad item and Sat-Rad item, adjust in such a way that the background color is completely removed.
- ③ Using the Soft item, finely adjusting the border of the key signal.

#### Making other adjustments

Perform the key density and key invert settings.

- ① Press the [FUNC] button to light its indicator, and press the [KEY] button to display the KEY menu.
- ② Turn [F1] to display the Adjust sub menu.

#### <Menu display>

| Adjust | Clip | Gain | Density | Invert |
|--------|------|------|---------|--------|
| 2/9    |      | -    | - 100.0 | Off    |
|        |      |      | 0.0     | On     |
|        |      |      | S       |        |
|        |      |      | 100.0   |        |

(Neither the Clip item nor the Gain item can be set when the chroma key is selected.)

- ③ Turn [F4] to select the key density using the Density item.
- ④ Turn [F5] to set key invert.

## 3-3-7. Key decorations

A border, shadow or other edge can be added to the key.

#### Setting the key edge

- (1) Press the [FUNC] button to light its indicator, and then press the [KEY] button to display the KEY menu.
- (2) Turn [F1] to display the Edge sub menu.
- (3) Turn [F2] to select the edge type.
  - Off: An edge is not added.

Border: A border is added around the entire edge.

- A diagonal border is added. Drop:
- Shadow: A shadow is added.
- Outline: An outline (only a border with no fill) is added.

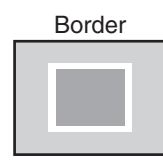

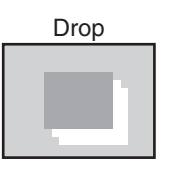

| Edge | Туре    | Width | Direct |  |
|------|---------|-------|--------|--|
| 4/9  | 0ff     | 2     | 0      |  |
|      | Border  | 0~4   | 45     |  |
|      | Drop    |       | 90     |  |
|      | Shadow  |       | 135    |  |
|      | Outline |       | 180    |  |
|      |         |       | 225    |  |
|      |         |       | 270    |  |
|      |         |       | 315    |  |
|      |         |       |        |  |

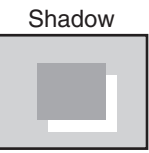

<Menu display>

| Outline |  |
|---------|--|
|         |  |
|         |  |
|         |  |
|         |  |
|         |  |

(4) Turn [F3] to set the edge width.

(5) Turn [F4] to set the direction (in 45-degree increments) in which "Drop" and "Shadow" will be added.

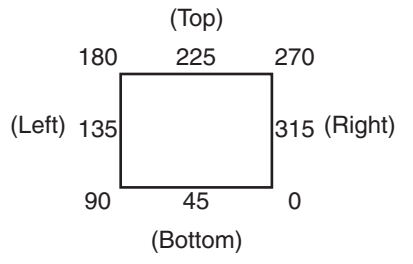

#### Setting the edge color

- (1) On the KEY menu, turn [F1] to display the EdgeCol sub menu.
- 2 Turn [F2], [F3] and [F4] to adjust the Hue, Sat and Lum of the edge color.
- (3) To call a preset color, turn [F5] to select the preset color using the Load item, and press the [F5] switch. The Hue, Sat and Lum values are changed to the preset color values. (The values which have been set will not be stored in the memory until the [F5] switch is pressed.)

#### <Menu display>

| EdgeCo1 | Hue   | Sat   | Lum   | Load↓   |
|---------|-------|-------|-------|---------|
| 5/9     | 0.0   | 0.0   | 0.0   | Black   |
|         |       |       |       | Vollow  |
|         | 0.0   | 0.0   | 0.0   | TELLOW  |
|         | S     | 5     | 5     | Cyan    |
|         | 359.9 | 100.0 | 108.0 | Green   |
|         |       |       |       | Magenta |
|         |       |       |       | Red     |
|         |       |       |       | Blue    |
|         |       |       |       | White   |

36
## 3-3-8. Masking the key signals

These steps are taken to mask the key signals using the mask signal of the box pattern.

- ① Press the [FUNC] button to light its indicator, and press the [KEY] button to display the KEY menu.
- (2) Turn [F1] to display the Mask sub menu.

#### <Menu display>

| Mask | Mask    | Invert |   |
|------|---------|--------|---|
| 6/9  | Off     | 0ff    |   |
|      | [Manua] | 0n     |   |
|      | 4:3     |        | · |

③ Turn [F2], and select the masking method using the Mask item.

Off: The key signals are not masked.

Manual: The area that is set using the MaskAdj submenu is masked.

**4:3:** The signals are masked to the 4:3 aspect ratio.

④ Turn [F3] to set whether to invert the mask signal using the Invert item.

On: The mask signal is inverted.

**Off:** The mask signal is not inverted.

⑤ Turn [F1] to display the MaskAdj sub menu.

#### <Menu display>

| MaskAdj | Left   | Тор    | Bottom | Right  |
|---------|--------|--------|--------|--------|
| 7/9     | -25.00 | +25.00 | -25.00 | +25.00 |

6 Turn [F2] to [F5] to set the area to be masked.

| Operation | Parameter | Setting             | Setting range    | Initial value |
|-----------|-----------|---------------------|------------------|---------------|
| F2        | Left      | Key left position   | -50.00 to +50.00 | -25.00        |
| F3        | Тор       | Key top position    | -50.00 to +50.00 | +25.00        |
| F4        | Bottom    | Key bottom position | -50.00 to +50.00 | -25.00        |
| F5        | Right     | Key right position  | -50.00 to +50.00 | +25.00        |

The Left setting cannot exceed the Right setting (and vice versa) and, similarly, the Top setting cannot exceed the Bottom setting (and vice versa).

#### <Key mask setting> (figure shows the default values)

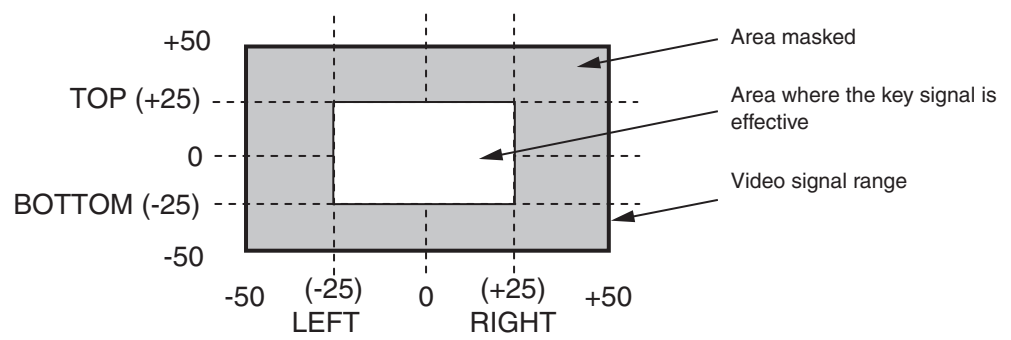

# 3-3-9. Flying key

Using DVE effects, this key enables the key signals that have been input to be moved, expanded or contracted. In order for the flying key to take effect, select SL #5 as the key transition. When the key transition is executed, the keys are combined by the key signals set using the flying key menu. (The transition effect is fixed at MIX.) Since the flying key uses DVE effects, the image is delayed by one frame.

When the SL #5 button is double-clicked, delegation to the FlyKEY menu is initiated.

- ① Press the [FUNC] button to light its indicator, and press the [KEY] button to display the KEY menu.
- ② Turn [F1] to display the FlyKey submenu.

|--|

| FlyKEY | X-Pos   | Y-Pos   | Size  |  |
|--------|---------|---------|-------|--|
| 9/9    | 0.00    | 0.00    | 100.0 |  |
|        | -100.00 | -100.00 | 0.0   |  |
|        | 5       | S       | 5     |  |
|        | 100.00  | 100.00  | 400.0 |  |

- ③ Turn [F2] to set the X coordinate of the key signal using the X-Pos item.
- ④ Turn [F3] to set the Y coordinate of the key signal using the Y-Pos item.
- (5) Turn [F4] to set the key signal change size (max. 400: 400%) using the Size item.

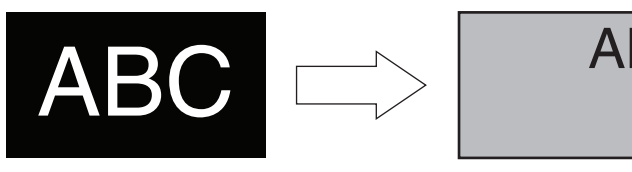

Key signal

When combined using the flying key

In order to add the edge of the key before the DVE effect, the thickness of the edge is also changed when the size is changed.

#### PinP combinations using the flying key

When "Full" is selected by the Type item in "3-3-1 Selecting the key type," PinP combinations are enabled using the flying key.

(At this point in time, the Clip item and Gain Item cannot be set on the Adjust submenu.)

With the full key, the image on the full screen serves as the key source signal so an edge will not be added unless a further step is taken. To add an edge, mask the key signals so that the key source signals are made smaller than the entire screen.

For details on masking, refer to "3-3-8 Masking the key signals."

# 3-4. PinP (picture in picture)

Another image can be combined with the background image.

## 3-4-1. Selecting the PinP material

Press the [PinP] button among the AUX bus selector buttons to light its indicator, and press one of the AUX bus crosspoint buttons 1 to 10 to select the PinP signal.

The indicators of both the [PinP] button and the selected AUX bus crosspoint button light in amber. (They light in red if the selected signal is being output to the PGM connector.)

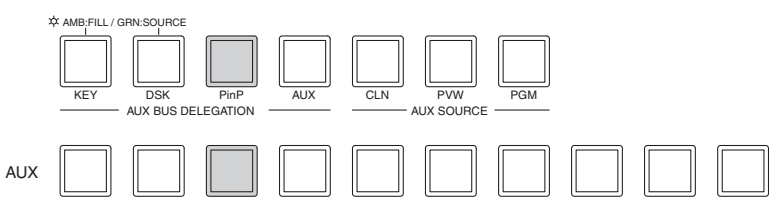

### 3-4-2. PinP transitions

(1) Set the transition time.

On the TIME menu, turn [F1] to display the PinP menu.

Set the transition time in the same way as for background transitions.

(2) When the [PinP] button in the transition area is pressed, the PinP image transition (fade-in) is executed for the transition time which has been set.

During fade-in, the indicator of the [PinP] button blinks in red, and it lights in red when the transition is completed. If the [PinP] button is pressed with the picture completely faded in, the PinP image transition (fade-out) is executed.

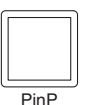

During fade-out, the indicator of the [PinP] button lights in red, and it goes off when the transition (fade-out) is completed. If the [PinP] button is pressed during the transition, the transition direction is reversed.

### 3-4-3. PinP preview

...

- -

The user can select whether to output the PinP preview image to the preview output. On the PinP sub menu, turn [F5] to set the PVW item.

| < | menu di | spiay>  |  |     |     |
|---|---------|---------|--|-----|-----|
| F | PinP    | Density |  | PVW |     |
|   | 1/6     | 100.0   |  |     | Off |
|   |         | 0.0     |  |     | 0n  |
|   |         | 5       |  |     |     |
|   |         | 100.0   |  |     |     |

On: The image with the PinP effect added is output to the preview output.

Off: The image with no PinP effect added is output to the preview output.

PVW On and Off can be allocated to the user buttons. I See 5-3-1.

### 3-4-4. PinP adjustments

#### Adjusting the PinP position and size

While the PinP menu is selected, adjust the X and Y coordinates using the positioners in the positioner area, and adjust the size using the rotary encoder [Z]. Alternatively, the settings can be performed on the menus.

- ① Press the [FUNC] button to light its indicator, and press the [PinP] button to display the PinP menu.
- 2 Turn [F1] to display the Position sub menu.
- ③ Either operate the positioners and the rotary encoder [Z] or turn [F2], [F3] and [F4] to set the X and Y coordinates and the size using the X-Pos, Y-Pos and Size items.

| Size   | Y-Pos  | X-Pos  | Position |
|--------|--------|--------|----------|
| 100.00 | 0.00   | 0.00   | 4/6      |
| 0.0    | -50.00 | -50.00 |          |
| S      | S      | S      |          |
| 100.0  | +50.00 | +50.00 |          |

#### Select the dot by dot mode

When the system is set to the HD mode and an SD format image is to be used for the PinP material, the images can be combined in the dot by dot mode (actual-size images).

In this mode, the SD format image will not be up-converted so image deterioration can be prevented. Furthermore, since the images are handled in their actual size, the PinP size is fixed.

On the IN/OUT menu, turn [F1] to display the Input menu, and select D by D using the Mode item.

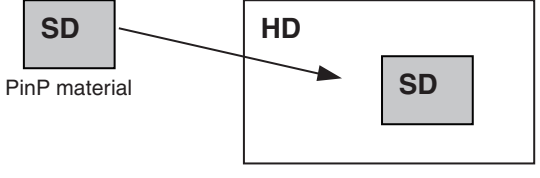

PinP combined image

#### Adjusting the density

The step below is taken to adjust the PinP transparency (density). On the PinP sub menu, turn [F2] to set the Density item.

## 3-4-5. PinP decorations

A border or soft effect can be added to PinP.

- ① Press the [FUNC] button to light its indicator, and press the [PinP] button to display the PinP menu.
- (2) Turn [F1] to display the Border sub menu.

#### <Menu display>

| Border | Border | Width | Soft  | Mode |
|--------|--------|-------|-------|------|
| 2/6    | 0ff    | 5.0   | 0.0   | Fix  |
|        | 0n     | 0.1   | 0.0   | Var  |
|        |        | \$    | S     |      |
|        |        | 100.0 | 100.0 |      |

- ③ Turn [F2] to set ON (or OFF) for the border using the Border item.
- 3 Turn [F3] to set the width of the border using the Width item.
- (5) Turn [F4] to set the amount of soft effect using the Soft item. The soft effect is OFF if 0 is set.

When "On" has been selected as the Border item setting, the ratio of the soft effect to the border width is indicated as the amount of soft effect.

When only the soft effect is to be added to PinP, select "Off" as the Border item setting.

6 Turn [F5] to set the change in the border width using the Mode Item.

**Fix:** The border width is kept constant.

Var (Variable): The border width changes to suit the PinP size.

#### Setting the border color

- ① On the KEY menu, turn [F1] to display the BodrCol sub menu.
- (2) Turn [F2] ,[F3] and [F4] to adjust the Hue, Sat and Lum of the border color.
- ③ To call a preset color, turn [F5] to select the preset color using the Load item, and press the [F5] switch. The Hue, Sat and Lum values are changed to the preset color values.

(The values which have been set will not be stored in the memory until the [F5] switch is pressed.)

#### <Menu display>

| BodrCol | Hue   | Sat   | Lum   | Load↓   |
|---------|-------|-------|-------|---------|
| 3/6     | 0.0   | 0.0   | 100.0 | White   |
|         | 0.0   | 0.0   | 0.0   | Yellow  |
|         | 5     | \$    | 5     | Cyan    |
|         | 359.9 | 100.0 | 108.0 | Green   |
|         |       |       |       | Magenta |
|         |       |       |       | Red     |
|         |       |       |       | Blue    |
|         |       |       |       | Black   |

## 3-4-6. Trimming settings

- ① Press the [FUNC] button to light its indicator, and press the [PinP] button to display the PinP menu.
- 2 Turn [F1] to display the Trim sub menu.

#### <Menu display>

| Trim | Trim   | Manual |  |
|------|--------|--------|--|
| 5/6  | Off    | Free   |  |
|      | 4:3    | Pair   |  |
|      | Manual |        |  |

- ③ Turn [F2] to select the trimming type using the Trim item.
  - Off: No trimming

**4:3:** Automatic trimming so that the aspect ratio is 4:3

Manual: Trimming using the value set on the TrimAdj sub menu

④ Turn [F3] to select the operation to be performed during the manual setting using the Manual item. **Free:** The Left, Right, Top and Bottom parameters change independently.

However, the Left setting cannot exceed the Right setting (and vice versa) and, similarly, the Top setting cannot exceed the Bottom setting (and vice versa).

- **Pair:** The settings are changed in such a way that the Left and Right trimming amounts and the Top and Bottom trimming amount are the same. (This makes for a top-bottom and left-right symmetry.)
- ⑤ Turn [F1] to display the TrimAdj sub menu, and turn [F2], [F3], [F4] and [F5] to set the trimming values.

| Operation | Parameter | Setting                  | Setting range    | Initial value |
|-----------|-----------|--------------------------|------------------|---------------|
| F2        | Left      | Trimming value at left   | -50.00 to +50.00 | -40.00        |
| F3        | Тор       | Trimming value at top    | -50.00 to +50.00 | +40.00        |
| F4        | Bottom    | Trimming value at bottom | -50.00 to +50.00 | -40.00        |
| F5        | Right     | Trimming value at right  | -50.00 to +50.00 | +40.00        |

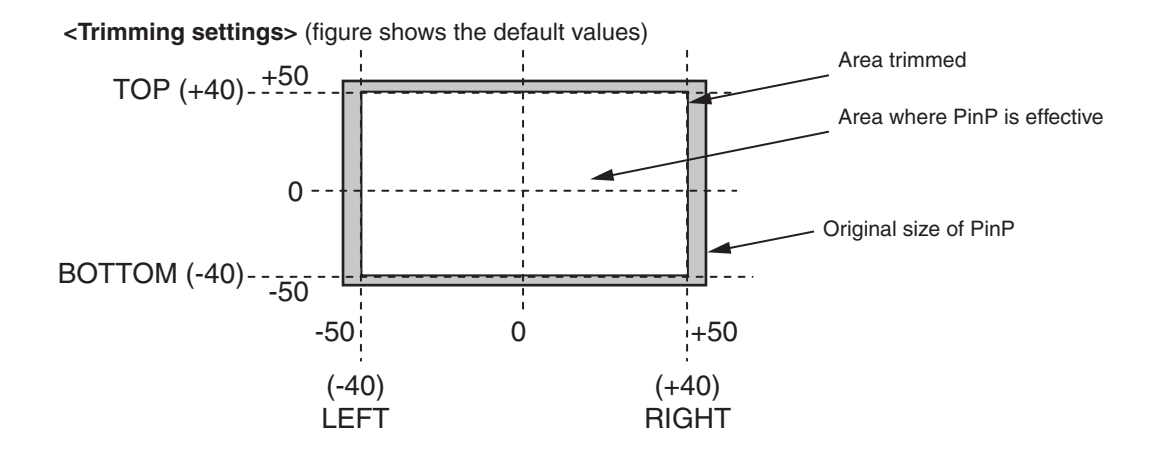

# 3. Basic operations

# 3-5. DSK (downstream key)

Characters or other images can be combined with the background image.

# 3-5-1. Selecting the DSK type

- ① Press the [FUNC] button to light its indicator, and press the [DSK] button to display the DSK menu.
- ② Turn [F1] to display the DSK sub menu.
- ③ Turn [F2] to select the Type item.

#### <Menu display>

| DSK | Туре   | Fill  | PVW |
|-----|--------|-------|-----|
| 1/7 | Linear | Bus   | Off |
|     | Lum    | Matte | 0n  |

#### Lum (luminance key/self key):

This is for creating the key signals from the luminance component of the key fill signal.

#### Linear (linear key/EXT key):

This is for creating the key signals from the luminance component of the key source signal. It is used when the key source signal and key fill signal are different.

Since the luminance key is operated as a self key, the key fill signals are used as the key source signals. When the luminance key has been selected as the downstream key type, the key signals will remain unchanged even when the key source signals are switched.

Furthermore, when "Lum" is selected, the DSK button in the crosspoint area changes to lighting in amber (key fill bus selection status).

When using the linear key, use material with a black background and white characters or shape to be combined by the key as the key source signal.

Material which is not black and white may not be combined clearly.

Material with a white background and black characters, etc. can be reversed using the key invert function for use.

④ Turn [F4] to select the fill type using the Fill item.

Bus: The bus signal is used for the key fill signal.

Matte: The internal fill matte is used for the key fill signal.

# 3-5-2. Selecting the DSK material

#### ■ Selecting the DSK fill signal and DSK source signal

Press the [DSK] button in the AUX bus selection area to switch the selection of the DSK fill signal (indicator lights in amber) and DSK source signal (indicator lights in green).

#### <Selecting the DSK fill signal>

While the indicator of the [DSK] button is lighted in amber, press one of the AUX bus crosspoint buttons 1 to 10 to select the DSK fill signal. The indicator of the selected AUX bus crosspoint button lights in amber. (It lights in red if the selected signal is being output from the PGM connector.)

#### <Selecting the DSK source signal>

While the indicator of the [DSK] button is lighted in green, press one of the AUX bus crosspoint buttons 1 to 10 to select the DSK source signal. The indicator of the selected AUX bus crosspoint button lights in green. (It lights in red if the selected signal is being output from the PGM connector.) Since the luminance key is operated as a self key, the key fill signals are used as the key source signals. When the luminance key has been selected as the downstream key type, the key signals will remain unchanged even when the key source signals are switched.

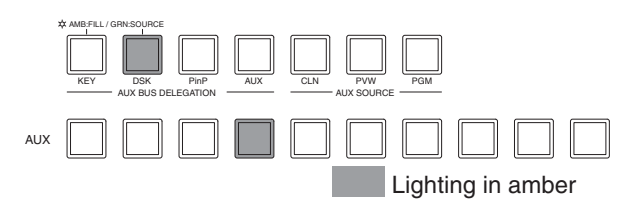

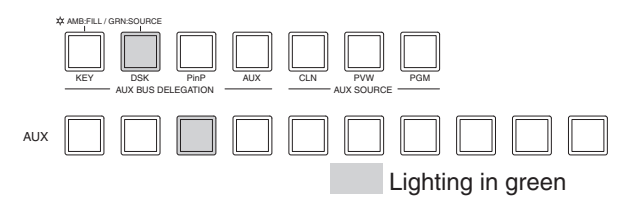

#### Setting the fill matte color

- ① On the KEY menu, turn [F1] to display the FillMatt sub menu.
- (2) Turn [F2] ,[F3] and [F4] to adjust the Hue, Sat and Lum of the fill matte.
- ③ To call a preset color, turn [F5] to select the preset color using the Load item, and press the [F5] switch. The Hue, Sat and Lum values are changed to the preset color values. (The values which have been set will not be stored in the memory until the [F5] switch is pressed.)

#### <Menu display> FillMattHue

| 11Matt Hue |         | Sat   | Lum   | Load↓   |
|------------|---------|-------|-------|---------|
| 3/7        | 0.0 0.0 |       | 100.0 | White   |
|            | 0.0     | 0.0   | 0.0   | Yellow  |
|            | 5       | \$    | \$    | Cyan    |
|            | 359.9   | 100.0 | 108.0 | Green   |
|            |         |       |       | Magenta |
|            |         |       |       | Red     |
|            |         |       |       | Blue    |
|            |         |       |       | Black   |

## 3-5-3. DSK transitions

- (1) Set the duration of the transition. On the TIME menu, turn [F1] to display the DSK sub menu. As with a background transition, set the transition time.
- (2) When the [DSK] button in the transition area is pressed, the DSK image is combined (fade-in) for the transition time which was set. During fade-in, the indicator of the [DSK] button blinks in red, and it lights in red when the transition (fade-in) is completed. If the [DSK] button is pressed with the DSK picture completely faded in, the DSK image transition (fade-out) is executed. During fade-out, the indicator of the [DSK] button lights in red, and it goes off when the transition is completed. If the [DSK] button is pressed during the transition, the transition direction is reversed.

### 3-5-4. DSK preview

The user can select whether to output the DSK preview image to the preview output.

On the DSK sub menu, turn [F5] to set the PVW item.

**On:** The image with the DSK effect added is output to the preview output.

Off: The image with no DSK effect added is output to the preview output.

PVW On and Off can be allocated to the user buttons. results See 5-3-1.

# 3-5-5. DSK adjustments

The DSK definition can be adjusted.

- (1) Press the [FUNC] button to light its indicator, and press the [DSK] button to display the DSK menu.
- (2) Turn [F1] to display the Adjust sub menu.

#### <Menu display>

| Adjust | Clip | Gain  | in Density |     |  |  |
|--------|------|-------|------------|-----|--|--|
| 2/7    | 0.0  | 100.0 | 100.0      | Off |  |  |

(3) Turn [F2], [F3] and [F4] to adjust the DSK (downstream key) definition.

| Operation | Parameter | Setting Setting ra                         |              |
|-----------|-----------|--------------------------------------------|--------------|
| F2        | Clip      | Reference level for generating key signals | 0.0 to 108.0 |
| F3        | Gain      | Key amplitude                              | 0.0 to 200.0 |
| F4        | Density   | Key density                                | 0.0 to 100.0 |
| F5        | Invert    | Key signal inversion                       | On, Off      |

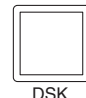

# 3-5-6. DSK decorations

A border, shadow or other type of edge can be added to DSK.

#### Setting the edge

- ① Press the [FUNC] button to light its indicator, and then press the [DSK] button to display the DSK menu.
- 2 Turn [F1] to display the Edge sub menu.
- ③ Turn [F2] to select the edge type.
  - Off: An edge is not added.

Border: A border is added around the entire edge.

- Drop: A diagonal border is added.
- Shadow: A shadow is added.
- Outline: An outline (only a border with no fill) is added.

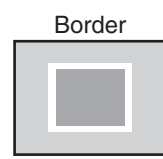

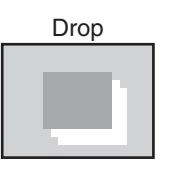

| Edge | Туре    | Width | Direct |  |
|------|---------|-------|--------|--|
| 4/7  | 0ff     | 2     | 0      |  |
|      | Border  | 0~4   | 45     |  |
|      | Drop    |       | 90     |  |
|      | Shadow  |       | 135    |  |
|      | Outline |       | 180    |  |
|      |         |       | 225    |  |
|      |         |       | 270    |  |
|      |         |       | 315    |  |
|      |         |       |        |  |

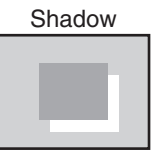

<Menu displav>

| Outline |  |
|---------|--|
|         |  |
|         |  |
|         |  |
|         |  |
|         |  |

④ Turn [F3] to set the edge width.

⑤ Turn [F4] to set the direction (in 45-degree increments) in which "Drop" and "Shadow" will be added.

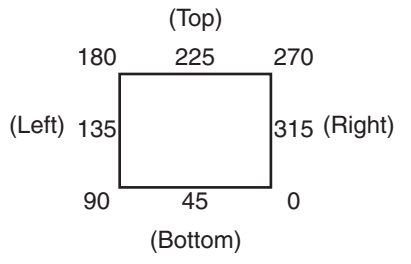

#### Setting the edge color

- ① On the DSK menu, turn [F1] to display the EdgeCol sub menu.
- ② Turn [F2], [F3] and [F4] to adjust the Hue, Sat and Lum of the edge color.
- ③ To call a preset color, turn [F5] to select the preset color using the Load item, and press the [F5] switch. The Hue, Sat and Lum values are changed to the preset color values.

(The values which have been set will not be stored in the memory until the [F5] switch is pressed.)

#### <Menu display>

| Load↓   | Lum   | Sat   | Hue   | EdgeCol |
|---------|-------|-------|-------|---------|
| Black   | 0.0   | 0.0   | 0.0   | 5/7     |
| Yellow  | 0.0   | 0.0   | 0.0   |         |
| Cyan    | 5     | \$    | S     |         |
| Green   | 108.0 | 100.0 | 359.9 |         |
| Magenta |       |       |       |         |
| Red     |       |       |       |         |
| Blue    |       |       |       |         |
| White   |       |       |       |         |

## 3-5-7. Masking the DSK signals

These steps are taken to mask the DSK signals using the mask signal of the box pattern.

- ① Press the [FUNC] button to light its indicator, and press the [DSK] button to display the DSK menu.
- ② Turn [F1] to display the Mask sub menu.

#### <Menu display>

| Mask | Mask   | Invert |  |
|------|--------|--------|--|
| 6/7  | Off    | Off    |  |
|      | Manual | 0n     |  |
|      | 4:3    |        |  |

③ Turn [F2], and select the masking method using the Mask item.

Off: The DSK signals are not masked.

Manual: The area that is set using the MaskAdj submenu is masked.

**4:3:** The signals are masked to the 4:3 aspect ratio.

④ Turn [F3] to set whether to invert the mask signal using the Invert item.

On: The mask signal is inverted.

Off: The mask signal is not inverted.

⑤ Turn [F1] to display the MaskAdj sub menu.

#### <Menu display>

| MaskAdj | Left   | Тор    | Bottom | Right  |
|---------|--------|--------|--------|--------|
| 7/7     | -25.00 | +25.00 | -25.00 | +25.00 |

6 Turn [F2] to [F5] to set the area to be masked.

| Operation | Parameter | Setting             | Setting range    | Initial value |
|-----------|-----------|---------------------|------------------|---------------|
| F2        | Left      | DSK left position   | -50.00 to +50.00 | -25.00        |
| F3        | Тор       | DSK top position    | -50.00 to +50.00 | +25.00        |
| F4        | Bottom    | DSK bottom position | -50.00 to +50.00 | -25.00        |
| F5        | Right     | DSK right position  | -50.00 to +50.00 | +25.00        |

The Left setting cannot exceed the Right setting (and vice versa) and, similarly, the Top setting cannot exceed the Bottom setting (and vice versa).

#### <DSK mask setting> (figure shows the default values)

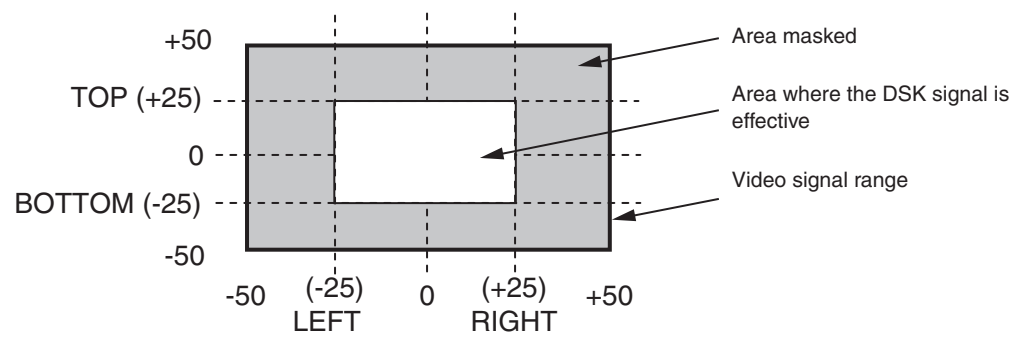

# 3-6. FTB (fade to black)

The user can fade out from a program image to the black screen or fade in to a program image from a black screen.

1 Set the duration of the transition.

On the TIME menu, turn [F1] to display the FTB sub menu. As with a background transition, set the transition time.

(2) When the [FTB] button in the transition area is pressed, fade-out to the black screen is initiated.

During fade-out, the indicator of the [FTB] button blinks in red, and it lights in red when the transition (fade-out) is completed, and the black screen is displayed.\*<sup>1</sup> When the [FTB] button is pressed with the black screen displayed, fade-in to the program image is initiated.

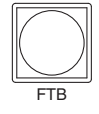

During fade-in, the indicator of the [FTB] button lights in red, and it goes off when the transition (fade-in) is completed. If the [FTB] button is pressed during the transition, the transition direction is reversed.

\*1: In the FTB status, the crosspoint button which is normally lighted in red lights in amber. However, it will light in green when the key source and DSK source have been selected.

The KEYAuto function acn be assigned to the [FTB] button. See "5-3. Button assignments."

# 3. Basic operations

# 3-7. Internal color signals

## 3-7-1. Setting the color background

The color background to be used by the bus can be set.

Two methods are available: under one method the Hue (hue), Sat (color saturation) and Lum (luminance) are set, and under the other the 8 preset colors (white, yellow, cyan, green, magenta, red, blue and black) are called. The Hue, Sat and Lum of the called colors can also be adjusted.

#### Adjusting the colors

- Press the [FUNC] button to light its indicator, and then press the [COLOR] button to display the COLOR menu.
- (2) Turn [F2], [F3] and [F4] to perform the color adjustments (Hue, Sat and Lum).

#### Calling the preset colors

③ Turn [F5] to select the preset color using the Load item, and press the [F5] switch. The preset color is now called, and its Hue, Sat and Lum values are displayed.

(The values which have been set will not be stored in the memory until the [F5] switch is pressed.)

#### <Menu display>

| CBGD | Hue     | Sat     | Lum     | Load↓   |
|------|---------|---------|---------|---------|
| 1/1  | 100.0   | 100.0   | 100.0   | White   |
|      | 0~359.9 | 0~100.0 | 0~108.0 | Yellow  |
|      |         |         |         | Cyan    |
|      |         |         |         | Green   |
|      |         |         |         | Magenta |
|      |         |         |         | Red     |
|      |         |         |         | Blue    |
|      |         |         |         | Black   |

# 3. Basic operations

# 3-8. Freezing the input signals

The input signals can be frozen and used. If any of the input signals has been frozen, the freeze status display LED lights. While signals are frozen, the tally signals of the corresponding input will not be output.

## 3-8-1. Displaying the freeze status

- ① Press the [FUNC] button to light its indicator, and press the [FREEZE] button to display the Freeze menu.
- ② Turn [F1] to display the Status sub menu.

Asterisks (\*) appear above the numbers of the crosspoint buttons which are currently in the freeze status.

| <menu display=""></menu> |       |   |   |   |   |   |   |   |   |    |  |
|--------------------------|-------|---|---|---|---|---|---|---|---|----|--|
| Status                   | FRZ:  | * | * |   |   |   |   |   |   |    |  |
| 1/2                      | XPT:1 | 2 | 3 | 4 | 5 | 6 | 7 | 8 | 9 | 10 |  |

## 3-8-2. Setting freeze

(1) On the freeze menu, turn [F1] to display the Freeze sub menu.

#### <Menu display>

| Freeze | Signal | Select | Freeze↓ |
|--------|--------|--------|---------|
| 2/2    | IN1    | Frame  | Off     |
|        | IN1~8  | Field  | 0n      |

② Turn [F2] to select the input video signal using the Signal item.

Frame: The images are frozen frame by frame.

Field: The images are frozen field by field.

This is used to freeze moving images. With interlace signals, however, diagonal lines and moving parts appear jagged.

Frame or Field can also be selected while an image is frozen.

③ Press the [F5] switch to freeze the input image or cancel the freeze.

If the [F5] switch is pressed while the display is "Off," the video signal is frozen, and the display is set to "On." If the [F5] switch is pressed while the display is "On," the video signal freezing is canceled, and the display is set to "Off."

When the unit is used with the frame synchronizer function OFF, the output images may be disturbed when freezing is executed, but the frozen images will not be adversely affected. The frame synchronizer function will automatically be switched ON.

# 3-9. Switching the AUX output

The user can switch the AUX output signals.

The signals of any of the AUX bus crosspoint button 1 to 10, PGM (program) signals, PVW (preview) signals or CLN (clean) signals can be selected for output to the AUX bus.

[PGM]: The PGM signals are output to the AUX bus.

[PVW]: The PVW signals are output to the AUX bus.

[CLN]: The clean signals (images whose DSK signals have been removed from the PGM signals) are output to the AUX bus.

#### Selecting the output signals using the crosspoint buttons

Press the [AUX] button among the AUX bus selector buttons to light its indicator, and press one of the AUX bus crosspoint buttons 1 to 10, CLN, PVW or PGM button to select the AUX output signals.

The indicators of the [AUX] button and the selected button light in amber.

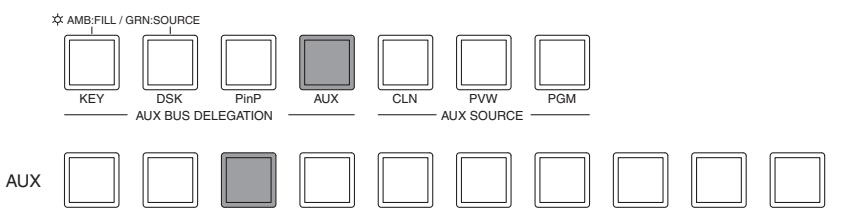

# 3-10. Preset memory

Up to 10 panel settings can be stored in this memory. The table below lists the settings which are stored.

#### <Table of stored preset memory>

| Item                                 | Description of setting                  | Initial value (factory default) |
|--------------------------------------|-----------------------------------------|---------------------------------|
| Crosspoint                           | A bus                                   | 1                               |
|                                      | B bus                                   | 1                               |
|                                      | KEY FILL bus                            | 1                               |
|                                      | KEY SOURCE bus                          | 1                               |
|                                      | PinP bus                                | 1                               |
|                                      | DSK FILL bus                            | 1                               |
|                                      | DSK SOURCE bus                          | 1                               |
|                                      | AUX bus                                 | 1                               |
| Transition area                      | BKGD/KEY selection                      | BKGD                            |
|                                      | MIX/WIPE selection                      | MIX                             |
|                                      | N/R selection                           | N (Normal)                      |
|                                      | Auto transition time (BKGD)             | 1s                              |
|                                      | Auto transition time (KEY)              | 1s                              |
|                                      | Transition time (PinP)                  | 1s                              |
|                                      | Transition time (DSK)                   | 1s                              |
|                                      | Transition time (FTB)                   | 1s                              |
|                                      | KEY ON status * ON at an interim point  | Off                             |
|                                      | PinP ON status * ON at an interim point | Off                             |
|                                      | DSK ON status * ON at an interim point  | Off                             |
|                                      | FTB status * ON at an interim point     | Off                             |
| Border (BKGD Wipe)                   | Border ON/OFF                           | Off                             |
|                                      | Border width                            | 5.0                             |
|                                      | Soft effect width                       | 0.0                             |
|                                      | Border color                            | Hue: 0.0, Sat: 0.0, Lum: 100.0  |
| Wipe                                 | Wipe pattern (BKGD)                     | WIPE5                           |
|                                      | Center position of BKGD pattern WIPE5   | center (X: 0, Y: 0)             |
|                                      | Center position of BKGD pattern SQ5     | center (X: 0, Y: 0)             |
|                                      | Wipe pattern (KEY)                      | WIPE5                           |
| Center position of KEY pattern WIPE5 |                                         | center (X: 0, Y: 0)             |
|                                      | Center position of KEY pattern SQ5      | center (X: 0, Y: 0)             |
|                                      | Lighting (Light) (background)           | Off                             |
|                                      | Lighting (Light) (KEY)                  | Off                             |
|                                      | Wipe (DVE) trimming (Trim)              | 16:9 (On)                       |
|                                      | 4:3 Auto                                | Off                             |

# 3. Basic operations

| Item       | Description of setting                | Initial value (factory default)        |
|------------|---------------------------------------|----------------------------------------|
| Kev        | Key type (Type)                       | Linear                                 |
| ,          | Luminance key setting                 | ChrmOff                                |
|            | Key adjustment (Adjust)               | Gain: 100.0, Clip: 0.0, Density: 100.0 |
|            | Invert                                | Off                                    |
|            | Fill type                             | Bus                                    |
|            | Fill matte                            | Hue: 0.0. Sat: 0.0. Lum: 100.0         |
|            | Edge color                            | Hue: 0.0. Sat: 0.0. Lum: 0.0           |
|            | Edge type                             | Off                                    |
|            | Edge width                            | 2                                      |
|            | Edge direction                        | 0                                      |
|            | Key out pattern (OutPatt)             | Nor                                    |
|            | Mask                                  | Off                                    |
|            | Mask invert                           | Off                                    |
|            |                                       | Left. Bottom: -25.00                   |
|            | Mask setting                          | Right. Top: +25.00                     |
|            | Flying key position, size             | X: 0.00, Y: 0.00, Z: 100.00            |
| Chroma key | Chroma key reference color            | Hue: 354.0, Sat: 100.0, Lum: 100.0     |
|            | Extent of Y component effect (Y-Infl) | 0.0                                    |
|            | Chroma key range                      | Hue-Rad: 100.0, Sat-Rad: 50.0          |
|            | Chroma key border soft effect (Soft)  | 0.0                                    |
|            | Chroma cancel amount (CANCEL)         | 0.0                                    |
|            | Marker position, size                 | X: 0.0, Y: 0.0, Z: 5.0                 |
|            | Marker aspect ratio                   | 0.0                                    |
| DSK        | Key type (Type)                       | LINEAR                                 |
|            | Key adjustment (Adjust)               | Gain: 100.0, Clip: 0.0, Density: 100.0 |
|            | Invert                                | Off                                    |
|            | Fill type                             | Bus                                    |
|            | Fill matte                            | Hue: 0.0, Sat: 0.0, Lum: 100.0         |
|            | Edge color                            | Hue: 0.0, Sat: 0.0, Lum: 0.0           |
|            | Edge type                             | Off                                    |
|            | Edge width                            | 2                                      |
|            | Edge direction                        | 0                                      |
|            | Mask                                  | Off                                    |
|            | Mask invert                           | Off                                    |
|            | Mask setting                          | Left, Bottom: -25.00                   |
|            |                                       | Right, Top: +25.00                     |
| PinP       | Position, Size (X, Y, Z)              | X: 0.00, Y: 0.00, Z: 25.00             |
|            | Border ON/OFF                         | Off                                    |
|            | Border width                          | 5.0                                    |
|            | Border soft effect amount             | 0.0                                    |
|            | Border width change (Fix, Var)        | Fix                                    |
|            | Border color                          | Hue: 0.0, Sat: 0.0, Lum: 100.0         |
|            | Density                               | 100.0                                  |
|            | Trimming                              | Off                                    |
|            | Trimming setting                      | Left, Bottom: -40.00                   |
|            |                                       | Right, Top: +40.00                     |
| Color      | CBGD (color background)               | Hue: 0.0, Sat: 0.0, Lum: 100.0         |

# 3. Basic operations

#### STORE: This is used to store the panel settings in the preset memory.

- Press the [FUNC] button to light its indicator, and then press the [MEMORY] button to display the MEMORY menu.
- ② Turn [F1] to display the PSMEM sub menu.
- ③ Turn [F2], select "Store" using the Mode item, turn [F3], and set the preset memory number using the NO.Sel item.
- ④ Press the [F5] switch (Exec) to store the settings.

#### <Menu display>

| PSMEM | Mode   | NO.Sel | ХРТ     | Exec↓ |
|-------|--------|--------|---------|-------|
| 1/4   | Store  | ■1     | Disable |       |
|       | Recall | 1~10   | Enable  |       |
|       | Clear  |        |         |       |

The ■ appears at the left of the number when data has been saved in the preset memory.

#### ■ RECALL: This is used to recall the preset memory data and change the panel settings.

- ① On the MEMORY menu, turn [F1] to display the PSMEM sub menu.
- ② Turn [F2], select "Recall" using the Mode item, turn [F3], and set the preset memory number using the NO.Sel item.
- ③ Turn [F4] to select whether to call the crosspoint selection status using the XPT item.

Enable: The data stored in the preset memory is used.

Disable: The data stored in the preset memory is not used, and the settings prior to recall are retained.

④ Press the [F5] switch (Exec) to clear the content.

#### CLEAR: This is used to clear contents in the preset memory.

- (1) On the MEMORY menu, turn [F1] to display the PSMEM sub menu first.
- ② Turn [F2], select "Clear" using the Mode item, turn [F3], and set the preset memory number using the NO.Sel item.
- ③ Press the [F5] switch (Exec) to clear the content.

# 3-11. Frame memories

Still images can be stored in the unit's two internal frame memories for use.

The still images are transferred to the frame memories through the AUX bus and an SD memory card. Conversely, the images in the frame memories can be transferred to an SD memory card.

Images in the frame memories can be used as bus images by assigning FMEM1 and FMEM2 using the crosspoint assignment function.

Since the images stored in the frame memories are stored in the unit's RAM area, they cannot be used once the power is turned off. Transfer them again after the power has been turned back on.

# 3-11-1. Transferring images from the AUX bus

- Press the [FUNC] button to light its indicator, and press the [MEMORY] button to display the MEMORY menu.
- ② Turn [F1] to display the FMEM sub menu.

#### <Menu display>

| FMEM | Signal | Store | Review | Exec↓ |
|------|--------|-------|--------|-------|
| 2/4  | AUX    | FMEM1 | Off    |       |
|      |        | FMEM2 | 0n     |       |

- ③ Turn [F3] to select the frame memory in which to store the images using the Store item.
- ④ Turn [F4] to select on or off for the review display setting using the Review item.
  - **On:** After the image is imported, the FMEM1 or FMEM2 image is displayed (for 2 seconds) in the AUX bus. Even during review display, the next image can be imported.
  - Off: No review display.
- ⑤ Press the [F5] switch (Exec) to import the still images to the frame memory.

The still images can also be imported using the user buttons.

"StrFM1" and "StrFM2" have been allocated to the user buttons ( See 5-3-1.), and when one of these buttons is pressed, it will light for an instant, and the still image is then imported.

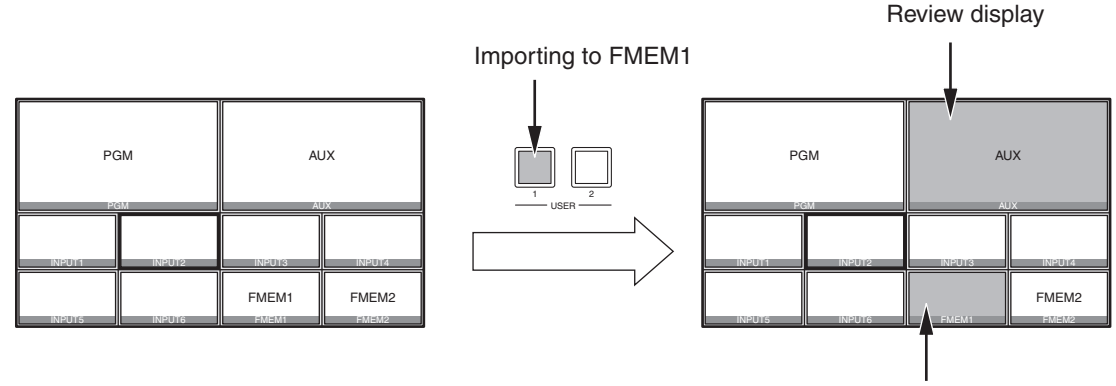

Imported still image

# 3-12. SD memory cards

The unit's frame memory data and system data can be stored on SD memory cards. Conversely, this data can be loaded from the SD memory cards to the unit.

#### Frame memory data (still image data):

The unit supports 24-bit (uncompressed) BMP (bitmap) and JPEG (baseline) is the only file formats.

JPEG format files can be loaded, but they become BMP format files when they are stored from the unit to the SD memory card.

This unit cannot resize the images so resize them appropriately using another device such as a personal computer before saving them on the SD memory card.

#### <Applicable sizes>

HD/1080i: 1920×1080, HD/720p: 1280×720, SD/NTSC: 720×487, SD/PAL: 720×576

#### BMP files:

If the sizes are different, the center of the images will be lined up.

If the image is large, it will be cropped.

If the image is small, the area around it will be filled in with a black border.

#### JPEG files:

Images in the sizes listed in "Applicable sizes" above can be loaded.

The pixels of images in SD format are not square, so the aspect ratio will be different when the images are displayed on the computer and when they are imported into frame memory (with NTSC format, they will be vertically long).

To keep the images true to their actual proportions, make sure the original size is 720×540 pixels. If the images are in NTSC format, use images shrunk to 720×487 pixels. If the images are in PAL format, use images enlarged to 720×576 pixels.

#### System data:

The "system data" refers to all the data stored in the unit with the exception of the date, time and network settings and of the still image data. The extension used for the system data files is "hs4."

#### SD memory card handling precautions

- Do NOT eject the SD memory card while the SD memory card access LED is lighted.
   When an SD memory card is ejected while the SD memory card access LED is lighted, the transition of the operation from data access to card ejection may be temporarily suspended.
   In addition, the data stored on the SD memory card may be lost.
- The data stored on SD memory cards may be lost as a result of misplacing the cards or performing erroneous operations, for instance. It is recommended that valuable data be stored on a personal computer or other device..

# 3-12-1. Initializing the SD memory cards

In order for an SD memory card to be used in the unit, **it must first be initialized by the unit**. Initializing the SD memory card formats it (in compliance with the SD standard) and creates the dedicated directory. (All files saved on the SD memory card will be erased.)

- ① Insert the SD memory card into the unit's SD memory card slot.
- ② Press the [FUNC] button to light its indicator, and press the [MEMORY] button to display the MEMORY menu.
- ③ Turn [F1] to display the SDCard sub menu.
- ④ Turn [F2] to select "Init" using the Mode item, and then press the [F2] switch. The "Init ?" message now appears. If the SD memory card has not been inserted, "No Card" will appear at the Mode item. When the mode is selected, an asterisk (\*) appears on the left of the selected mode (Init, Save, Load or Delete). If an asterisk does not appear, press the [F2] switch to select a mode.
- (5) Turn [F5] to select "Yes," and press the [F5] switch to initialize the card. To cancel the initializing, turn [F5] to select "No," and press the [F5] switch.

| <menu d<="" th=""><th>isplay&gt;</th><th></th><th></th></menu> | isplay>        |              |       |
|----------------------------------------------------------------|----------------|--------------|-------|
| SDCard                                                         | Mode↓          | Select Init? | Exec↓ |
| 3/4                                                            | <b>∦</b> Init  | -            | No    |
|                                                                |                | $\Box$       |       |
| SDCard                                                         | Mode↓          | Select Init? | Exec↓ |
| 3/4                                                            | <b> </b> ∦Init | -            | Yes   |

If "Load," "Save" or "Delete" is selected and then the [F2] switch is pressed after a SD memory card not formatted in compliance with the SD standard has been inserted, a message indicating that "This card is not usable Please initialize it" is displayed. Free 3-12-2, 3-12-3 and 3-12-4.

Before using a SD memory card in this unit, initialize it.

The same message will be displayed when an SDHC memory card has been inserted. However, SDHC memory cards cannot be used at all with this unit.

## 3-12-2. Saving data on SD memory cards

- ① Insert the SD memory card which has been initialized by the unit, into the SD memory card slot.
- ② On the MEMORY menu, turn [F1] to display the SDCard sub menu.
- ③ Turn [F2] to select "Save" using the Mode item, and then press the [F2] switch.

#### <Menu display>

| SDCard | Mode↓           | Select | SaveFile | Exec↓ |
|--------|-----------------|--------|----------|-------|
| 3/4    | <b>  </b> ∗Save | FMEM1  |          |       |
|        |                 | FMEM2  | ]        |       |
|        |                 | System |          |       |

(4) Turn [F3] to select the data which is to be stored on the SD memory card using the Select item.

**FMEM1, 2:** Still image data of frame memory 1, frame memory 2 **System:** System data

(5) If the [F5] switch is now pressed, the file is stored on the SD memory card. (Filenames are allocated automatically.)

| System data:      | "HS400/SYSTEM" folder |
|-------------------|-----------------------|
| Still image data: | "HS400/IMAGE" folder  |

While the file is being stored, the following message and filename are displayed.

SDCard |···Saving File··· 3/4 | HS070531100000

# 3-12-3. Loading data from SD memory cards

Insert the SD memory card on which the data is stored into the SD memory card slot.
 Load the file after its data has been stored in the each folder. Data stored in other folders will not be recognized by the unit.

```
System data: "HS400/SYSTEM" folder
Still image data: "HS400/IMAGE" folder
```

- ② On the MEMORY menu, turn [F1] to display the SDCard sub menu.
- ③ Turn [F2] to select "Load" using the Mode item, and then press the [F2] switch.

| <menu di<="" th=""><th>splay&gt;</th><th></th><th></th><th></th></menu> | splay>          |        |          |        |
|-------------------------------------------------------------------------|-----------------|--------|----------|--------|
| SDCard                                                                  | Mode↓           | Select | LoadFile | Exec↓  |
| 3/4                                                                     | <b>  ∗</b> Load | FMEM1  | HS070531 | 100000 |
| -                                                                       |                 | EMEM2  | 1        |        |

System

- ④ Turn [F3] to select the transfer destination using the Select item.
- (5) Using the LoadFile item, turn [F4] to select the name of the file to be loaded.
- ⑥ If the [F5] switch is now pressed, the file is loaded from the SD memory card and stored in the unit's internal memory.

While the file is being loaded, the following message and filename are displayed.

| SDCard | ···Loading | File···        |
|--------|------------|----------------|
| 3/4    |            | HS070531100000 |

- Up to 100 files can be loaded.
- The following alphanumerics and symbols can be used as the characters for filenames (see below). Files using other characters will not be displayed by the unit.

#### <Characters which can be used for filenames>

```
A to Z, a to z, 0 to 9, Sapce, ! # $ % & ' ( ) + , - . ;= @ [ ] ^ ` { }
```

# 3-12-4. Deleting files on SD memory cards

- (1) Insert the SD memory card on which the data is stored into the SD memory card slot.
- ② On the MEMORY menu, turn [F1] to display the SDCard sub menu.
- ③ Turn [F2] to select "Delete" using the Mode item, and then press the [F2] switch.

| <n< th=""><th>lenu</th><th>disp</th><th>olay&gt;</th></n<> | lenu | disp | olay> |
|------------------------------------------------------------|------|------|-------|
|                                                            |      |      |       |

| SDCard | Mode↓            | Select | DelFile? | No      |
|--------|------------------|--------|----------|---------|
| 3/4    | <b> </b> ∗Delete | FMEM   | HS07053  | 1100000 |
|        |                  | System |          | Yes↓    |

- (4) Turn [F3] to select the FMEM (Still image data) or System (System data) using the Select item.
- (5) Using the DelFile? item, turn [F4] to select the name of the file to be deleted.
- (6) Turn [F5] to select "Yes," then press the [F5] switch, and the file is now deleted.

# 3-12-5. Displaying the SD memory card information

The number of images stored on the SD memory card as well as the card's total memory and remaining free space are displayed.

- ① Insert the SD memory card on which the data is stored into the SD memory card slot.
- ② On the MEMORY menu, turn [F1] to display the CardInfo submenu.

#### <Menu display>

| CardInfo | Image | FreeSpace  | GetInf↓ |
|----------|-------|------------|---------|
| 4/4      | 10    | 10MB/512MB |         |

Image:The number of still image files stored on the SD memory card is displayed.The number of files that can be loaded using the unit is 100."Over 100" is displayed when an attempt is made to store 101 or more files.

- FreeSpace: The SD memory card's total memory and remaining free space are displayed. (Free space/card's total memory)
- ③ Press the [F5] switch, and the display of information of Image item and FreeSpace item is updated.

# 4-1. Setting the SDI input signals and analog input signals

The user can set the SDI input signals and analog input signals.

IN5 to IN8 can be set only when one of the following optional boards has been connected:

SDI input board

Analog input board

Analog composite input board

# 4-1-1. Setting the frame synchronizer

The frame synchronizer can be set to On or Off for each input.

The DVI input (option) frame synchronizer is permanently On. It cannot be set from On to Off or vice versa.

- Press the [FUNC] button to light its indicator, and then press the [IN/OUT] button to display the IN/OUT menu.
- ② Turn [F1] to display the Input sub menu.
- ③ Turn [F2], select the input signals using the Signal item, turn [F3], and select On or Off for the frame synchronizer using the FS item.

\* If the output signal phase is set to 0H, Off cannot be selected as the FS item setting.

#### <Menu display>

| Input | Signal  FS |     | Mode↓           | AnaGain |
|-------|------------|-----|-----------------|---------|
| 1/15  | In1        | 0n  | <b>∦</b> Normal | 0       |
|       | IN1~8      | Off | D by D          | -30~+30 |
|       |            |     | UC              |         |
|       |            |     | Auto            |         |

AVDL function is active while the frame synchronizer function is set to Off.

The AVDL function automatically adjusts the input image signal phase to the horizontal synchronization reference signal phase.

For details, refer to "4-6. Adjusting the output signal phase".

# 4-1-2. Setting the input mode

The mode can be set for each input only when HD has been selected as the system format. When SD is selected as the system format, the input mode is always the same as Normal.

Normal: Input signals in conformity with the system format take effect.

- D by D: When SD signals with the same frame rate as the system format have been input, they are input on a dot by dot (1x magnification) basis with no up-conversion.
   (This setting is only possible when the system format is 1080i.)
   In this mode, there is minimal deterioration in the image quality and, as such, the mode is used to combine SD format material using the PinP function.
- **UC:** When SD signals with the same frame rate as the system format have been input, they are upconverted. (This mode can be selected for inputs 5 to 8 only.)
- Auto: Input signals in conformity with the system format take effect. Furthermore, if input signals with the same frame rate as the system format are input when HD is selected as the system format, they are up-converted. (This mode can be selected for SDI inputs 5 to 8 only.)
  - In the Auto mode, the images may be disturbed when the input signals are switched.
- ① On the Input sub menu, turn [F2] to select the input signals using the Signal item.
- ② Turn [F4] to set the input mode using the Mode item, and press the [F4] switch to enter the selection.

An asterisk (\*) appears at the left of the input mode currently selected.

|    |             |        | input      |            |             |          |            |         |
|----|-------------|--------|------------|------------|-------------|----------|------------|---------|
|    | System      | Mode   | 480/59.94i | 576/50i    | 1080/59.94i | 1080/50i | 720/59.94p | 720/50p |
| SD | 480/59.94i  | —      | 0          |            |             |          |            |         |
|    | 576/50i     | —      |            | $\bigcirc$ |             |          |            |         |
| HD | 1080/59.94i | Normal |            |            | 0           |          |            |         |
|    |             | D by D | 0          |            |             |          |            |         |
|    |             | UC     | 0          |            |             |          |            |         |
|    |             | Auto   | (UC)       |            | 0           |          |            |         |
|    | 1080/50i    | Normal |            |            |             | 0        |            |         |
|    |             | D by D |            | 0          |             |          |            |         |
|    |             | UC     |            | 0          |             |          |            |         |
|    |             | Auto   |            | (UC)       |             | 0        |            |         |
|    | 720/59.94p  | Normal |            |            |             |          | 0          |         |
|    |             | UC     | 0          |            |             |          |            |         |
|    |             | Auto   | (UC)       |            |             |          | 0          |         |
|    | 720/50p     | Normal |            |            |             |          |            | 0       |
|    |             | UC     |            | 0          |             |          |            |         |
|    |             | Auto   |            | (UC)       |             |          |            | 0       |

#### <List of input modes supported>

- denotes a black screen.
- The UC mode or Auto mode cannot be selected for inputs 1 to 4.
- If D by D, UC or Auto mode is selected, the frame synchronizer will be turned on.
- The input mode cannot be changed when freeze is set to on.

# 4-1-3. Setting the analog input gain

When the analog input board (option) has been connected, the gain of the input signals can be set. Alternatively, when the analog composite input board (option) has been connected, the gain of the Y signals can be set.

The setting range is  $\pm 30$  steps, and the gain changes by approximately  $\pm 2$  dB. The amount of change in the gain when it is changed by one step is not fixed.

- ① On the Input sub menu, turn [F2] to select the input signals using the Signal item.
- (2) Turn [F5] to set the input signal (or Y signal) gain using the AnaGain item.

# 4-1-4. Setting the analog composite input signals

When the analog composite input board (option) has been connected, the analog composite input signals can be set.

① Press the [FUNC] button to light its indicator, and press the [IN/OUT] button to display the IN/OUT menu.

- ② Turn [F1] to display the VBSIn submenu.
- ③ Turn [F2] to select the input signal using the Signal item.

#### <Menu display>

| VBSIn | Signal | Chroma | Ped  | Hue     |
|-------|--------|--------|------|---------|
| 14/15 | IN5    | 0      | 0    | 0       |
|       | IN5~8  | -8~+7  | -100 | -30~+30 |
|       |        |        | 5    |         |
|       |        |        | +100 |         |

- ④ Turn [F3] to adjust the chroma level using the Chroma item.
   (Maximum amount of variation: approx. ±3 dB)
   The Auto Color Control function is activated, and the chroma level is kept at the value that has been set.
- (5) Turn [F4] to adjust the pedestal level using the Ped item. (Maximum amount of variation: approx. ±100 mV)
- 6 Turn [F5] to adjust the hue using the Hue item. (Maximum amount of variation: approx.  $\pm$  20°)

Adjustment of Hue is possible when the system format is 1080/59.94i, 720/59.94p and 480/59.94i.

For details on the other settings, refer to the operating instructions of the optional board.

# 4-2. Setting the up-converter (option)

Select the settings for the up-converter that is built into the optional boards listed below.

SDI input board

Analog input board Analog composite input board

- ① Press the [FUNC] button to light its indicator, and press the [IN/OUT] button to display the IN/OUT menu.
- ② Turn [F1] to display the UpConvt sub menu.
   An asterisk (\*) appears at the left of the parameter currently selected.

| <menu display=""></menu> |        |             |         |            |  |  |
|--------------------------|--------|-------------|---------|------------|--|--|
| UpConvt                  | Signal | Scale↓      | MovDet↓ | Sharp↓     |  |  |
| 13/15                    | IN5    | <b>*</b> SQ | *3      | <b>*</b> 3 |  |  |
|                          | IN5~8  | EC          | 1~5     | 1~5        |  |  |
|                          |        | LB          |         |            |  |  |

- ③ Turn [F2] to select the input signal using the Signal item.
- ④ Turn [F3] to select the scaling system using the Scale item, and press the [F3] switch to enter the selection.
   SQ (squeeze): The image is enlarged both horizontally and vertically to fill the entire screen.

**EC (edge crop):** The aspect ratio of the image is maintained, the image size is increased in accordance with the vertical resolution, and black bands are added at the left and right.

**LB (letter box):** The aspect ratio of the image is maintained, the image size is increased in accordance with the horizontal resolution, and the image is cropped at the top and bottom.

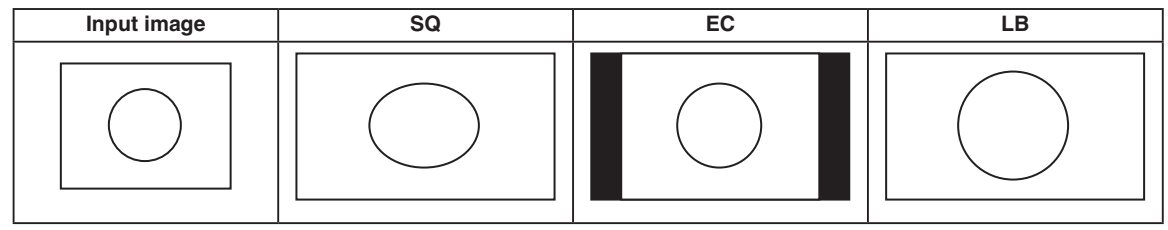

(5) Turn [F4] to set the image movement detection sensitivity using the MovDet item, and press the [F4] switch to enter the selection.

1: Toward still images  $\leftrightarrow$  3: standard  $\leftrightarrow$  5: toward moving images

⑥ Turn [F5] to set the extent of the edge sharpness for the images using the Sharp item, and press the [F5] switch to enter the selection.

1: Not sharp edges  $\leftrightarrow$  3: standard  $\leftrightarrow$  5: very sharp edges

For details on the other settings, refer to the operating instructions of the optional board.

# 4-3. Setting the DVI input signals (option)

# 4-3-1. Setting the DVI input signals

The user can set the DVI input signals when the DVI input board (optional accessory) has been connected. Signals with the following resolutions can be input. If signals with any other resolution or frequency are input, the picture will turn black.

- XGA (1024 × 768), 60 Hz
- WXGA (1280 × 768), 60 Hz
- SXGA (1284 × 1024), 60 Hz
- ① Press the [FUNC] button to light its indicator, and press the [IN/OUT] button to display the IN/OUT menu.
- 2 Turn [F1] to display the DVIIN sub menu.

#### <Menu display>

| DVIIN | Signa1 | Mode | Scale | Auto↓ |
|-------|--------|------|-------|-------|
| 10/15 | IN5    | Dig  | Fit-V | Black |
|       | IN5~8  | Ana  | Fit-H | White |
|       |        |      | Full  | Init  |

③ Turn [F2] to select the input signal using the Signal item, and turn [F3] to select the signal system using the Mode item.

Dig: Digital input signals of the DVI connector are effective.

Ana: Analog input signals of the DVI connector are effective.

- ④ Turn [F4] to select the scaling method.
  - Fit-V: The aspect ratio of the input images is maintained, and the size of the images is increased or reduced in accordance with the vertical resolution.
  - Fit-H: The aspect ratio of the input images is maintained, and the size of the images is increased or reduced in accordance with the horizontal resolution.
  - **Full:** The size of the input images is increased or reduced in accordance with the system resolution. (The aspect ratio of the input images is not kept the same. The rate at which the image size is increased or reduced in the vertical direction and in the horizontal direction differs.)

For details on the sizes that correspond to the formats, refer to "DVI input scaling size table" on the next page.

(5) The black level (offset) and white level (gain) of the analog input signals are adjusted automatically. Depending on the personal computer used, there may be some deviation from the correct levels.

To proceed with automatic adjustment to correct this deviation, display the black-and-white signals (BW. bmp) on the supplied CD-ROM or the full-screen black signals and full-screen white signals on the personal computer connected to the DVI input connector, and input these signals as the DVI input signals.

When using the black-and-white signals, position them so that the boundary between black and white comes to the center of the monitor screen.

When using the full-screen black signals or full-screen white signals, display the black or white in an area that covers at least 80% of the screen from the screen center.

Before making any adjustments, follow the instructions given in the "Automatic adjustment of the black level" section.

#### Automatic adjustment of the black level

Input the black-and-white signals (BW.bmp) or full-screen black signals.

Turn [F5] to select "Black" in the Auto item, and press [F5] to adjust the black level automatically. After the level has been adjusted, an asterisk (\*) appears to the left of Black.

#### Automatic adjustment of the white level

Input the black-and-white signals (BW.bmp) or full-screen white signals.

Turn [F5] to select "White" in the Auto item, and press [F5] to adjust the white level automatically. After the level has been adjusted, an asterisk (\*) appears to the left of White.

#### Initializing the adjusted values

Turn [F5] to select "Init" in the Auto item, and press [F5] to return the adjusted values to their factory settings.

At this time, the asterisk (\*) displayed on the left is cleared.

#### <DVI input scaling size table>

| DVI format        | Mode  | HD/1080i    | HD/720P    | SD/NTSC    | SD/PAL    |
|-------------------|-------|-------------|------------|------------|-----------|
|                   |       | 1920 × 1080 | 1280 × 720 | 720 × 480  | 720 × 576 |
| XGA<br>1024×768   | Fit-V |             | 720        | 480        | 576       |
|                   | Fit-H |             |            | $\bigcirc$ |           |
|                   | Full  | 1920        | 720        | 480        | 576       |
| SXGA<br>1280×1024 | Fit-V | 1350        | 900        | 480        | 576       |
|                   | Fit-H |             |            |            |           |
|                   | Full  | 1920        | 720        | 480        | 576       |
| WXGA<br>1280×768  | Fit-V |             |            |            |           |
|                   | Fit-H |             |            |            |           |
|                   | Full  |             |            |            |           |

: Black images are inserted here.

The parts of the images protruding in these areas are cropped.

# 4-3-2. Adjusting the DVI input signals

Adjust the clock/phase and position of the DVI input signals.

- Press the [FUNC] button to light its indicator, and then press the [IN/OUT] button to display the IN/OUT menu.
- ② Turn [F1] to display the DVIPhs sub menu.

#### <Menu display>

| DVIPhs | Signal | C1kPhs | H-Pos | V-Pos |
|--------|--------|--------|-------|-------|
| 11/15  | IN5    | 0      | 0     | 0     |
|        | IN5~8  | -16    | -100  | -100  |
|        |        | S      | S     | S     |
|        |        | +15    | +100  | +100  |

- ③ Turn [F2] to select the input signal using the Signal item.
- ④ Turn [F3] to adjust the clock phase of the analog input signals using the ClkPhs item. While viewing the image quality, set the value at which the noise level is minimized.
- (5) Turn [F4] to adjust the horizontal position using the H-Pos item.
- 6 Turn [F5] to adjust the vertical position using the V-Pos item.

# 4-4. Setting the output signals

## 4-4-1. Types of output signals

There are five output signal types: PGM, PVW, AUX, MULTI and KEYOUT.

Five lines of output signals can be assigned to OUTPUT1 to 6.

- **PGM**: This is the main-line output of the switcher; images with wipe, mix, key and other effects added to them are output.
- **PVW**: This is the preview output which enables the next operation to be checked in advance.
- **AUX**: Signals selected by the AUX bus are output.
- **MULTI:** This is the multi view display output. The multiple input signals and output signals are reduced and output to one screen.

**KEYOUT:** This outputs the key signals.

| Connector                   | Signal type      | Output (default) | Assignment            |
|-----------------------------|------------------|------------------|-----------------------|
| PGM1, 2                     | SDI              | PGM              | Cannot be assigned.   |
| OUTPUT1                     | SDI              | MULTI            | PGM, PVW, AUX, MULTI, |
| OUTPUT2                     | SDI              | AUX              | KEYOut                |
| OUTPUT3 (optional slot 1-1) | ANALOG, SDI, DVI | MULTI            |                       |
| OUTPUT4 (optional slot 1-2) | ANALOG, SDI      | AUX              |                       |
| OUTPUT5 (optional slot 2-1) | ANALOG, SDI, DVI | MULTI            |                       |
| OUTPUT6 (optional slot 2-2) | ANALOG, SDI      | AUX              |                       |

# 4-4-2. Assigning the output signals

Assign the output signals to OUTPUT1 to 6.

- ① Press the [FUNC] button to light its indicator, and press the [IN/OUT] button to display the IN/OUT menu.
- ② Turn [F1] to display the Output sub menu.
- ③ Turn [F2] to select the signal name using the Signal item, and turn [F3] to set the type of output signal using the Output item.

#### <Menu display>

| Output | Signal | Output | Mode↓           |  |
|--------|--------|--------|-----------------|--|
| 2/15   | 0UT1   | PGM    | <b>%</b> Normal |  |
|        | 0UT1~6 | PVW    | DC              |  |
|        |        | AUX    |                 |  |
|        |        | Multi  |                 |  |
|        |        | KEYOut |                 |  |

④ When the SD output board (option) has been connected, turn [F4] to set the output mode using the Mode item, and press the [F4] switch to enter the setting.

An asterisk (\*) appears on the left of the currently selected output mode.

#### Normal:

The same signals as the system format signals are output.

#### DC (down-converter):

When the system format is 1080/59.94i or 720/59.94p, the signals are output in the 480/59.94i format. When the system format is 1080/50i or 720/50p, the signals are output in the 576/50i format. When the system format is SD (480/59.94i or 576/50i), this setting cannot be selected.

# 4-5. Setting the sync signals

The sync signals to be used by the system can be selected.

- **External sync**: For synchronization with an external sync signal (gen-lock). The reference input signal is looped through and output.
  - BBST: Black burst signal (vertical phase of 0H)
  - BBAD: Black burst signal (Vertical phase of 90H when the 59.94i or 59.94p format is selected; vertical phase of 75H when the 50i or 50p format is selected)
  - **TRI**: Tri-level sync signal (vertical phase of 0H) This can be selected when HD format signals are supplied.
- **Internal sync**: For synchronization with an internal reference signal (INT). The REFOUT signal (black burst signal) is output from the two reference connectors.
- Press the [FUNC] button to light its indicator, and then press the [IN/OUT] button to display the IN/OUT menu.
- 2 Turn [F1] to display the Ref sub menu.

#### <Menu display>

| Ref  | Sync↓           | BBSetup | GenLock |  |
|------|-----------------|---------|---------|--|
| 3/15 | <b>  ∗</b> BBST | 7.5IRE  | Locked  |  |
|      | BBAD            | OIRE    | UnLock  |  |
|      | TRI             |         |         |  |
|      | INT             |         |         |  |

- ③ Turn [F2], select the sync signal using the Sync item, and press the [F2] switch to enter the selection. An asterisk (\*) appears at the left of the reference signal currently selected.
- ④ Turn [F3] to select the setup level of the black burst signal in the internal synchronization mode using the BBSetup item. This setting takes effect when the video system is 59.94i or 59.94p. The setup level is fixed at 0 IRE when the system is 50i or 50p.

The genlock status is displayed in the GenLock item.

Locked: Synchronized with the external sync signal or internal reference signal

UnLock: Not synchronized with the external sync signal or internal reference signal

# 4-6. Adjusting the output signal phase

The phase of the output video signals can be adjusted.

- Press the [FUNC] button to light its indicator, and then press the [IN/OUT] button to display the IN/OUT menu.
- ② Turn [F1] to display the OutPhs sub menu.

#### <Menu display>

| OutPhs | System | H-Phase | V-Phase |  |
|--------|--------|---------|---------|--|
| 4/15   | 0H     | 0       | 0       |  |
|        | 1H     | -1320   | -100    |  |
|        |        | S       | S       |  |
|        |        | +1319   | +100    |  |

③ Turn [F2], and select 0H or 1H using the System item.

- **0H**: The output video signals are output to the system REF signal with using in-phase. The frame synchronizer function is ON for all input signals.
- 1H: The output video signals are output to the system REF signal with 1H delay.
   When the frame synchronizer function is ON, the output video signals are output with 1 frame + 1H delay.
- ④ Turn [F3] to adjust H phase using the H-Phase item H-Phase can be adjusted within a range of –0.5H to +0.5H.
- (5) Turn [F4] to adjust V phase using the V-Phase item. V-Phase can be adjusted within a range of -100H to +100H.

| Phase   | Video format         | Adjustment range |
|---------|----------------------|------------------|
| H-Phase | 1080i/59.94i         | -1100 to 1099    |
|         | 1080/50i             | -1320 to 1319    |
|         | 720/59.94p           | -825 to 824      |
|         | 720/50p              | –990 to 989      |
|         | 480/59.94i           | -429 to 428      |
|         | 576/50i              | -432 to 431      |
| V-Phase | Same for all formats | -100 to 100      |

#### Output video signal phase adjustment

# <Phase adjustment setup>

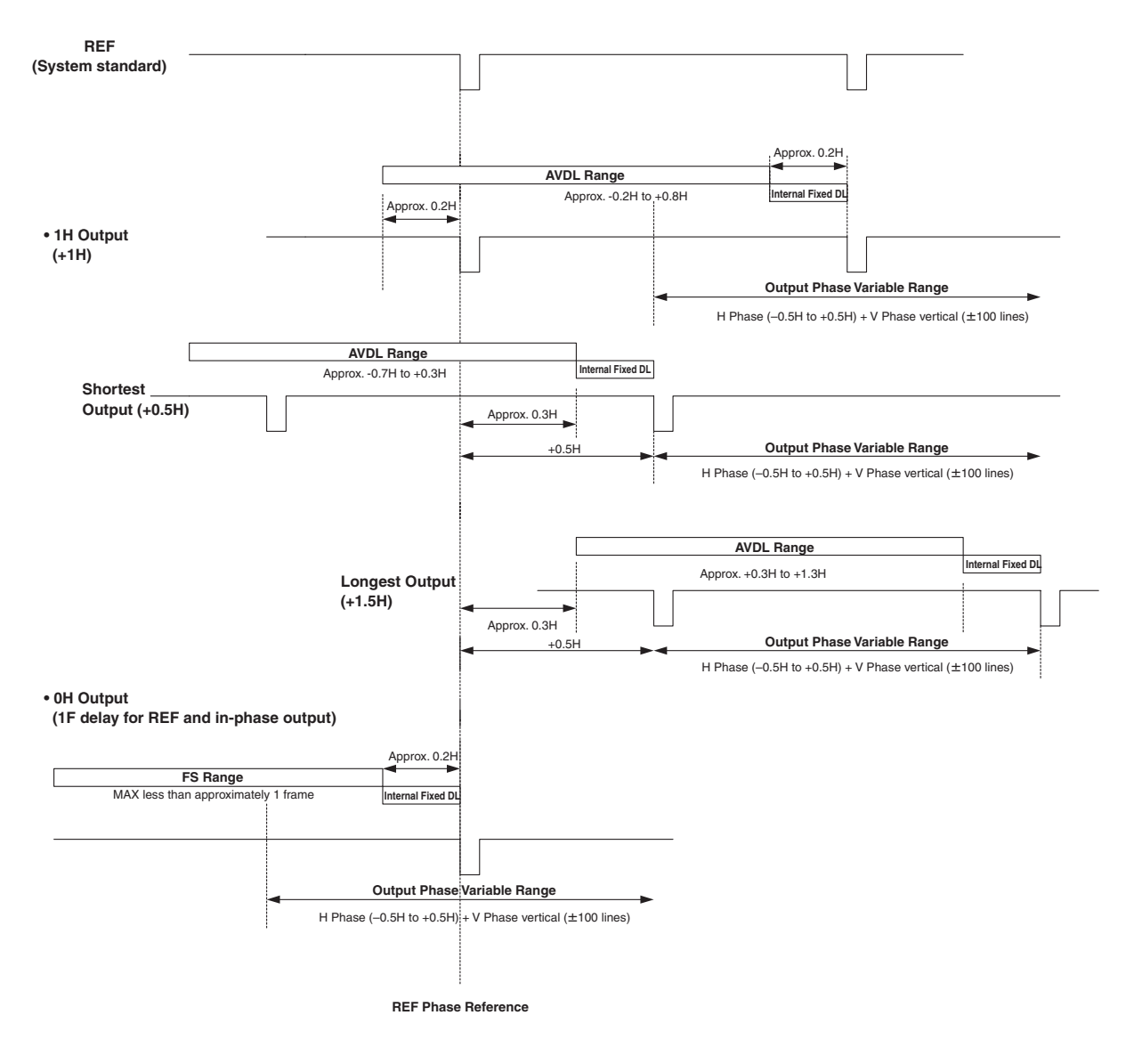

AVDL Range: Range for automatic phase adjustment.
## <Phases and delay amounts of input/output signals during HD format use>

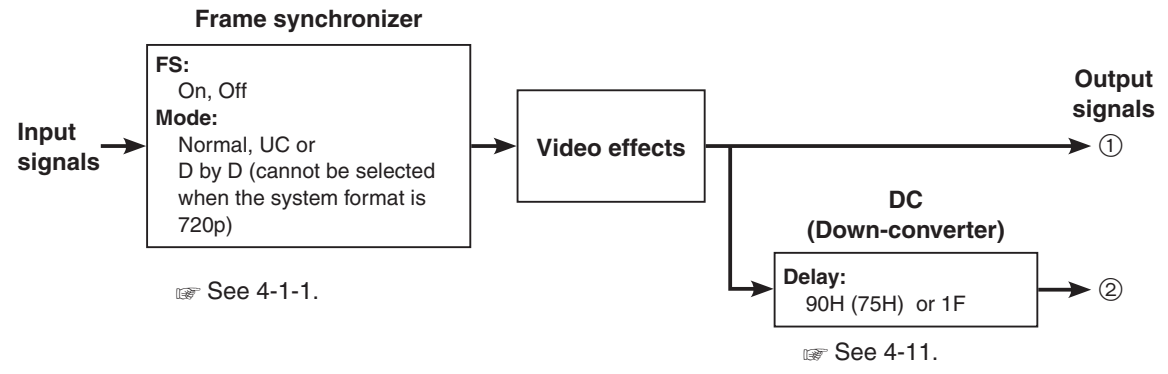

### When the 1080/59.94i format is used:

For 1080/50i, 720/59.94p and 720/50p, the delay of "Output signal 2 DC (90H)" is further delayed by +1F.
 For 1080/50i and 720/50p, 90H indicated below becomes 75H.

| OutPhs            | Input                                                                                                    |                | Non-         | Output s<br>Nor      | signal (1)<br>rmal | Output s<br>DC (              | signal ②<br>90H) | Output s           | signal ②<br>(1F) |
|-------------------|----------------------------------------------------------------------------------------------------|----------------|--------------|----------------------|--------------------|-------------------------------|------------------|--------------------|------------------|
| System            | Mode                                                                                                    | FS             | input        | Phase                | Delay<br>amount    | Phase                         | Delay<br>amount  | Phase              | Delay<br>amount  |
| Sync signa        | Sync signal (Ref): Black burst signal (BBST), tri-level sync signal (TRI), internal reference signal (INT) |                |              |                      |                    |                               |                  |                    |                  |
| 1H                | Normal                                                                                                    | Off            | Not possible | Ref+1H               | 1H                 | ①+90H                         | 1H+90H           | In-phase<br>with ① | 1H+1F            |
|                   | Normal                                                                                                    | On             | Possible     | Ref+1H               | Max.               | ①+90H                         | Max.             | In-phase           | Max.             |
|                   | UC/<br>D by D                                                                                              | On<br>(Forced) | Possible     |                      | 1F+1H              |                               | 1F+1H<br>+90H    | with ①             | 2F+1H            |
| 0H<br>(Example 1) | Normal/<br>UC/<br>D by D                                                                                   | On<br>(Forced) | Possible     | In-phase<br>with Ref | Max.<br>1F         | ①+90H                         | Max.<br>1F+90H   | In-phase<br>with ① | Max.<br>2F       |
| Sync signa        | I (Ref): Bla                                                                                               | ck burst sig   | nal (BBAD)   |                      |                    | 0                             | 0                | 0                  |                  |
| 1H                | Normal                                                                                                    | Off            | Not possible | Ref–90H<br>+1H       | 1H                 | ①+90H                         | 1H+90H           | In-phase<br>with ① | 1F+1H            |
|                   | Normal                                                                                                    | On             | Possible     | Ref–90H              | Max.               | ①+90H                         | Max.             | In-phase           | Max.             |
|                   | UC/<br>D by D                                                                                              | On<br>(Forced) | Possible     | +1H                  | 1F–90H<br>+1H      |                               | 1F+1H            | with ①             | 2F–90H<br>+1H    |
| 0H<br>(Example 2) | Normal/<br>UC/<br>D by D                                                                                   | On<br>(Forced) | Possible     | Ref–90H              | Max.<br>1F–90H     | ①+90H<br>In-phase<br>with Ref | Max.<br>1F       | In-phase<br>with ① | Max.<br>2F–90H   |

\* Conversion based on the HD format applies for 1H.

\* When DVE effects (SQ, SL, 3D) have been used as the video effects, the output signal is delayed by +1F.

\* The phase and delay amount for the DVI-I input signals are the same as when UC/D by D is selected since the frame synchronizer is set to the On mode.

\* The DVI-I output signals are delayed by +1F.

\* When images are output to a multi-view display, they are delayed by +1F.

When DVI-I output signals are output to a multi-view display, the output images are delayed by +2F.

### <Phase relationship between input signals and output signals> (for 1080/59.94i format)

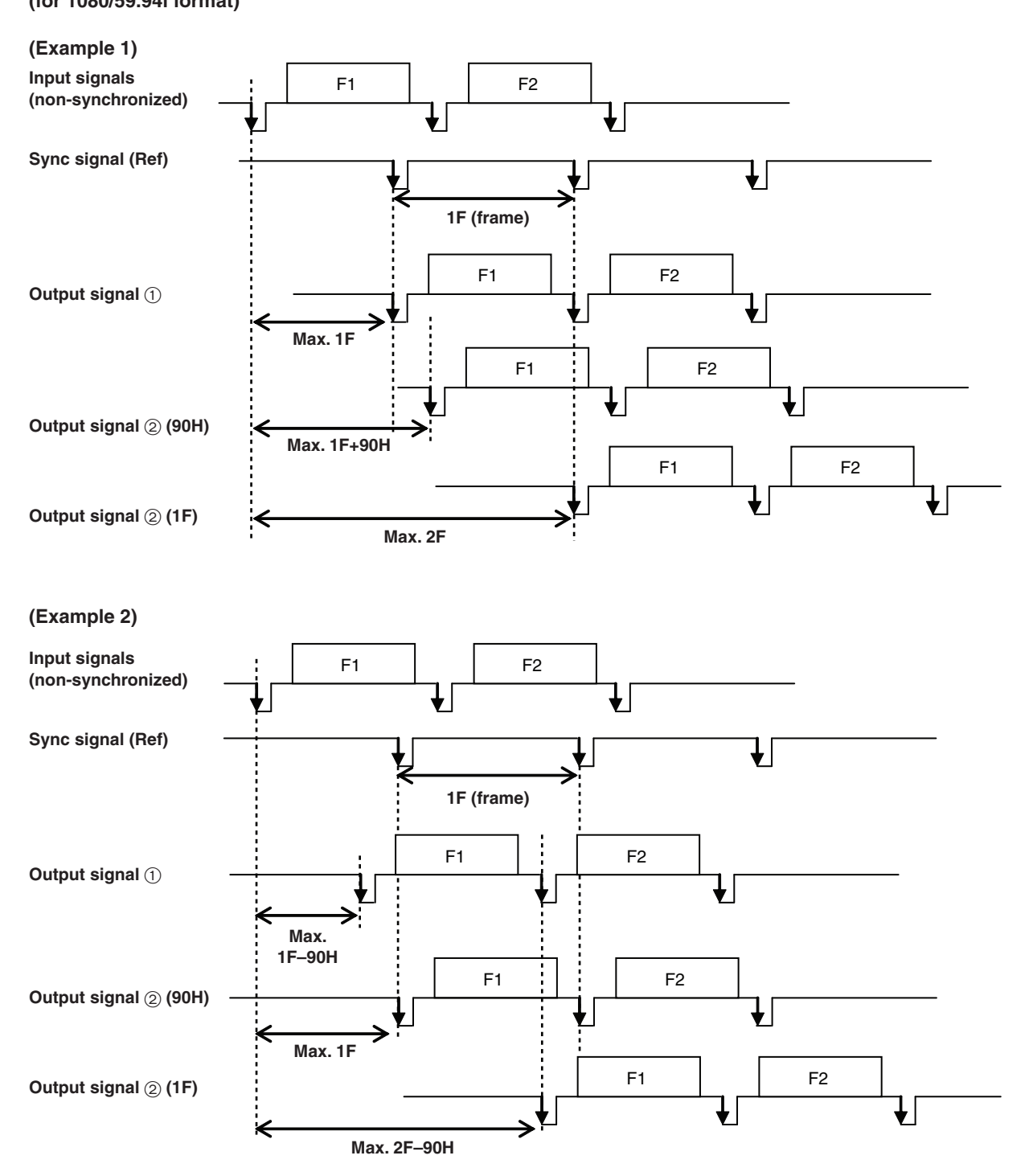

# 4-7. Setting the multi view display

The input images, program images and preview images can be output side by side on one screen on the external monitor.

## 4-7-1. Setting the screen layout

The multi-view display has three display modes: 10-division mode, 4-division mode and 8-division mode.

Inputs 1 to 8, frame memory and color background can be assigned to sub screens (1) to (8).

It is also possible to assign program (PGM), preview (PVW), AUX and KEYOut to the Upper-L and Upper-R sub screens.

When OSD is displayed for PVW, it is also displayed for PVW of the multi-view display.

In 8-division mode, the aspect ratio can be kept at 16:9 for the display of HD format images when these images are displayed in the SXGA size from the DVI output (option).

(Size is set to "SXGA" and Scale is set to "5:4" using the DVI output settings.)

#### <Display modes> 10-division mode:

| Upp    | er-L   | Upper-R |        |  |
|--------|--------|---------|--------|--|
| (1)    | 2      | 3       | (4)    |  |
| INPUT1 | INPUT2 | INPUT3  | INPUT4 |  |
| (5)    | ©      | (7)     | 8      |  |
| INPUT5 | INPUT6 | INPUT7  | INPUT8 |  |

### 4-division mode:

| ()     | ۵      |
|--------|--------|
| INPUT1 | INPUT2 |
| 3      | ه      |
| INPUT3 | ۱NPUT4 |

### 8-division mode:

| Uppe          | r-L Up        | per-R       |  |
|---------------|---------------|-------------|--|
| ①<br>INPUT1   | 2<br>INPUT2   | 3<br>INPUT3 |  |
| (4)<br>INPUT4 | (5)<br>INPUT5 | 6<br>INPUT6 |  |

# 4. Input/output signal settings

- ① Press the [FUNC] button to light its indicator, and press the [IN/OUT] button to display the IN/OUT menu.
- ② Turn [F1] to display the Multi1 sub menu.

### <Menu display>

| Multi1 | Split   | Pos     | Signal |
|--------|---------|---------|--------|
| 6/15   | 10Split | 1       | IN1    |
|        | 4Split  | 1~8     | IN1~8  |
|        | 8Split  |         | FMEM1  |
|        |         |         | FMEM2  |
|        |         |         | CBGD   |
|        |         | Upper-L | PGM    |
|        |         | Upper-R | PVW    |
|        |         |         | AUX    |
|        |         |         | KeyOut |

- ③ Turn [F2] to select the display mode using the Split item.
- ④ Turn [F4] to select the position (① to ⑧, Upper-L and Upper-R in the figures) using the Pos item, and turn [F5] to set the name of the signal using the Signal item.
  - Different settings are stored for 10Split, 4Split and 8Split.

### 1 to 8:

This can be set to IN1 to IN8, FMEM1, FMEM2 or CBGD.

IN1 to IN8 is the default setting for Pos1 to Pos8 in any of the modes.

### Upper-L, Upper-R:

These can be set to PGM, PVW, AUX or KEYOut. They cannot be set when the 4-division mode (4Split) is selected.

The default settings are PGM for Upper-L and PVW for Upper-R.

The names of the signals selected as the AUX output signals are displayed in [] as with [CLN], [PVW] and [PGM].

Some signal names are abbreviated as shown below, and displayed.

FMEM1 → [FM1], FMEM2 → [FM2], CBGD → [CBG], CBAR → [BAR]

### 4-7-2. Setting the split frame and characters

Set the frame, character brightness and background of the split screens to be displayed on the multi-view display.

① Press the [FUNC] button to light its indicator, and press the [IN/OUT] button to display the IN/OUT menu.

2 Turn [F1] to display the Multi2 sub menu.

### <Menu display>

| Multi2 | Fram | ie  | Char |      | Label | Tally   |
|--------|------|-----|------|------|-------|---------|
| 7/15   | LUM  | 50% | LUM  | 75%  | 0n    | Red+GRN |
|        | LUM  | 0%  | LUM  | 0%   | Off   | Red     |
|        | LUM  | 25% | LUM  | 25%  |       | 0ff     |
|        | LUM  | 75% | LUM  | 50%  |       |         |
|        | LUM1 | 00% | LUM1 | .00% |       |         |
|        |      | Off |      | Off  |       |         |

③ Turn [F2] to set the split frame brightness and split frame display using the Frame item.

### Lum (0%, 25%, 50%, 75%, 100%):

Select one of these settings for the brightness of the split frame (gray scale).

**OFF:** The split frame is not displayed, and tally display is not performed.

④ Turn [F3] to set the character brightness and character display using the Char item.

### Lum (0%, 25%, 50%, 75%, 100%):

Select one of these character (gray scale) brightness settings.

The "!" mark appears in front of the name of the material when no signals are input or signals with a different format are input.

Furthermore, when signals amenable to camera control have been input, the "c" mark is displayed in front of the name of the material.

(When the "!" mark is displayed, the "c" mark will not be displayed.)

OFF: The characters are not displayed. Neither is the character background shown.

(5) Turn [F4] to set whether the character background (half-tone) is to be displayed using the Label item.

ON: The character background is displayed.

**OFF:** The character background is not displayed.

### 4-7-3. Setting the tally displays

Set the tally displays to be superimposed onto the split frame of the multi-view display. The red tally indicates material consisting of program outputs.

The green tally indicates material selected by the preset bus.

On the Multi2 submenu, turn [F5] to set the tally displays using the Tally item.

Red+GRN: Both the red tally and green tally are displayed.

Red: Only the red tally is displayed.

- Off: No tally displays are shown.
- \* The red tally is not displayed during FTB operation while the program images have been completely faded out to a black screen. At this time, the green tally is displayed for images consisting of program images.
- \* The red tally signals are output from the tally output connector on the rear panel. Green tally signals are not supported.

### 4-7-4. Changing the material names

Change the INPUT1 to INPUT8 material names shown on the multi-view display. The default settings, preset settings or user settings can be selected for these names.

When the preset settings and user settings are established, the "input number : material name" (1 : CAM1, etc.) display format is used.

- ① Press the [FUNC] button to light its indicator, and press the [IN/OUT] button to display the IN/OUT menu.
- 2 Turn [F1] to display the Multi3 sub menu.

### <Menu display>

| Multi3 | Signal | Туре↓           | Name   |  |
|--------|--------|-----------------|--------|--|
| 8/15   | IN1    | <b>∗</b> Defalt | INPUT1 |  |
|        | IN1~8  | Preset          | INPUT1 |  |
|        |        | User            | S      |  |
|        |        |                 | INPUT8 |  |

- ③ Turn [F2] to select the input signals using the Signal item.
- ④ Turn [F3] to select the type of material name using the Type item, and press the [F3] switch to enter the type. **Default:** The default settings for INPUT1 to INPUT8 are selected.

**Preset:** The material names and number provided ahead of time are selected.

User: The material names are set using 6 characters.

If the Type item setting is changed when "Preset" or "User" is selected, the previously provided material names will be lost.

### Preset type setting procedure

### <Menu display>

Signal

Multi3

8/15

- On the Multi3 submenu, turn [F3] to select "Preset" using the Type item.
- ② Turn [F4] to select the material name using the Name item.
- ③ Turn [F5] to select the material number using the NO. item, and press the [F5] switch to enter the number.

| IN1~8 | C*   | 1~9 |
|-------|------|-----|
|       | CG*  |     |
|       | CGV* |     |
|       | CGK* |     |
|       | PC*  |     |
|       | ٧*   |     |
|       | VTR* |     |
|       | VCR* |     |
|       |      |     |

Name

CAM★

NO.(\*)↓

|Type↓

IN1 |\*Preset

----

### User type setting procedure

- ① On the Multi3 submenu, turn [F3] to select "User" using the Type item.
- ② Turn [F4] to move the "■" cursor to the position of the character to be changed using the Name item.
- ③ Turn [F5] to select the character, and press the [F5] switch to enter it.
- ④ Set all the characters in the material name by repeating steps ② and ③.

### <Menu display>

| Multi3 | Signal | Туре↓         | Name | (∎)↓ |
|--------|--------|---------------|------|------|
| 8/15   | IN1    | <b>≭</b> User | ∎am1 | С    |
|        | IN1~8  |               |      |      |

# 4-8. Setting the on-screen display (OSD)

The menu screen is superimposed on the preview output or multi view display output for display.

- ① Press the [FUNC] button to light its indicator, and press the [IN/OUT] button to display the IN/OUT menu.
- (2) Turn [F1] to display the OSD sub menu.

### <Menu display>

| OSD  | OSD | Se | lect  |  |
|------|-----|----|-------|--|
| 5/15 |     | 0n | PVW   |  |
|      | 0   | ff | Multi |  |

③ Turn [F2] to set whether to display the OSD using the OSD item.

- **On:** OSD is displayed.
- Off: OSD is not displayed.

This function can be assigned to a user button. I See 5-3-1.

④ Turn [F3] to set the output destination using the Select item.

**PVW:** The menu screen is superimposed onto the preview output, and output. **Multi:** The menu screen is superimposed onto the multi view display output, and output.

\* When On is selected as the OSD item setting, the multi view display split frame and tally information are not displayed on the monitor.

### Examples of OSD displays

### ">" appears to the left of the selected menu.

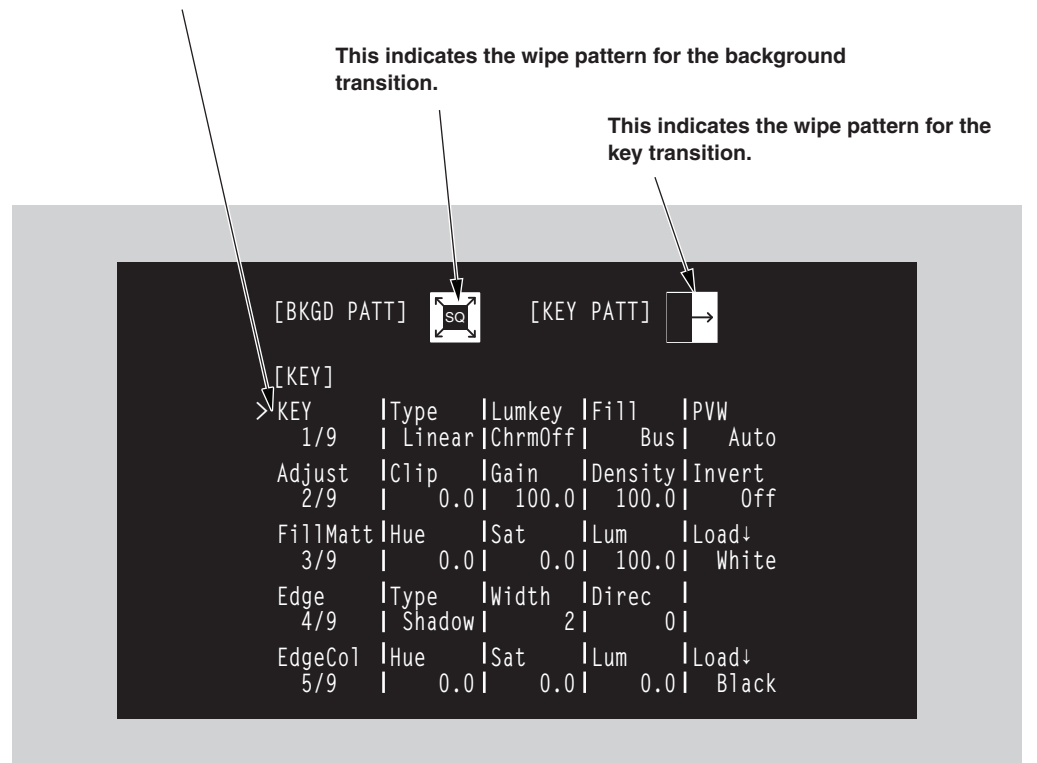

# 4-9. Setting the DVI output signals (option)

Set the DVI output signals when the DVI/analog output boards (optional accessories) have been connected.

- (1) Press the [FUNC] button to light its indicator, and press the [IN/OUT] button to display the IN/OUT menu.
- (2) Turn [F1] to display the DVIOut sub menu.
  - An asterisk (\*) appears at the left of the parameter currently selected.

### <Menu displav>

| DVIOut | Signal | Mode↓        | Size↓         | Scale↓         |
|--------|--------|--------------|---------------|----------------|
| 12/15  | 0UT3   | <b>≯</b> Dig | <b>*</b> Auto | <b>*</b> Fit-V |
|        | OUT5   | Ana          | XGA           | Fit-H          |
|        |        |              | WXGA          | Full           |
|        |        |              | SXGA          | 5:4            |
|        |        |              | WSXGA+        |                |
|        |        |              | UXGA          |                |
|        |        |              | WUXGA         |                |

- (3) Turn [F2] to select the output signal using the Signal item.
- (4) Turn [F3] to select the signal system using the Mode item, and press the [F3] switch to enter the selection. **Dig:** DVI digital signals are output from the DVI connector.
  - Ana: DVI analog signals (RGB) are output from the DVI connector. When "Ana" has been selected, the display position of the image may be off depending on the monitor which is connected. If it is off, adjust the position at the monitor, For details on the adjustment method, refer to the operating instructions of the monitor.
- (5) Turn [F4] to select the resolution of the images to be output, and press the [F4] switch to enter the selection. Auto: The equipment information of the output destination is captured by the DVI signals, and the images are output at the optimum resolution. (The vertical frequency is 60 Hz, and the maximum resolution is SXGA for analog output signals and WUXGA for digital output signals.) If the equipment information cannot be captured or if the resolution and frequency which can be output by the product are not contained in the equipment information, the images will be output at the XGA setting.
  - XGA: The images are output at the  $1024 \times 768$  resolution and 60 Hz frequency.
  - WXGA: The images are output at the  $1280 \times 768$  resolution and 60 Hz frequency.
  - SXGA: The images are output at the  $1280 \times 1024$  resolution and 60 Hz frequency.
  - WSXGA+: The images are output at the 1680 × 1050 resolution and 60 Hz frequency. (This can be selected only when digital signals are output.)
  - UXGA+: The images are output at the 1600 × 1200 resolution and 60 Hz frequency. (This can be selected only when digital signals are output.)
  - WUXGA: The images are output at the 1920 × 1200 resolution and 60 Hz frequency. (This can be selected only when digital signals are output.)
- (6) Turn [F5] to select the scaling method, and press the [F5] switch to enter the selection.

Fit-V: The aspect ratio of the output images is maintained, and the size of the images is increased or reduced in accordance with the vertical resolution. (Black bands are inserted into the areas where there are no images. The protruding parts of the images are cropped.)

- Fit-H: The aspect ratio of the output images is maintained, and the size of the images is increased or reduced in accordance with the horizontal resolution. (Black bands are inserted into the areas where there are no images. The protruding parts of the images are cropped.)
- Full: The size of the output images is increased or reduced in accordance with the system resolution. (The aspect ratio of the output images is not maintained. The rate at which the image size is increased or reduced in the vertical direction differs from that in the horizontal direction.)
- When HD is set as the system format and SXGA is set for the resolution of the images to be output, 5:4: the display in the 8-division mode of the multi view display fills the entire screen with no change in the aspect ratio.

# 4. Input/output signal settings

# 4-10. Setting the ancillary data

In this section, the function for allowing the ancillary data of the SDI input signals to pass through is set. If SD format signals are input while the HD format has been set as the system format, it will not be possible for their ancillary data to be passed through.

### Setting the V ancillary data

It is possible to decide whether to allow the V ancillary data, which is superimposed in the vertical blanking period of the input images, to pass through the PGM bus.

The background bus data which is output to program (PGM) is passed through for images whose transition has been cut off.

During a transition, the background bus data which was output to program (PGM) immediately before is passed through.

① Press the [FUNC] button to light its indicator, and press the [IN/OUT] button to display the IN/OUT menu.

(2) Turn [F1] to display the VAnci sub menu.

### <Menu display>

| Anci | VAnci | E.Audio |     |
|------|-------|---------|-----|
| 9/15 | 0ff   | Off     | i i |
|      | On    | 0n      |     |

③ Turn [F2] to select On or Off for the V ancillary data using the VAnci item.

**On:** In the case of the HD format, the ancillary data starting with line 10 is passed through. In the case of the SD format, the ancillary data starting with line 14 is passed through.

**Off:** The data is not passed through.

### Setting the embedded audio data

The embedded audio data of the input images can be passed through the AUX bus. (If PGM, PVW or CLN is selected as the AUX bus source, the embedded audio data cannot be passed through.)

On the Anci sub menu, turn [F2] to select On or Off for the embedded audio data using the E.Audio item. **On:** The data is passed through.

Off: The data is not passed through.

When "On" has been selected, the V ancillary data of the input images is also passed through at the same time.

## 4-11. Setting the down-converter

Select the settings for the down-converter that is built into the SDI output board (option).

- ① Press the [FUNC] button to light its indicator, and press the [IN/OUT] button to display the IN/OUT menu.
- ② Turn [F1] to display the DownConv submenu.

### <Menu display>

| DownConv | Signal | Scale↓   | Delay↓ | Sharp↓ |
|----------|--------|----------|--------|--------|
| 15/15    | 0UT3   | \star SQ | * 90H  | * 1    |
|          | OUT4   | EC       | 1F     | 1~5    |
|          | 0UT5   | LB       |        |        |
|          | 0UT6   |          |        |        |

- ③ Turn [F2] to select the output signal using the Signal item.
- ④ Turn [F3] to select the scaling system using the Scale item, and press the [F3] switch to enter the setting.

### SQ (squeeze):

The top, bottom, left and right are reduced so that the aspect ratio is set to 4:3.

### EC (edge crop):

The aspect ratio is maintained, the image is reduced in size in line with the vertical resolution, and it is cropped at the left and right.

### LB (letter box):

The aspect ratio is maintained, the image is reduced in size in line with the horizontal resolution, and a black image is added at the top and bottom.

| System image (HD) | Output image (SD) |    |            |  |  |
|-------------------|-------------------|----|------------|--|--|
| System mage (HD)  | SQ                | EC | LB         |  |  |
|                   |                   |    | $\bigcirc$ |  |  |

(5) Turn [F4] to set the delay time of the output using the Delay item, and press the [F4] switch to enter the setting.

### 90H (75H):

When the system format is 1080/59.94i, the image is delayed from the system image (HD) by 90H, and output.

When the system format is 720/59.94p, the image is delayed from the system image (HD) by 90H+1F (frame), and output.

When the system format is 1080/50i, the image is delayed from the system image (HD) by 75H, and output.

When the system format is 720/50p, the image is delayed from the system image (HD) by 75H+1F (frame), and output.

When the system format is 1080/50i or 720/50p, "75H" is displayed on the menu.

1F: The image is output in-phase with a delay of 1 frame from the system image (HD).

For details on the phase and delay amounts, refer to "4-6 Adjusting the output signal phase."

⑥ Turn [F5] to set the degree of sharpness of the edges for the image using the Sharp item, and press the [F5] switch to enter the setting.

1: Standard up to 5: sharper edges

For details on the other settings, refer to the operating instructions of the optional board.

## 5-1. Selecting the video format

One system (input/output signal) video format can be selected.

- Press the [FUNC] button to light its indicator, and then press the [SYSTEM] button to display the SYSTEM menu.
- (2) Turn [F1] to display the Format sub menu.
- ③ Turn [F2], select the format using the Mode item, and press the [F2] switch to enter the selection. An asterisk (\*) appears at the left of the format currently selected.

### <Menu display>

| Format | Mode↓                | 16:9SQ |
|--------|----------------------|--------|
| 1/16   | <b>*</b> 1080/59.94i | Off    |
|        | 1080/50i             | On     |
|        | 720/59.94p           |        |
|        | 720/50p              |        |
|        | 480/59.94i           |        |
|        | 576/50i              |        |

### Setting the 16:9 squeeze mode

When the 16:9 squeeze mode is selected, a border width (wipe or PinP) is established that considers cases where SD format images are to be converted into the 16:9 aspect ratio and used. This setting is possible when SD is selected as the system format setting.

On the Format submenu, turn [F5] to select whether to support the squeeze mode using the 16:9SQ item.

**On:** The squeeze mode is supported.

Off: The squeeze mode is not supported.

Border width (graphical representation) when the squeeze mode is supported

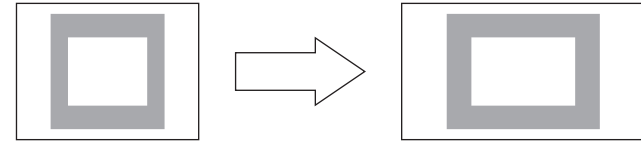

Squeeze (4:3)

16:9

## 5-2. Setting the crosspoints

### 5-2-1. Assigning signals to the crosspoints

External video input signals and internally generated signals can be assigned to crosspoint buttons 1 to 10.

### Displaying the assignment statuses

- ① Press the [FUNC] button to light its indicator, and then press the [XPT] button to display the XPT menu.
- (2) Turn [F1] to display the XPTStats sub menu.

The names of the assigned signals are abbreviated on the display.

#### <Menu display>

| XPTStats | SIG:B | 1 | 2 | 3 | 4 | 5 | 6 | 7 | 8 | G  |
|----------|-------|---|---|---|---|---|---|---|---|----|
| 1/3      | XPT:1 | 2 | 3 | 4 | 5 | 6 | 7 | 8 | 9 | 10 |

When one of the crosspoint buttons 1 to 10 is held down for a long time, the name of the signal assigned is displayed on the LCD while the button is held down.

Example: When crosspoint button 1 is pressed (when the INPUT1 signal has been assigned to this button).

| XPTStats | SIG:IN1 |
|----------|---------|
|          | XTP:1   |

### Assigning signals to the crosspoints

- Press the [FUNC] button to light its indicator, and then press the [XPT] button to display the XPT menu.
- 2 Turn [F1] to display the XPTAsign sub menu.
- ③ Turn [F2], select the crosspoint button using the XPT item, turn [F3] and select the input signal using the Signal item.

Changing the current assignment of the signals selected by the crosspoint buttons will cause the positions of the lighted crosspoint buttons to change to correspond with the assignment change. The images output at this time will remain unchanged.

#### <Menu display>

| XPTAsign | ХРТ  | Signal |  |
|----------|------|--------|--|
| 2/3      | 1    | IN1    |  |
|          | 1~10 | IN1~8  |  |
|          |      | Black  |  |
|          |      | CBGD   |  |
|          |      | CBAR   |  |
|          |      | FMEM1  |  |
|          |      | FMEM2  |  |
|          |      | None   |  |

The table below lists the materials which can be assigned.

| Button    | Signal           | Abbreviation |        | Description                                        |
|-----------|------------------|--------------|--------|----------------------------------------------------|
| XP1 to 10 | INPUT1 to 8      | IN1 to 8     | 1 to 8 | SDI, analog component, analog<br>composite and DVI |
|           | BLACK            | Black        | В      | Internally generated signal, black                 |
|           | COLOR BACKGROUND | CBGD         | G      | Internally generated signal, color background      |
|           | COLOR BAR        | CBAR         | С      | Internally generated signal, color bar             |
|           | FRAME MEMORY1, 2 | FMEM1, 2     | F1, F2 | Frame memory image                                 |
|           | None             | None         | _      | No assignment                                      |

\* The image will not be changed by pressing any button to which "None" is assigned.

| Button | Signal | Description                                                             |
|--------|--------|-------------------------------------------------------------------------|
| XP1    | BLACK  | Internally generated signal, black                                      |
| XP2    | INPUT1 | External video input 1: SDI                                             |
| XP3    | INPUT2 | External video input 2: SDI                                             |
| XP4    | INPUT3 | External video input 3: SDI                                             |
| XP5    | INPUT4 | External video input 4: SDI                                             |
| XP6    | INPUT5 | External video input 5: SDI, analog component, analog composite and DVI |
| XP7    | INPUT6 | External video input 6: SDI, analog component, analog composite and DVI |
| XP8    | INPUT7 | External video input 7: SDI, analog component, analog composite and DVI |
| XP9    | INPUT8 | External video input 8: SDI, analog component, analog composite and DVI |
| XP10   | CBGD   | Internally generated signal, color background                           |

The table below lists the default settings.

If the optional circuit board has not been connected, black images are input for INPUT5 to 8.

### 5-2-2. Setting the crosspoint switching

The timing at which the crosspoints are to be switched can be set.

- ① Press the [FUNC] button to light its indicator, and then press the [XPT] button to display the XPT menu.
- ② Turn [F1] to display the XPTSwch sub menu.
- ③ Turn [F2], and select the switching timing using the Timing item.

### <Menu display>

| XPTSwch | Timing |  |  |
|---------|--------|--|--|
| 3/3     | Any    |  |  |
|         | Field1 |  |  |
|         | Field2 |  |  |

Any: The crosspoints are switched in the nearest field. This is suited to live applications.

Field1: The crosspoints are switched in field 1. This is suited to editing applications.

Field2: The crosspoints are switched in field 2. This is suited to editing applications.

# 5-3. Button assignments

### 5-3-1. Setting the user buttons

The user can assign several functions which can be set using the menu items into two user buttons (USER 1 and USER 2).

The user buttons light in amber when the assigned function is ON and are off when the assigned function is OFF. Each time the user button is pressed, the function setting alternates between ON and OFF.

| Function       | Description                                                               | Menu                                                       |
|----------------|---------------------------------------------------------------------------|------------------------------------------------------------|
| PinPPVW        | ON or OFF for preview of picture-in-picture (PinP) effect                 | PinP menu → PinP sub menu → PVW                            |
| DSKPVW         | ON or OFF for preview of downstream key (DSK)                             | DSK menu $\rightarrow$ DSK sub menu $\rightarrow$ PVW      |
| EditEN         | ON or OFF for enabling control from RS-422<br>connector                   | SYSTEM menu → System sub menu → EDITEN                     |
| GPIEN          | ON or OFF for enabling control from GPI port                              | SYSTEM menu $\rightarrow$ GPI sub menu $\rightarrow$ GPIEN |
| OSD            | ON or OFF for OSD display                                                 | IN/OUT menu $\rightarrow$ OSD sub menu $\rightarrow$ OSD   |
| StrFM1, StrFM2 | Execution of image import from AUX bus to frame memory (FMEM1) or (FMEM2) | MEMORY menu → FMEM sub menu → Store                        |

The table below lists the functions which can be assigned to the user buttons.

### <Setting method>

- ① Press the [FUNC] button to light its indicator, and press the [SYSTEM] button to display the SYSTEM menu.
- ② Turn [F1] to display the Button sub menu.
- ③ Turn [F2] to select the function to be assigned to the USER 1 button using the USER1 item.
- (4) Turn [F3] to select the function to be assigned to the USER 2 button using the USER2 item.

### <Menu display>

| Button | USER1   | USER2   | FTB     |  |
|--------|---------|---------|---------|--|
| 5/16   | PinPPVW | DSKPVW  | FTB     |  |
|        | DSKPVW  | PinPPVW | KEYAuto |  |
|        | EditEN  | EditEN  | Disable |  |
|        | GPIEN   | GPIEN   |         |  |
|        | OSD     | OSD     |         |  |
|        | StrFM1  | StrFM1  |         |  |
|        | StrFM2  | StrFM2  |         |  |

### 5-3-2. Setting the FTB button

A function can be assigned to the FTB button or the button's function can be disabled.

On the Button sub menu, turn [F4] to set assignment to the FTB button using the FTB item.

**FTB:** The fade to black (FTB) effect is executed.

KeyAuto: The auto transition of the key is executed.

Disable: The FTB button's function is disabled.

# 5-4. Setting the date and time

The user can set the date and time to be used as the SD memory card's time stamp. Be absolutely sure to set them when an SD memory card is to be used.

### Setting the date

- ① Press the [FUNC] button to light its indicator, and press the [SYSTEM] button to display the SYSTEM menu.
- (2) Turn [F1] to display the Date sub menu.
- ③ Turn [F2] to set the year using the Year item.
- ④ Turn [F3] to set the month using the Month item.
- ⑤ Turn [F4] to set the day using the Date item.
- 6 Press the [F5] switch to enter the year/month/day.

### <Menu display>

| Date  | Year | Month | Date | Set↓ |
|-------|------|-------|------|------|
| 13/16 | 2007 | 11    |      | 1    |
|       | 2000 | 1~12  | 1~3  | 1    |
|       | S    |       |      |      |
|       | 2099 |       |      |      |

### Setting the time

① Press the [FUNC] button to light its indicator, and press the [SYSTEM] button to display the SYSTEM menu.

- ② Turn [F1] to display the Time sub menu.
- ③ Turn [F2] to set the hour using the Hour item.
- ④ Turn [F3] to set the minutes using the Minute item.
- ⑤ Turn [F4] to set the seconds using the Second item.
- 6 Press the [F5] switch to enter the hour/minutes/seconds.

### <Menu display>

| Time  | Hour | Minute | Second | Set↓ |
|-------|------|--------|--------|------|
| 14/16 | 0    | 0      | 0      |      |
|       | 0~23 | 0~59   | 0~59   |      |

## 5-5. Network settings

Proceed with the network settings to perform such tasks as updating the software version via LAN. The network initial setup is: IP address: 192.168.0.10, subnet mask: 255.255.255.0 and gateway: 0.0.0.0 (unused). When using the host computer with settings matching the network setup, it is not necessary to setup via the menu.

For the setting to take effect, the system must be rebooted. Turn the system's power off and then back on.

### Setting the IP address

- Press the [FUNC] button to light its indicator, and then press the [SYSTEM] button to display the SYSTEM menu.
- 2 Turn [F1] to display the Network1 sub menu.
- ③ Turn [F2] to [F5] to set the IP address, and press the [F5] switch (Save) to enter the address.

### <Menu display>

| NetWork1 | IP Addre | ess   |       | Save↓ |
|----------|----------|-------|-------|-------|
| 9/16     | 192      | 168   | 0     | 1     |
|          | 0~255    | 0~255 | 0~255 | 0~255 |

### Setting the subnet mask

- Press the [FUNC] button to light its indicator, and then press the [SYSTEM] button to display the SYSTEM menu.
- (2) Turn [F1] to display the Network2 sub menu.
- ③ Turn [F2] to [F5] to set the subnet mask, and press the [F5] switch (Save) to enter the mask.

<Menu display>

| NetWork2 | Subnet M | lask  |       | Save↓ |
|----------|----------|-------|-------|-------|
| 10/16    | 255      | 255   | 255   | 0     |
|          | 0~255    | 0~255 | 0~255 | 0~255 |

### Setting the gateway

- Press the [FUNC] button to light its indicator, and then press the [SYSTEM] button to display the SYSTEM menu.
- (2) Turn [F1] to display the Network3 sub menu.
- ③ Turn [F2] to [F5] to set the gateway, and press the [F5] switch (Save) to enter the gateway.

<Menu display>

| NetWork3 | Gateway |       |       | Save↓ |
|----------|---------|-------|-------|-------|
| 11/16    | 0       | 0     | 0     | 0     |
|          | 0~255   | 0~255 | 0~255 | 0~255 |

### Display the MAC address

① On the SYSTEM menu, turn [F1] to display the Network4 sub menu. The MAC address now appears.

<Menu display> (When the MAC address is "008045448000".)

NetWork4 |MAC Address 12/16 | 008045448000

## 5-6. Other settings

### 5-6-1. Setting the LCD backlight

The LCD backlight can be set to ON or OFF.

- ① Press the [FUNC] button to light its indicator, and then press the [SYSTEM] button to display the SYSTEM menu.
- ② Turn [F1] to display the System sub menu.

Turn [F3], and select ON or OFF for the backlight using the LCD-BL item.

### <Menu display>

| System | BusMode | LCD-BL | EditEN | Protcol |
|--------|---------|--------|--------|---------|
| 2/16   | PGM/PST | 0n     | 0n     | GVG-A   |
|        | A/B     | Off    | Off    | GVG-B   |
|        |         |        |        | P/TCont |
|        |         |        |        | P/TDirt |

### 5-6-2. Setting editor enable

The user can set whether to enable control from an external device (editor) connected to the RS-422 connector.

On the System sub menu, turn [F4] to set On or Off for control from the external device (editor) connected to the RS-422 connector using the EditEN item.

On: Control is enabled.

Off: Control is disabled.

EditEN item On and Off can be assigned to one of the user buttons. I See 5-3-1.

### 5-6-3. Setting the protocol

Set the RS-422 protocol.

On the System submenu, turn [F5] to set the protocol using the Protocol item.

- GVG-A: The GVG protocol is complied with. The wipe pattern number starts from 0. See 6-1.GVG-B: The GVG protocol is complied with. The wipe pattern number starts from 1. See 6-1.
- P/TCont: The controller for the camera or controller for the pan-tilt head is controlled. This setting is selected when the unit is connected to a controller and a multiple number of cameras or pan-tilt heads are to be controlled.
- **P/TDirt:** This setting is selected when the unit is connected directly to a pan-tilt head, and a camera or pan-tilt head is to be controlled.

\* If "P/TCont" or "P/TDirt" is selected as the Protocol item setting, "—" is displayed for the EditEN item. At this time, the user buttons will not work.

## 5-6-4. Setting the GPI

The user can set the functions that are to be controlled from the GPI ports and set whether to enable the control.

- 1 Press the [FUNC] button to light its indicator, and press the [SYSTEM] button to display the SYSTEM menu.
- ② Turn [F1] to display the GPI sub menu, and turn [F2] to set the function to be controlled by the GPI port 1 using the GPI1 item.

### <Menu display>

| GPI  | GPI1    | GPI2    | GPIEN |  |
|------|---------|---------|-------|--|
| 6/16 | AUTO    | DSK     | 0n    |  |
|      | CUT     | AUTO    | Off   |  |
|      | DSK     | CUT     |       |  |
|      | PinP    | PinP    |       |  |
|      | FTB     | FTB     |       |  |
|      | BGDAUTO | BGDAUTO |       |  |
|      | BGDCUT  | BGDCUT  |       |  |
|      | KEYAUTO | KEYAUTO |       |  |
|      | KEYCUT  | KEYCUT  |       |  |

③ Turn [F3] to set the function to be controlled by the GPI port 2 using the GPI2 item.

④ Turn [F4] to set On or Off for the control from the GPI port using the GPIEN item.

On: Control is enabled.

Off: Control is disabled.

GPIEN item On and Off can be assigned to one of the user buttons. I See 5-3-1.

# 5-7. Camera control

A camera and pan-tilt head can be controlled from this unit.

Up to five cameras can be controlled via a controller (AW-RP655 or AW-RP555) connected to the unit's RS-422 interface connector.

The unit can also be connected directly to a pan-tilt head, and the camera and pan-tilt head can be controlled. To control a camera in this way, select "P/TCont" or "P/TDirt" as the Protocol item setting. See 5-6-3. Be absolutely sure that the power of the equipment is turned off before proceeding to connect the cables.

### Functions that can be controlled from the unit

- Switching of the cameras to be controlled in line with the selection of the crosspoint buttons (PGM/A 1 to 10 and PST/B 1 to 10).
- The camera and pan-tilt head's pan-tilt operations and zooming and focusing operations are controlled.
- When the unit is connected directly to a pan-tilt head, the red tally signal and power on/off are controlled from the RS-422 interface connector.

### Example of connections (when the unit and a controller are connected)

Controllers that can be connected: AW-RP655N, AW-RP555N

For details on connecting the pan-tilt heads and controller or connecting the pan-tilt heads and cameras, refer to the operating instructions of each device.

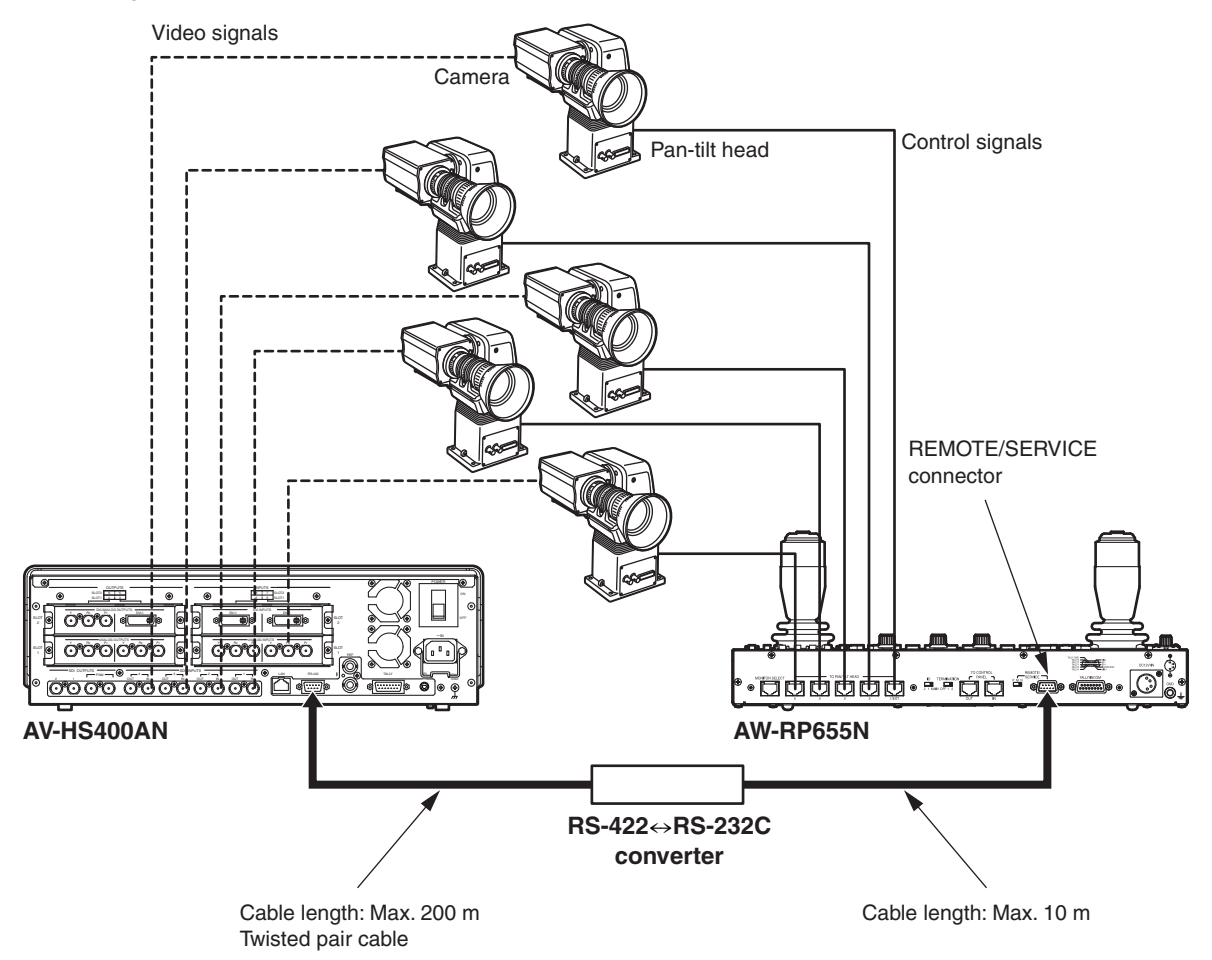

### <Connection specifications>

#### AV-HS400AN

| Pin No. | Signal                      | ] RS-422↔                                                                                                    | RS-232C                                 | Pin No. | Signal         |
|---------|-----------------------------|----------------------------------------------------------------------------------------------------|-----------------------------------------|---------|----------------|
| 1       | FRAME GND                   |                                                                                                    |                                         | 1       |                |
| 2       | TXD –                       | RXD –                                                                                                    | HXD -                                   | 2       | RXD IN         |
| 3       | RXD +                       | $ = \frac{RXD +}{COND} $                                                                                                    |                                         | 3       | TXD OUT        |
| 4       | GND                         |                                                                                                    |                                         | 4       | DTR            |
| 5       | NC                          |                                                                                                    |                                         | 5       | GND            |
| 6       | GND                         | $P \land = 1$                                                                                                    |                                         | 6       | DSR            |
| 7       | TXD +                       | $ 1 \times 10^{-1} \times 10^{-1} \times$ | RTS                                     | 7       | RTS            |
| 8       | RXD –                       | <b>→</b> TXD –                                                                                                    |                                         | 8       | CTS            |
| 9       | FRAME GND                   | For pin assignmen                                                                                                    | ts and specifications                   | 9       |                |
|         | <sup>సి. సీ. )</sup> RS-422 | of the RS-422↔RS<br>refer to the operati                                                                                                    | S-232C converter,<br>ng instructions of |         | REMOTE/SERVICE |

refer to the operating instructions of the converter used.

AW-RP655N

## Example of connections (when the unit and a pan-tilt head are connected)

Pan-tilt heads that can be connected: AW-HE100N, AW-PH400P, AW-PH405N, AW-PH360N

### ■ Connections for AW-HE100N, AW-PH405N or AW-PH360N

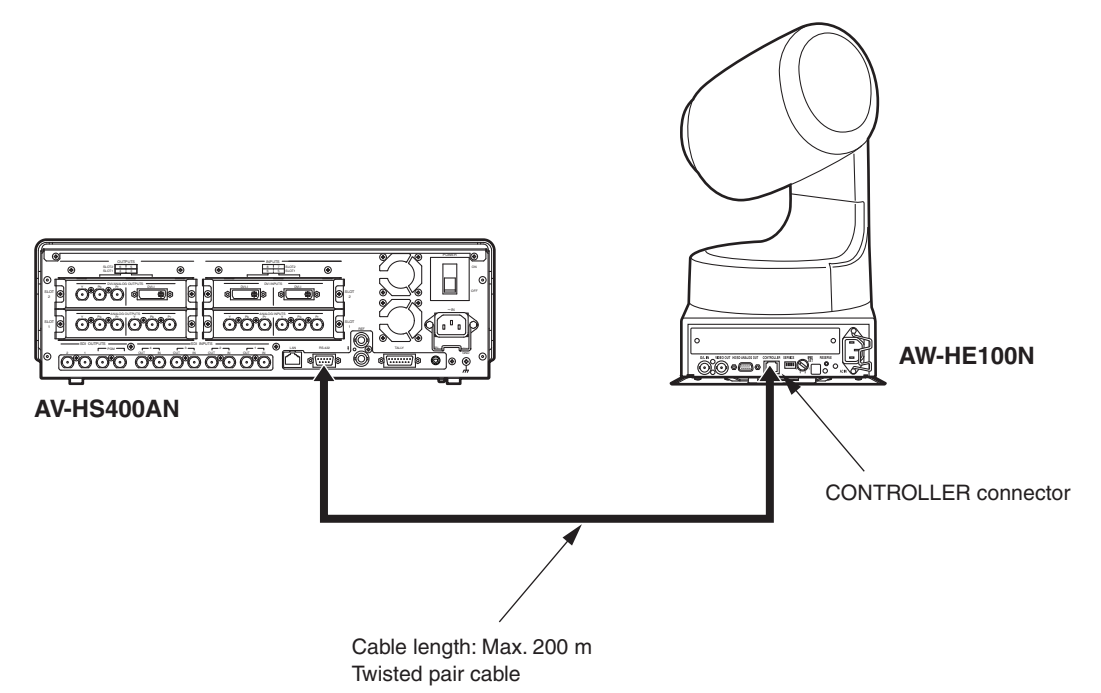

### <Connection specifications>

AV-HS400AN

AW-HE100N, AW-PH405N, AW-PH360N

1.....8

| Pin No. | Signal                      |   | Pin No. | Signal                         |
|---------|-----------------------------|---|---------|--------------------------------|
| 1       | FRAME GND                   |   | 1       | GND                            |
| 2       | TXD –                       |   | 2       |                                |
| 3       | RXD +                       |   | 3       | RXD –                          |
| 4       | GND                         |   | 4       | TXD –                          |
| 5       | NC                          |   | 5       | TXD +                          |
| 6       | GND                         |   | 6       | RXD +                          |
| 7       | TXD +                       |   | 7       |                                |
| 8       | RXD –                       |   | 8       |                                |
| 9       | FRAME GND                   | - |         |                                |
|         | َمْ مَنْ مَنْ <b>RS-422</b> | - |         | CONTROLLER<br>ONTROL IN IP/RP) |

本機とAW-HE100Nを接続する場合は、AW-HE100NのPan-tilt head unit setting menu (\*\* Pan Tilt Head Setting \*\*) で「Controller」項目を、コントローラーで制御が行える設定にしてください。 詳しくは、AW-HE100Nの取扱説明書を参照してください。

### ■ Connections for AW-PH400P

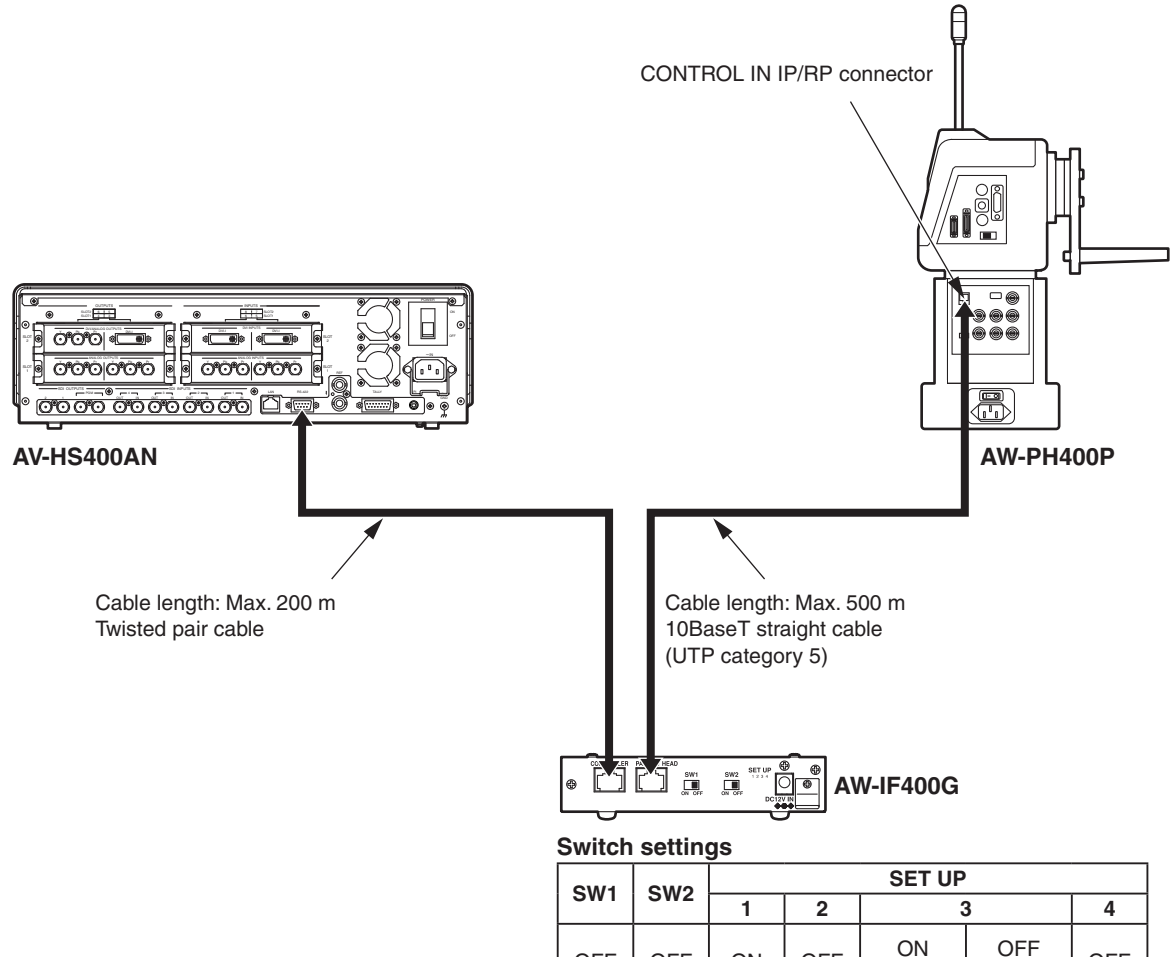

#### <Connection specifications> AV-HS400AN AW-IF400G Signal Pin No. Pin No. Signal 1 FRAME GND 1 GND 2 TXD – 2 3 RXD + 3 RXD – TXD -4 GND 4 5 NC 5 TXD + 6 RXD + 6 GND 7 7 TXD + 8 RXD -8 9 FRAME GND CONTROLLER $\begin{smallmatrix} 5 & 4 & 3 & 2 & 1 \\ 0 & 0 & 0 & 0 & 0 \\ \end{smallmatrix}$ RS-422 å ð ð å

OFF

OFF

ON

OFF

(300 deg) (190 deg)

OFF

### Camera control settings

- ① Press the [FUNC] button to light its indicator, and press the [SYSTEM] button to display the SYSTEM menu.
- 2 Turn [F1] to display the CamCTL1 submenu.

### <Menu display>

| CamCTL1 Sig | nal  CTL | Tally      |   |
|-------------|----------|------------|---|
| 3/16        | IN1      | 1 Disable  |   |
| I           | N1~8     | 1~5 Enable | ] |
|             | 1        | None       | _ |

- ③ Turn [F2] to select the input signal using the Signal item.
- ④ Turn [F3] to set the control signal (for the camera) that supports the input signal using the CTL item. Establish the associations between the switching of the cameras linked to the selection of the crosspoint buttons (PGM/A 1 to 10 and PST/B 1 to 10) and the tally control.
  - When camera control is enabled, the "c" mark appears on the multi-view display in front of the names of the materials in the cameras targeted for control.
  - When "P/TDirt" has been selected as the protocol setting, only "1" appears. I See 5-6-3.
- ⑤ Turn [F4] to enable or disable tally control using the Tally item.
  - This setting can be selected when "P/TDirt" has been selected as the protocol setting. I See 5-6-3. **Enable:** Tally control is enabled.

Red tally signal On/Off control is exercised from the RS-422 interface connector.

Disable: Tally control is disabled.

6 Turn [F1] to display the CamCTL2 submenu.

setting, delegation to the CamCTL2 menu is

initiated.

### <Menu display>

| CamCTL2 | Signal | PosCont | Speed  | Power↓ |
|---------|--------|---------|--------|--------|
| 4/16    | IN1    | PanTilt | Fast   | 0n     |
|         | IN1~8  | Zm/Focs | Middle | Off    |
|         |        |         | Slow   |        |

- ⑦ Turn [F2] to select the input signal using the Signal item.
- (a) Turn [F3] to select the control to be exercised by operating the positioners using the PosCont item.
   PanTilt: Panning is controlled by left/right (X) operation; tilting is controlled by up/down (Y) operation.
   Zm/Focs: Lens focusing is controlled by left/right (X) operation; lens zooming is controlled by up/down (Y) operation.

Each time the rotary encoder Z is pressed, the PanTilt or Zm/Focus setting is selected alternately.

- Control of lens focusing is possible when the lens focus of the camera is set to manual operation.
  Control using the positioners is possible when the CamCTL1 submenu or CamCTL2 submenu is displayed.
  If the crosspoint buttons (PGM/A 1 to 10 and PST/B 1 to 10) are held down when "P/TCont" or "P/TDirt" is selected as the Protocol item
  - For controlling the lens focusing

- ③ Turn [F4] to set the control (panning, tilting, lens focusing and lens zooming) speed using the Speed Item.
   Fast: Control is exercised at the fastest speed.
  - Middle: Control is exercised at the medium speed. (This cannot be selected for the control of lens focusing or lens zooming.)
  - Slow: Control is exercised at the slowest speed.
- When controlling the pan-tilt head's power to On, turn [F5] to select On, and press the [F5] switch. When controlling it to Off, turn [F5] to select Off, and press the [F5] switch. After turning the pan-tilt head's power to On, make sure to use this operation to turn the selection On.

This setting can be selected when "P/TDirt" has been selected as the protocol setting. IF See 5-6-3.

The menu display (On or Off) does not indicate the status of the camera.

# 5-8. Status displays

### 5-8-1. Alarm status displays

These displays indicate a trouble status (alarm) in the power supply or fan.

① Press the [FUNC] button to light its indicator, and press the [SYSTEM] button to display the SYSTEM menu.

(2) Turn [F1] to display the Alarm sub menu.

### <Menu display>

| Alarm | Power Fan       |  |
|-------|-----------------|--|
| 8/16  | NoAlarm NoAlarm |  |
|       | Alarm Alarm     |  |

**Power:** This indicates a trouble status (alarm) in the power supply. Alarm: Trouble NoAlarm: No trouble

**Fan:** This indicates a trouble status (alarm) in the fan. Alarm: Trouble NoAlarm: No trouble

## 5-8-2. Displaying the version information and option information

Information on the unit's software and hardware versions and the statuses of the options are displayed.

- ① Press the [FUNC] button to light its indicator, and press the [SYSTEM] button to display the SYSTEM menu.
- ② Turn [F1] to display the MainVer sub menu.
- ③ Turn [F2] to select the item whose version is to be displayed using the Select item.

(4) The version information is displayed in the Version item.

The system version information is displayed in the SysVer item.

### <Menu display>

| MainVer | Select  | Version | SysVer  |   |
|---------|---------|---------|---------|---|
| 15/16   | Soft    | 1.00    | 1.00.00 | 1 |
|         | Control |         |         |   |
|         | Panel   |         |         |   |
|         | Input   |         |         |   |
|         | M/E     |         |         |   |

Soft: The software version information is displayed.

### Control, Panel, Input, M/E:

The hardware version information is displayed.

5 Turn [F1] to display the OptVer sub menu.

### <Menu display>

|        | -       |       |         |  |
|--------|---------|-------|---------|--|
| OptVer | Select  | Board | Version |  |
| 16/16  | IN-SL1  | SDI   | 0001    |  |
|        | IN-SL2  |       |         |  |
|        | OUT-SL1 |       |         |  |
|        | OUT-SL2 |       |         |  |

6 Turn [F2] to select the option slot using the Select item.

### ⑦ The types of the optional boards connected are displayed in the Board item.

### IN-SL1, 2 (option input slots 1, 2)

SDI: SDI input board

Analog: Analog input board

- DVI: DVI input board
- VBS: Analog composite input board
- None: No optional board

### OUT-SL1, 2 (option output slots 1, 2)

Analog: Analog output board

- DVI/Ana: DVI/analog output board
- SDI: SDI output board
- None: No optional board

(8) The optional board version information is displayed in the Version item.

## 5-9. Initialization

Initialization returns the set data to the factory shipment status.

(The date and time data is not initialized.)

- ① Press the [FUNC] button to light its indicator, and then press the [SYSTEM] button to display the SYSTEM menu.
- ② Turn [F1] to display the Initial sub menu.

| <menu display=""></menu> |  |  |  |  |  |  |  |  |
|--------------------------|--|--|--|--|--|--|--|--|
| Initial Init↓            |  |  |  |  |  |  |  |  |
| 7/16                     |  |  |  |  |  |  |  |  |

- ③ Press [F2] to initialize the settings. The "Init?" message appears.
- ④ To initialize the settings, turn [F2] to select YES, and then press the [F2] switch. To cancel the initialization, turn [F2] to select NO, and then press the [F2] switch.

### <Menu display>

| Initial I | nit? |  |  |
|-----------|------|--|--|
| 7/16      | No   |  |  |
| Г         | YES  |  |  |

# 6. External interfaces

This unit comes with RS-422, GPI and tally connectors to serve as external interfaces.

## 6-1. RS-422 connector

This enables the unit to be controlled by an external device. Use it with the settings below. (D-sub 9-pin, female)

| Baud rate: | 38400 bps |
|------------|-----------|
| Parity:    | ODD       |

Stop bit: 1 bit

$$\begin{bmatrix} 5 & 4 & 3 & 2 & 1 \\ 0 & 0 & 0 & 0 \\ 9 & 8 & 7 & 6 \\ 0 & 0 & 0 & 0 \\ \end{bmatrix}$$

#### Pin assignment

| Pin No. | Signal name  | Description of signal |  |  |  |  |
|---------|--------------|-----------------------|--|--|--|--|
| 1       | FRAME GROUND | Frame ground          |  |  |  |  |
| 2       | TXD –        | Send data (–)         |  |  |  |  |
| 3       | RXD +        | Receive data (+)      |  |  |  |  |
| 4       | GROUND       | Ground                |  |  |  |  |
| 5       | NC           | Not used              |  |  |  |  |
| 6       | GROUND       | Ground                |  |  |  |  |
| 7       | TXD +        | Send data (+)         |  |  |  |  |
| 8       | RXD –        | Receive data (-)      |  |  |  |  |
| 9       | FRAME GROUND | Frame ground          |  |  |  |  |
|         |              |                       |  |  |  |  |

The following lists the functions which can be controlled by editing controller AG-A850. (Compliant with the GVG protocol)

- Crosspoint switch
- Wipe pattern selection (BKGD)
- Transition mode (MIX/WIPE) selection
- Auto transition time setting
- Auto transition execution

### <Table of wipe patterns supported>

| GVG protocol |    |            | GVG p | rotocol |            | GVG p | rotocol |            | GVG protocol |    |            |
|--------------|----|------------|-------|---------|------------|-------|---------|------------|--------------|----|------------|
| Α            | В  | AV-115400A | Α     | В       | AV-115400A | Α     | В       | AV-115400A | Α            | В  | AV-115400A |
| 0 *          | 1  | WIPE #1    | 12    | 13      | SQ #1      | 24    | 25      | SL #1      | 36           | 37 | 3D #1      |
| 1            | 2  | WIPE #2    | 13    | 14      | SQ #2      | 25    | 26      | SL #2      | 37           | 38 | 3D #2      |
| 2            | 3  | WIPE #3    | 14    | 15      | SQ #3      | 26    | 27      | SL #3      | 38           | 39 | 3D #3      |
| 3            | 4  | WIPE #4    | 15    | 16      | SQ #4      | 27    | 28      | SL #4      | 39           | 40 | 3D #4      |
| 4            | 5  | WIPE #5    | 16    | 17      | SQ #5      | 28    | 29      | SL #5      | 40           | 41 | 3D #5      |
| 5            | 6  | WIPE #6    | 17    | 18      | SQ #6      | 29    | 30      | SL #6      | 41           | 42 | 3D #6      |
| 6            | 7  | WIPE #7    | 18    | 19      | SQ #7      | 30    | 31      | SL #7      | 42           | 43 | 3D #7      |
| 7            | 8  | WIPE #8    | 19    | 20      | SQ #8      | 31    | 32      | SL #8      | 43           | 44 | 3D #8      |
| 8            | 9  | WIPE #9    | 20    | 21      | SQ #9      | 32    | 33      | SL #9      | 44           | 45 | 3D #9      |
| 9            | 10 | WIPE #10   | 21    | 22      | SQ #10     | 33    | 34      | —          | 45           | 46 | 3D #10     |
| 10           | 11 | WIPE #11   | 22    | 23      | —          | 34    | 35      | _          | 46           | 47 | 3D #11     |
| 11           | 12 | WIPE #12   | 23    | 24      | SQ #12     | 35    | 36      | _          | 47           | 48 | 3D #12     |

\*: Set "No. 256" when control is to be exercised from the AG-A850.

On the System sub menu of the SYSTEM menu, set On or Off for control from the external device (editor) connected to the RS-422 connector.

For details on the settings, see 5-6-2.

# 6-2. GPI connector

These connectors enable the unit to be controlled from an external source. Signals are input using contacts. The following types of control are exercised using the contacts as triggers. Use stereo mini plugs with a 3.5 mm diameter for connection to the unit.

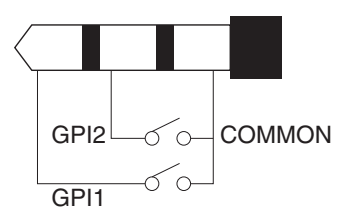

| Function assigned | Description of control                              | Remarks                                |
|-------------------|-----------------------------------------------------|----------------------------------------|
| AUTO              | Control exercised using AUTO button on unit's panel |                                        |
| CUT               | Control exercised using CUT button on unit's panel  |                                        |
| DSK               | Control exercised using DSK button on unit's panel  |                                        |
| PinP              | Control exercised using PinP button on unit's panel |                                        |
| FTB               | Control exercised using FTB button on unit's panel  |                                        |
| BGDAUTO           | Auto transition control for background              | Control is exercised regardless of the |
| BGDCUT            | Cut transition control for background               | selection statuses of the switches     |
| KEYAUTO           | Auto transition control for key                     |                                        |
| KEYCUT            | Cut transition control for key                      |                                        |

### <Control functions that can be assigned>

### <Initial setting>

| Port Function assigned Description of control |      | Description of control                              |
|-----------------------------------------------|------|-----------------------------------------------------|
| GPI1                                          | AUTO | Control exercised using AUTO button on unit's panel |
| GPI2                                          | DSK  | Control exercised using DSK button on unit's panel  |

Use the GPI sub menu under the SYSTEM menu to set the functions to be controlled using the external switches connected to the GPI ports and to enable or disable the control using the external switches. For details on the settings, see 5-6-4.

## 6-3. Tally connector

The tally connector comes with tally output, output enable, power supply or fan alarm output pins. The output signals from the tally output pins are for lighting the tally lamps, and these outputs are open collector outputs.

(D-sub 15-pin male)

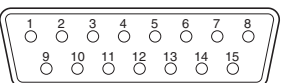

#### Pin assignment

| Pin No.    | Signal name | Input/output          | Description of signal                          |
|------------|-------------|-----------------------|------------------------------------------------|
| 1          | IN1         | Open collector output | Tally output of input video 1                  |
| 2          | IN2         | Open collector output | Tally output of input video 2                  |
| 3          | IN3         | Open collector output | Tally output of input video 3                  |
| 4          | IN4         | Open collector output | Tally output of input video 4                  |
| 5          | IN5         | Open collector output | Tally output of input video 5                  |
| 6          | IN6         | Open collector output | Tally output of input video 6                  |
| 7          | IN7         | Open collector output | Tally output of input video 7                  |
| 8          | IN8         | Open collector output | Tally output of input video 8                  |
| 9          | ALARM       | Open collector output | Fan alarm or power supply alarm output         |
| 10, 11, 12 | RESERVED    |                       | Keep these pins unconnected.                   |
| 13         | ENABLE      | Input                 | Enable signal of tally output and alarm output |
| 14, 15     | GROUND      | GROUND                | Ground                                         |

Pins 1 to 9 must satisfy the following conditions: Dielectric strength: Max. DC 24 V Current: Max. 50 mA

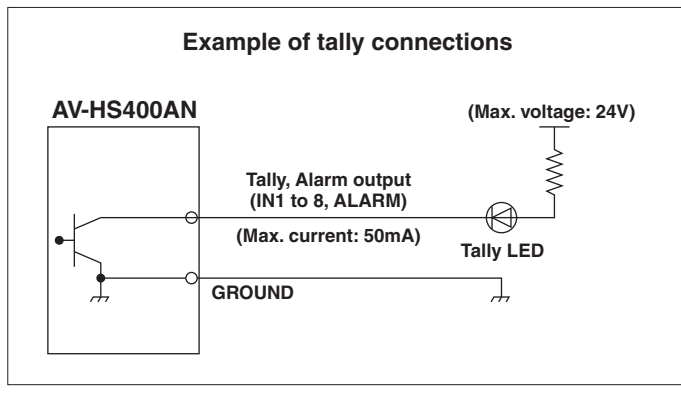

# 7. Image transmission functions

This unit comes with a function for transmitting still images from the host computer to the unit via LAN and a function for importing still images from the unit into the host computer. The image transmission software must be installed in the host computer from the CD-ROM supplied in order to use these functions. For details on installation, refer to "How to install the software".

### Specifications

Run the image transmission software (HS400 Tool) in a host computer which satisfies the following conditions.

- Operating system: Windows 2000 or Windows XP
- Pentium III. 1 GHz or better recommended • Processor:
- RAM: 256 MB or more recommended
- Hard disk drive: At least 50 MB of free memory 10BASE-T
- LAN:
- Display: TrueColor (24 bit, 32 bit color),  $800 \times 600$  dots or more

The image formats supported include bitmap (bmp), JPEG (jpg), TIFF (tif), GIF (gif) and PNG (png). The image transmission software is equipped with a function for automatically converting images into the specified video format size

### Connections

Connect this unit to LAN using a twisted pair cable. Use a LAN crossover cable to connect the unit with the host computer directly. Use a LAN straight cable to connect to LAN using a hub or other equipment.

For details on network setup such as IP addresses, refer to [5-5. Network settings].

Transmitting images uses network capacity which may result in other connected devices possibly being affected when connecting to LAN through a hub and other equipment.

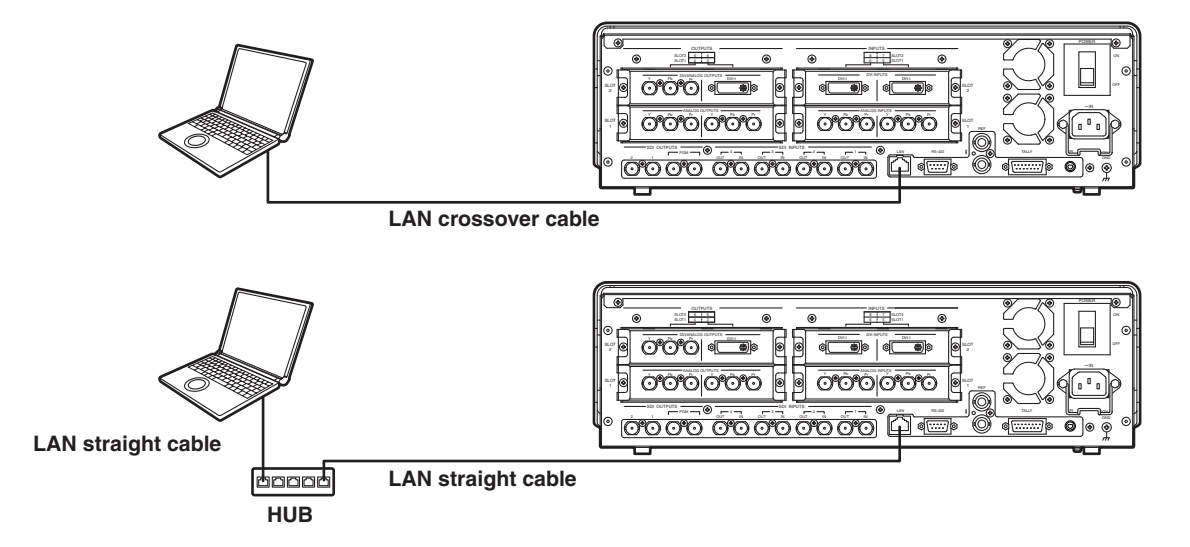

# 7. Image transmission functions

### How to install the software

This section describes how to install the image transmission software (HS400 Tool). Windows XP is used as the host computer's operating system in the example given here.

- 1. Insert the CD-ROM supplied with the unit into the CD-ROM drive of the host computer in which the program will be installed. (Here, E: will serve as the name of this drive for example.)
- 2. Execute the setup program (E:\HS400TOOL\ENG\SETUP.EXE).
- 3. The installer now starts up so follow its instructions to proceed.

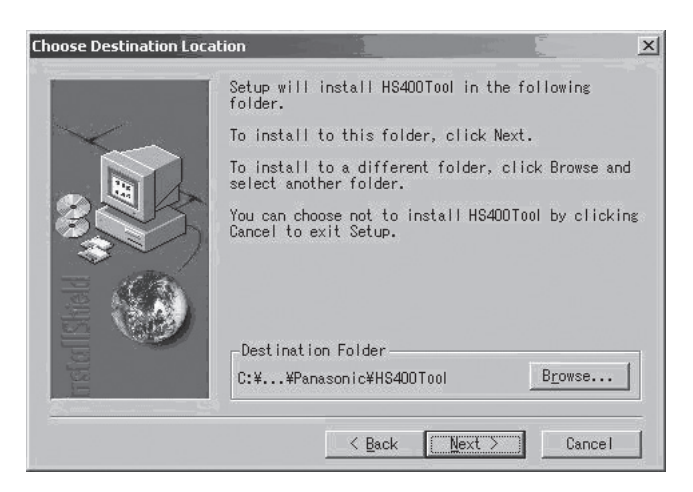

4. The Setup Complete screen appears to indicate that installation is complete. Click [Finish] to close the window.

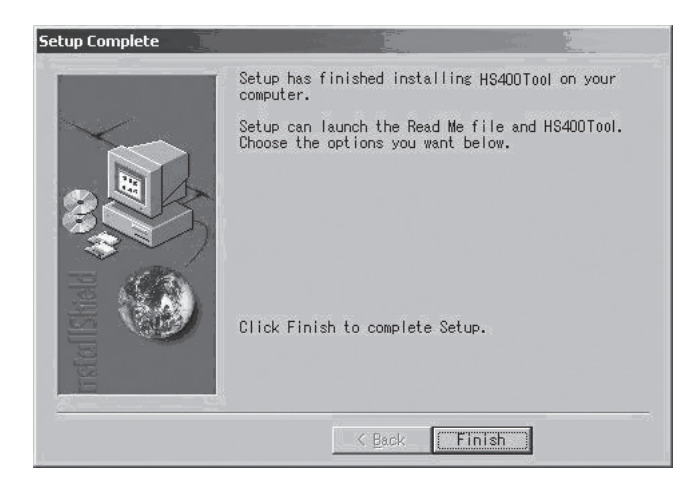

## ■Operation

This section describes how to operate the image transmission software (HS400 Tool).

### <Startup>

On the Start menu of Windows, select [Programs]  $\rightarrow$  [Panasonic]  $\rightarrow$  [AV-HS400Tool]  $\rightarrow$  [HS400Tool]. The main screen now appears.

| rlip Panasonic AY-H5400 Image Transmission Tool Yer 1.0.0 | >                                                      |
|-----------------------------------------------------------|--------------------------------------------------------|
|                                                           | CLOSE                                                  |
|                                                           | To HS400                                               |
|                                                           | RGBA(FMEM1&2)                                          |
|                                                           | Display Alpha                                          |
|                                                           | Target<br>© FMEM 1<br>© FMEM 2                         |
|                                                           | Select Image                                           |
|                                                           | Send                                                   |
|                                                           | IP Address                                             |
|                                                           | 192_168_0_10<br>Size<br>ⓒ HD1080<br>ⓒ HD720<br>ⓒ SD480 |
|                                                           | C SD576                                                |
|                                                           | Aspect<br>Full<br>Keep                                 |
|                                                           | Width 0<br>Height 0                                    |

### <Exit>

Click the [CLOSE] button.

### <Setting the IP address>

Set the unit's IP address in the IP Address setting box.

# 7. Image transmission functions

### <Transmitting images to the unit>

- Select the mode.
   Check that "To HS400" appears in the [Mode] field.
   If "From HS400" appears instead, click the Mode button so that "To HS400" appears.
- Select the transmission destination of the images in the [Target] field.
   FMEM1: Unit's frame memory 1
   FMEM2: Unit's frame memory 2
- When the [Select Image] button is clicked, the file selection dialog box appears on the screen. Select the image file to be transmitted, and click [OK]. The image is now displayed in the image display area, and its horizontal and vertical dimensions appear in the [Width] and [Height] fields at the bottom right.
- 4. In the [Size] field, select the size of the image to be transmitted to the unit. HD1080 (1920 × 1080), HD720 (1280 × 720), SD NTSC (720 × 487) or SD PAL (720 × 576) can be selected as the size. If the image is in a different video format from the ones supported by the unit, the output will not be displayed properly.
- In the [Aspect] field, select the scaling method.
   If the size of the image to be transmitted and the selected image differ, the image will be automatically scaled according to one of the following methods.
  - **Full:** The size of the image is increased or reduced so that it fits the size selected in the [Size] field. If the aspect ratio of the image to be transmitted differs from that of the selected image, the ratio between the horizontal and vertical dimensions will be changed.
  - **Keep:** The image is expanded or reduced while its original aspect ratio is kept unchanged. Any empty spaces in the image will appear black.
- 6. The [RGB (FMEM1&2)] button can be selected when images containing the alpha channel are to be transmitted.

When the [RGB (FMEM1&2)] button is clicked, the RGB images are transferred to frame memory 1 (FMEM1), and the alpha channel images are transferred to frame memory 2 (FMEM2). When the [DisplayAlpha] button is clicked, the alpha channel images appear as a preview display.

7. Click the [Send] button to transmit the image to the unit.

### <Transmitting images from the unit>

- 1. Select the mode.
  - Check that "From HS400" appears in the [Mode] field.
  - If "To HS400" appears instead, click the Mode button so that "From HS400" appears.

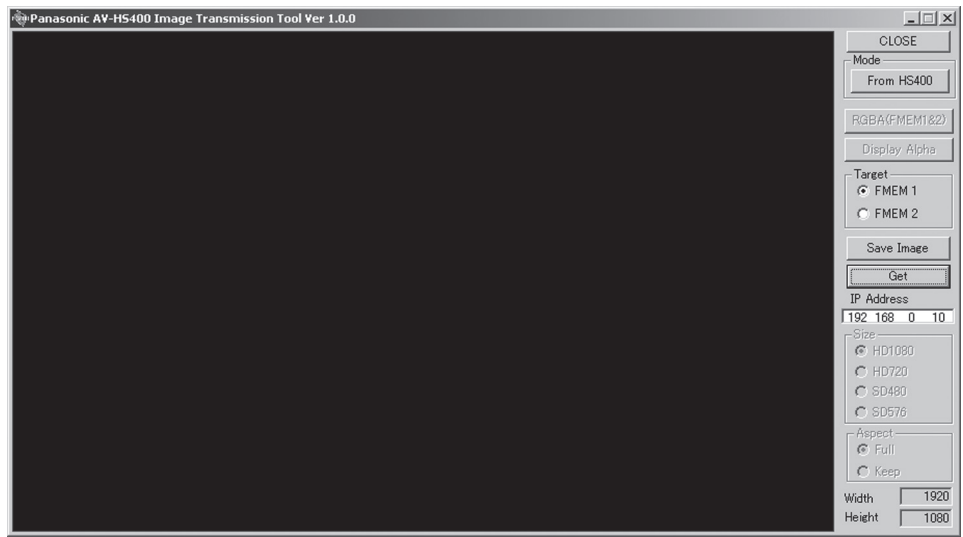

- Select the images to be imported to the host computer in the [Target] field.
   FMEM1: Images in unit's frame memory 1
   FMEM2: Images in unit's frame memory 2
- 3. When the [Get] button is clicked, the image is imported from the unit. The image is now displayed in the image display area, and its horizontal and vertical dimensions appear in the Width and Height fields at the bottom right.
- 4. When the [Save Image] button is clicked, the file save dialog box appears on the screen. Select the image file to be transmitted, and click [Save].

A setting is entered when an item displayed ( $\downarrow$ ) is selected and then the [F1], [F2], [F3], [F4] or [F5] switch is pressed.

| Monu  | Sub menu           |               | Parameter 1        | Parameter 2           | Parameter 3                     | Parameter 4                                                    |
|-------|--------------------|---------------|--------------------|-----------------------|---------------------------------|----------------------------------------------------------------|
| wenu  | Turn F1 to select. |               | Turn F2 to select. | Turn F3 to select.    | Turn F4 to select.              | Turn F5 to select.                                             |
| TIME  | BKGD               | Parameter     | TransTime          |                       | Unit                            | —                                                              |
|       | 1/5                | Setting range | 0 to 13s           | 0 to 999f             | Frame, Sec                      | —                                                              |
|       |                    | Default value | 1s                 | Of                    | Sec                             | I                                                              |
|       | KEY                | Parameter     | TransTime          |                       | Unit                            | —                                                              |
|       | 2/5                | Setting range | 0 to 13s           | 0 to 999f             | Frame, Sec                      | —                                                              |
|       |                    | Default value | 1s                 | Of                    | Sec                             |                                                                |
|       | DSK                | Parameter     | TransTime          |                       | Unit                            | —                                                              |
|       | 3/5                | Setting range | 0 to 13s           | 0 to 999f             | Frame, Sec                      | —                                                              |
|       |                    | Default value | 1s                 | Of                    | Sec                             |                                                                |
|       | PinP               | Parameter     | TransTime          | •                     | Unit                            | _                                                              |
|       | 4/5                | Setting range | 0 to 13s           | 0 to 999f             | Frame, Sec                      | _                                                              |
|       |                    | Default value | 1s                 | Of                    | Sec                             | —                                                              |
|       | FTB                | Parameter     |                    |                       | Unit                            | _                                                              |
|       | 5/5                | Setting range | 0 to 13s           | 0 to 999f             | Frame, Sec                      | _                                                              |
|       |                    | Default value | 1s                 | Of                    | Sec                             |                                                                |
| WIPE  | Border             | Parameter     | Border             | Width                 | Soft                            |                                                                |
|       | 1/5                | Setting range | On, Off            | 0.1 to 100.0          | 0.0 to 100.0                    |                                                                |
|       |                    | Default value | Off                | 5.0                   | 0.0                             |                                                                |
|       | BodrCol            | Parameter     | Hue                | Sat                   | Lum                             | Load ⊥                                                         |
|       | 2/5                | Setting range | 0.0 to 359.9       | 0.0 to 100.0          | 0.0 to 108.0                    | White, Yellow,                                                 |
|       |                    |               |                    |                       |                                 | Cyan, Green,<br>Magenta, Red,<br>Blue, Black                   |
|       |                    | Default value | 0.0                | 0.0                   | 100.0                           | White                                                          |
|       | WIPEPos            | Parameter     | Select             | X-Pos                 | Y-Pos                           | CopyTO ↓                                                       |
|       | 3/5                | Setting range | BKGD, KEY          | -100.00 to<br>+100.00 | -100.00 to<br>+100.00           | Display only                                                   |
|       |                    | Default value | BKGD               | 0.00                  | 0.00                            |                                                                |
|       | SQPos              | Parameter     | Select             | X-Pos                 | Y-Pos                           | CopyTO ↓                                                       |
|       | 4/5                | Setting range | BKGD, KEY          | -100.00 to<br>+100.00 | -100.00 to<br>+100.00           | Display only                                                   |
|       |                    | Default value | BKGD               | 0.00                  | 0.00                            | [                                                              |
|       | Modify             | Parameter     | Light-B            | Light-K               | Trim                            | 4:3Auto                                                        |
|       | 5/5                | Setting range | On, Off            | On, Off               | Off, 16:9 (On), 4:3,<br>4:3Smth | On, Off<br>(Selection enabled<br>when HD format is<br>used)    |
|       |                    | Default value | Off                | Off                   | 16:9 (On)                       | Off                                                            |
| COLOR | CBGD               | Parameter     | Hue                | Sat                   | Lum                             | Load ↓                                                         |
|       | 1/1                | Setting range | 0.0 to 359.9       | 0.0 to 100.0          | 0.0 to 108.0                    | White, Yellow,<br>Cyan, Green,<br>Magenta, Red,<br>Blue, Black |
|       |                    | Default value | 0.0                | 0.0                   | 100.0                           | White                                                          |
| Мери    | Sub menu           |               | Parameter 1                           | Parameter 2        | Parameter 3                           | Parameter 4                                                    |
|---------|--------------------|---------------|---------------------------------------|--------------------|---------------------------------------|----------------------------------------------------------------|
| Wena    | Turn F1 to select. |               | Turn F2 to select.                    | Turn F3 to select. | Turn F4 to select.                    | Turn F5 to select.                                             |
| KEY     | KEY                | Parameter     | Туре                                  | LumKey             | Fill                                  | PVW                                                            |
|         | 1/9                | Setting range | Lum, Linear,<br>Chroma, Full          | ChrmOn, ChrmOff    | Bus, Matte                            | Auto, On, Off                                                  |
|         |                    | Default value | Linear                                | ChrmOff            | Bus                                   | Auto                                                           |
|         | Adjust             | Parameter     | Clip                                  | Gain               | Density                               | Invert                                                         |
|         | 2/9                | Setting range | 0.0 to 108.0                          | 0.0 to 200.0       | 0.0 to 100.0                          | On, Off                                                        |
|         |                    | Default value | 0.0                                   | 100.0              | 100.0                                 | Off                                                            |
|         | FillMatt           | Parameter     | Hue                                   | Sat                | Lum                                   | Load ↓                                                         |
|         | 3/9                | Setting range | 0.0 to 359.9                          | 0.0 to 100.0       | 0.0 to 108.0                          | White, Yellow,<br>Cyan, Green,<br>Magenta, Red,<br>Blue, Black |
|         |                    | Default value | 0.0                                   | 0.0                | 100.0                                 | White                                                          |
|         | Edge               | Parameter     | Туре                                  | Width              | Direc                                 |                                                                |
|         | 4/9                | Setting range | Off, Border, Drop,<br>Shadow, Outline | 0 to 4             | 0, 45, 90, 135,<br>180, 225, 270, 315 |                                                                |
|         |                    | Default value | Off                                   | 2                  | 0                                     |                                                                |
|         | EdgeCol            | Parameter     | Hue                                   | Sat                | Lum                                   | Load ↓                                                         |
|         | 5/9                | Setting range | 0.0 to 359.9                          | 0.0 to 100.0       | 0.0 to 108.0                          | White, Yellow,<br>Cyan, Green,<br>Magenta, Red,<br>Blue, Black |
|         |                    | Default value | 0.0                                   | 0.0                | 0.0                                   | Black                                                          |
|         | Mask               | Parameter     | Mask                                  | Invert             |                                       |                                                                |
|         | 6/9                | Setting range | Manual, Off, 4:3                      | On, Off            |                                       |                                                                |
|         |                    | Default value | Off                                   | Off                |                                       |                                                                |
|         | MaskAdj            | Parameter     | Left                                  | Тор                | Bottom                                | Right                                                          |
|         | 7/9                | Setting range | -50.00 to +50.00                      | -50.00 to +50.00   | -50.00 to +50.00                      | -50.00 to +50.00                                               |
|         |                    | Default value | -25.00                                | +25.00             | -25.00                                | +25.00                                                         |
|         | Trans              | Parameter     | OutPatt                               |                    |                                       |                                                                |
|         | 8/9                | Setting range | Nor, Rev                              |                    |                                       |                                                                |
|         |                    | Default value | Nor                                   |                    |                                       |                                                                |
|         | FlyKEY             | Parameter     | X-Pos                                 | Y-Pos              | Size                                  |                                                                |
|         | 9/9                | Setting range | -100.00 to 100.00                     | -100.00 to 100.00  | 0.0 to 400.0                          |                                                                |
|         |                    | Default value | 0.00                                  | 0.00               | 100.0                                 |                                                                |
| CHR KEY | Auto               | Parameter     | Marker                                | Aspect             |                                       | Sample ↓                                                       |
|         | 1/3                | Setting range | On, Off                               | -50.00 to +50.00   |                                       | Start                                                          |
|         |                    | Default value | Off                                   | 0.00               |                                       |                                                                |
|         | Adjust1            | Parameter     | Hue                                   | Sat                | Lum                                   | Y-Infl                                                         |
|         | 2/3                | Setting range | 0.0 to 359.9                          | 0.0 to 100.0       | 0.0 to 110.0                          | 0.0 to 100.0                                                   |
|         |                    | Default value | 354.0                                 | 100.0              | 7.0                                   | 0                                                              |
|         | Adjust2            | Parameter     | Hue-Rad                               | Sat-Rad            | Soft                                  | Cancel                                                         |
|         | 3/3                | Setting range | 0.0 to 100.0                          | 0.0 to 100.0       | 0.0 to 100.0                          | 0.0 to 100.0                                                   |
|         |                    | Default value | 100.0                                 | 50.0               | 0                                     | 0                                                              |
| FREEZE  | Status             | Display only  | FRZ:* * * * *                         | * * * * *          |                                       |                                                                |
|         | 1/2                | -             | AFI:1 2 3 4 5                         | 0 / 0 9 10         |                                       | -                                                              |
|         | Freeze             | Parameter     | Signal                                | Select             |                                       | Freeze ↓                                                       |
|         | 2/2                | Setting range | IN1 to 8                              | Frame, Field       |                                       | Toggling between<br>On and Off                                 |
|         |                    | Default value | —                                     | Frame              |                                       | Off                                                            |

| Menu | Sub menu   | -                              | Parameter 1                           | Parameter 2        | Parameter 3                           | Parameter 4                                                    |
|------|------------|--------------------------------|---------------------------------------|--------------------|---------------------------------------|----------------------------------------------------------------|
| DOK  |            | Devenenter                     |                                       | Turn F3 to select. |                                       |                                                                |
| DSK  | USK<br>1/7 | Parameter                      | Туре                                  |                    | FIII                                  |                                                                |
|      | 1/7        | Setting range                  | Lum, Linear                           | +                  | Bus, Matte                            | On, Oπ                                                         |
|      |            | Default value                  | Linear                                |                    | Bus                                   | Off                                                            |
|      | Adjust     | Parameter                      | Clip                                  | Gain               | Density                               | Invert                                                         |
|      | 2/7        | Setting range                  | 0.0 to 108.0                          | 0.0 to 200.0       | 0.0 to 100.0                          | On, Off                                                        |
|      |            | Default value                  | 0.0                                   | 100.0              | 100.0                                 | Off                                                            |
|      | FillMatt   | Parameter                      | Hue                                   | Sat                | Lum                                   | Load ↓                                                         |
|      | 3/7        | Setting range                  | 0.0 to 359.9                          | 0.0 to 100.0       | 0.0 to 108.0                          | White, Yellow,<br>Cyan, Green,<br>Magenta, Red,<br>Blue, Black |
|      |            | Default value                  | 0.0                                   | 0.0                | 100.0                                 | White                                                          |
|      | Edge       | Parameter                      | Туре                                  | Width              | Direc                                 |                                                                |
|      | 4/7        | Setting range                  | Off, Border, Drop,<br>Shadow, Outline | 0 to 4             | 0, 45, 90, 135,<br>180, 225, 270, 315 |                                                                |
|      |            | Default value                  | Off                                   | 2                  | 0                                     |                                                                |
|      | EdgeCol    | Parameter                      | Hue                                   | Sat                | Lum                                   | Load ↓                                                         |
|      | 5/7        | Setting range                  | 0.0 to 359.9                          | 0.0 to 100.0       | 0.0 to 108.0                          | White, Yellow,<br>Cyan, Green,<br>Magenta, Red,<br>Blue, Black |
|      |            | Default value                  | 0.0                                   | 0.0                | 0.0                                   | Black                                                          |
|      | Mask       | Parameter                      | Mask                                  | Invert             |                                       |                                                                |
|      | 6/7        | Setting range                  | Manual, Off, 4:3                      | On, Off            |                                       |                                                                |
|      |            | Default value                  | Off                                   | Off                |                                       |                                                                |
|      | MaskAdj    | Parameter                      | Left                                  | Тор                | Bottom                                | Right                                                          |
|      | 7/7        | Setting range                  | -50.00 to +50.00                      | -50.00 to +50.00   | -50.00 to +50.00                      | -50.00 to +50.00                                               |
|      |            | Default value                  | -25.00                                | +25.00             | -25.00                                | +25.00                                                         |
| PinP | PinP       | Parameter                      | Density                               |                    |                                       | PVW                                                            |
|      | 1/6        | Setting range<br>Default value | 0.0 to 100.0<br>100.0                 |                    |                                       | On, Off<br>Off                                                 |
|      | Border     | Parameter                      | Border                                | Width              | Soft                                  | Mode                                                           |
|      | 2/6        | Setting range                  | Off. On                               | 0.1 to 100.0       | 0.0 to 100.0                          | Fix. Var                                                       |
|      |            | Default value                  | Off                                   | 5.0                | 0.0                                   | Fix                                                            |
|      | BodrCol    | Parameter                      | Hue                                   | Sat                | Lum                                   | Load                                                           |
|      | 3/6        | Setting range                  | 0.0 to 359.9                          | 0.0 to 100.0       | 0.0 to 108.0                          | White, Yellow,<br>Cyan, Green,<br>Magenta, Red,<br>Blue, Black |
|      |            | Default value                  | 0.0                                   | 0.0                | 100.0                                 | White                                                          |
|      | Position   | Parameter                      | X-Pos                                 | Y-Pos              | Size                                  |                                                                |
|      | 4/6        | Setting range                  | -50.00 to +50.00                      | -50.00 to +50.00   | 0.00 to 100.00                        |                                                                |
|      |            | Default value                  | 0.00                                  | 0.00               | 25.00                                 |                                                                |
|      | Trim       | Parameter                      | Trim                                  | Manual             |                                       |                                                                |
|      | 5/6        | Setting range                  | Off, 4:3, Manual                      | Free, Pair         |                                       |                                                                |
|      |            | Default value                  | Off                                   | Free               |                                       |                                                                |
|      | TrimAdj    | Parameter                      | Left                                  | Тор                | Bottom                                | Right                                                          |
|      | 6/6        | Setting range                  | -50.00 to +50.00                      | -50.00 to +50.00   | -50.00 to +50.00                      | -50.00 to +50.00                                               |
|      |            | Default value                  | -40.00                                | +40.00             | -40.00                                | +40.00                                                         |

| Manu   | Sub menu           |                | Parameter 1                                           | Parameter 2                                           | Parameter 3                    | Parameter 4                     |
|--------|--------------------|----------------|-------------------------------------------------------|-------------------------------------------------------|--------------------------------|---------------------------------|
| Menu   | Turn F1 to select. |                | Turn F2 to select.                                    | Turn F3 to select.                                    | Turn F4 to select.             | Turn F5 to select.              |
| IN/OUT | Input              | Parameter      | Signal                                                | FS                                                    | Mode ↓                         | AnaGain                         |
|        | 1/15               | Setting range  | IN1 to 8                                              | On, Off                                               | *Normal, UC,<br>AUTO, D by D   | –30 to +30                      |
|        |                    | Default value  | —                                                     | On                                                    | Normal                         | 0                               |
|        | Output             | Parameter      | Signal                                                | Output                                                | Mode ↓                         |                                 |
|        | 2/15               | Setting range  | OUT1 to 6                                             | PGM, PVW, AUX,<br>Multi, KEYOut                       | *Normal, UC                    |                                 |
|        |                    | Default value  | —                                                     | —                                                     | Normal                         |                                 |
|        | Ref                | Parameter      | Sync ↓                                                | BBSetup                                               | GenLock                        |                                 |
|        | 3/15               | Setting range  | <b>≉BBST, BBAD,</b><br>TRI, INT                       | 0IRE, 7.5IRE                                          | Locked, UnLock                 |                                 |
|        |                    | Default value  | BBST                                                  | 7.5IRE                                                | —                              |                                 |
|        | OutPhs             | Parameter      | System                                                | H-Phase                                               | V-Phase                        |                                 |
|        | 4/15               | Setting range  | 0H, 1H                                                | -1320 to +1319                                        | -100 to +100                   |                                 |
|        |                    | Default value  | 1H                                                    | 0                                                     | 0                              |                                 |
|        | OSD                | Parameter      | OSD                                                   | Select                                                |                                |                                 |
|        | 5/15               | Setting range  | On, Off                                               | PVW, Multi                                            |                                |                                 |
|        |                    | Default value  | On                                                    | PVW                                                   |                                |                                 |
|        | Multi1             | Parameter      | Split                                                 |                                                       | Pos                            | Signal                          |
|        | 6/15               | Setting range  | 10Split, 4Split,<br>8Split                            |                                                       | 1 to 8<br>(1 to 4)<br>(1 to 6) | IN1 to 8, FMEM1,<br>FMEM2, CBGD |
|        |                    | Defaulturalura | 100-14                                                |                                                       | Upper-L, Upper-R               | PGM, PVW, AUX,<br>KeyOut        |
|        | Multio             | Delault value  | Frame                                                 | Char                                                  | —                              |                                 |
|        | Multi2             | Parameter      | Frame                                                 |                                                       |                                |                                 |
|        | //15               | Setting range  | LUM 0%, LUM 25%,<br>LUM 50%, LUM 75%,<br>LUM100%, Off | LUM 0%, LUM 25%,<br>LUM 50%, LUM 75%,<br>LUM100%, Off | On, Off                        | Off                             |
|        |                    | Default value  | LUM 50%                                               | LUM 75%                                               | On                             | Red+GRN                         |
|        | Multi3             | Parameter      | Signal                                                | Type ↓                                                | Name                           |                                 |
|        | 8/15               | Setting range  | IN1 to 8                                              | *Defalt, Preset,<br>User                              |                                |                                 |
|        |                    | Default value  |                                                       | Defalt                                                |                                |                                 |
|        | Anci               | Parameter      | VAnci                                                 | E.Audio                                               |                                |                                 |
|        | 9/15               | Setting range  | On, Off                                               | On, Off                                               |                                |                                 |
|        |                    | Default value  | Off                                                   | Off                                                   |                                |                                 |
|        | DVIIn              | Parameter      | Signal                                                | Mode                                                  | Scale                          | Auto ↓                          |
|        | 10/15              | Setting range  | IN5 to 8                                              | Dig, Ana                                              | Fit-V, Fit-H, Full             | Black, White, Init              |
|        |                    | Default value  | _                                                     | Dig                                                   | Fit-V                          | Black                           |
|        | DVIPhs             | Parameter      | Signal                                                | ClkPhs                                                | H-Pos                          | V-Pos                           |
|        | 11/15              | Setting range  | IN5 to 8                                              | -16 to 15                                             | -100 to 100                    | -100 to 100                     |
|        |                    | Default value  | _                                                     | 0                                                     | 0                              | 0                               |

| Мори   | Sub menu           |               | Parameter 1                           | Parameter 2                                              | Parameter 3                                          | Parameter 4                                                                                                    |
|--------|--------------------|---------------|---------------------------------------|----------------------------------------------------------|------------------------------------------------------|----------------------------------------------------------------------------------------------------|
| wenu   | Turn F1 to select. |               | Turn F2 to select.                    | Turn F3 to select.                                       | Turn F4 to select.                                   | Turn F5 to select.                                                                                                    |
| IN/OUT | DVIOut             | Parameter     | Signal                                | Mode ↓                                                   | Size ↓                                               | Scale ↓                                                                                                    |
|        | 12/15              | Setting range | OUT3, OUT5                            | *Dig, Ana                                                | *Auto, XGA,<br>WXGA, SXGA,<br>WSXGA+, UXGA,<br>WUXGA | *Fit-V, Fit-H, Full,<br>5:4 ("5:4" can be<br>selected when<br>SXGA has been<br>selected as the<br>Size item setting.) |
|        |                    | Default value |                                       | Dig                                                      | Auto                                                 | Fit-V                                                                                                    |
|        | UpConvt            | Parameter     | Signal                                | Scale ↓                                                  | MovDet ↓                                             | Sharp ↓                                                                                                    |
|        | 13/15              | Setting range | IN5 to 8                              | *SQ, EC, LB                                              | <b>*1</b> to 5                                       | <b>*</b> 1 to 5                                                                                                    |
|        |                    | Default value |                                       | SQ                                                       | 3                                                    | 3                                                                                                    |
|        | VBSIn              | Parameter     | Signal                                | Chroma                                                   | Ped                                                  | Hue                                                                                                    |
|        | 14/15              | Setting range | IN5 to 8                              | -8 to +7                                                 | -100 to +100                                         | -30 to +30<br>(Enabled when the<br>system format is<br>set to 1080/59.94i,<br>720/59.94p and<br>480/59.94i.)          |
|        |                    | Default value | —                                     | 0                                                        | 0                                                    | 0                                                                                                    |
|        | DownConv           | Parameter     | Signal                                | Scale ↓                                                  | Delay ↓                                              | Sharp ↓                                                                                                    |
|        | 15/15              | Setting range | IN5 to 8                              | *SQ, EC, LB                                              | <b>※</b> 90H (75H), 1F                               | *1 to 5                                                                                                    |
|        |                    | Default value | —                                     | SQ                                                       | 90H                                                  | 1                                                                                                    |
| MEMORY | PSMEM              | Parameter     | Mode                                  | NO.Sel                                                   | ХРТ                                                  | Exec ↓                                                                                                    |
|        | 1/4                | Setting range | Store, Recall,<br>Clear               | ■1 to 10                                                 | Disable, Enable                                      |                                                                                                    |
|        |                    | Default value |                                       | -                                                        | -                                                    | -                                                                                                    |
|        | FMEM               | Parameter     | Signal                                | Store                                                    | Review                                               | Exec ↓                                                                                                    |
|        | 2/4                | Setting range | AUX                                   | FMEM1, FMEM2                                             | On, Off                                              | +                                                                                                    |
|        | 000                | Default value | —                                     | -                                                        | Off                                                  | <u> </u>                                                                                                    |
|        | SDCard             | Parameter     | Mode ↓                                | Select                                                   | SaveFile                                             | Exec ↓                                                                                                    |
|        | 3/4                | Setting range | *Load, Save, Init,<br>Delete, No Card | System                                                   | HS070531100000                                       |                                                                                                    |
|        |                    | Default value | _                                     | _                                                        |                                                      |                                                                                                    |
|        | CardInfo           | Parameter     | Image                                 | FreeSpace                                                |                                                      | GetInf ⊥                                                                                                    |
|        | 4/4                | Setting range |                                       | MB/ MB                                                   |                                                      |                                                                                                    |
|        |                    | Default value |                                       |                                                          |                                                      |                                                                                                    |
| ХРТ    | XPTStats           | Display only  | SIG:B 1 2 3 4                         | 5678G                                                    |                                                      |                                                                                                    |
|        | 1/3                |               | XPT:1 2 3 4 5                         | 6 7 8 9 10                                               |                                                      |                                                                                                    |
|        | XPTAsign           | Parameter     | ХРТ                                   | Signal                                                   |                                                      |                                                                                                    |
|        | 2/3                | Setting range | 1 to 10                               | IN1 to 8, Black,<br>CBGD, CBAR,<br>FMEM1, FMEM2,<br>None |                                                      |                                                                                                    |
|        |                    | Default value | —                                     | <u> </u>                                                 |                                                      | <u> </u>                                                                                                    |
|        | XPTSwch            | Parameter     | Timing                                |                                                          |                                                      |                                                                                                    |
|        | 3/3                | Setting range | Any, Field1, Field2                   |                                                          |                                                      |                                                                                                    |
|        |                    | Default value | Any                                   |                                                          |                                                      |                                                                                                    |

| Морц   | Sub menu           |                                | Parameter 1                                                                | Parameter 2                                                                | Parameter 3              | Parameter 4                       |
|--------|--------------------|--------------------------------|----------------------------------------------------------------------------|----------------------------------------------------------------------------|--------------------------|-----------------------------------|
| wenu   | Turn F1 to select. |                                | Turn F2 to select.                                                         | Turn F3 to select.                                                         | Turn F4 to select.       | Turn F5 to select.                |
| SYSTEM | Format             | Parameter                      | Mode ↓                                                                     |                                                                            |                          | 16:9SQ                            |
|        | 1/16               | Setting range                  | *1080/59.94i, 1080<br>720/59.94p, 720/50<br>480/59.94i, 576/50             | D/50i,<br>Dp,<br>i                                                         |                          | On, Off                           |
|        |                    | Default value                  | 1080/59.94i                                                                | 1                                                                          |                          | Off                               |
|        | System             | Parameter                      | BusMode                                                                    | LCD-BL                                                                     | EditEN                   | Protcol                           |
|        | 2/16               | Setting range                  | A/B,<br>PGM/PST                                                            | On, Off                                                                    | On, Off                  | GVG-A, GVG-B,<br>P/TCont, P/TDirt |
|        |                    | Default value                  | PGM/PST                                                                    | On                                                                         | On                       | GVG-A                             |
|        | CamCTL1            | Parameter                      | Signal                                                                     | CTL                                                                        | Tally                    |                                   |
|        | 3/16               | Setting range                  | IN1 to 8                                                                   | 1 to 5, None                                                               | Enable, Disable          | +                                 |
|        |                    | Default value                  |                                                                            |                                                                            | Disable                  |                                   |
|        | CamCTL2            | Parameter                      | Signal                                                                     | PosCont                                                                    | Speed                    | Power ↓                           |
|        | 4/16               | Setting range                  | IN1 to 8                                                                   | PanTilt, Zm/Focs                                                           | Fast, Middle, Slow       | On, Off                           |
|        |                    | Default value                  |                                                                            | PanTilt                                                                    | Fast                     | On                                |
|        | Button             | Parameter                      | USER1                                                                      | USER2                                                                      | FTB                      |                                   |
|        | 5/16               | Setting range                  | PinPPVW,<br>DSKPVW, EditEN,<br>GPIEN, OSD,<br>StrFM1, StrFM2               | PinPPVW,<br>DSKPVW, EditEN,<br>GPIEN, OSD,<br>StrFM1, StrFM2               | FTB, KEYAuto,<br>Disable |                                   |
|        |                    | Default value                  | PinPPVW                                                                    | DSKPVW                                                                     | FTB                      |                                   |
|        | GPI                | Parameter                      | GPI1                                                                       | GPI2                                                                       | GPIEN                    |                                   |
|        | 6/16               | Setting range                  | AUTO, CUT,<br>DSK, PinP, FTB,<br>BGDAUTO,<br>BGDCUT,<br>KEYAUTO,<br>KEYCUT | AUTO, CUT,<br>DSK, PinP, FTB,<br>BGDAUTO,<br>BGDCUT,<br>KEYAUTO,<br>KEYCUT | ON, OFF                  |                                   |
|        |                    | Default value                  | AUTO                                                                       | DSK                                                                        | ON                       |                                   |
|        | Initial            | Parameter                      | Init ↓                                                                     |                                                                            |                          |                                   |
|        | 7/16               | Setting range                  | [                                                                          | [                                                                          |                          | [                                 |
|        | Alarm              | Parameter                      | Power                                                                      | Fan                                                                        |                          |                                   |
|        | 8/16               | Setting range<br>Default value | Alarm, NoAlarm                                                             | Alarm, NoAlarm                                                             |                          |                                   |
|        | NetWork1           | Parameter                      | IP Address                                                                 | Save ↓                                                                     |                          |                                   |
|        | 9/16               | Setting range                  | 0 to 255                                                                   | 0 to 255                                                                   | 0 to 255                 | 0 to 255                          |
|        |                    | Default value                  | 192                                                                        | 168                                                                        | 0                        | 1                                 |
|        | NetWork2           | Parameter                      | Subnet Mask                                                                | Save ↓                                                                     |                          |                                   |
|        | 10/16              | Setting range                  | 0 to 255                                                                   | 0 to 255                                                                   | 0 to 255                 | 0 to 255                          |
|        |                    | Default value                  | 255                                                                        | 255                                                                        | 255                      | 0                                 |
|        | NetWork3           | Parameter                      | Gateway                                                                    | Save ↓                                                                     |                          |                                   |
|        | 11/16              | Setting range                  | 0 to 255<br>0                                                              | 0 to 255                                                                   | 0 to 255<br>0            | 0 to 255                          |
|        | NetWork4           | Parameter                      | MAC Address                                                                | ·                                                                          | ·                        | <u> </u>                          |
|        | 12/16              | Display only                   |                                                                            | T                                                                          | I                        | T                                 |
|        | 12/10              | Display only                   |                                                                            |                                                                            |                          |                                   |

| Manus  | Sub menu           |               | Parameter 1                            | Parameter 2                                | Parameter 3        | Parameter 4        |
|--------|--------------------|---------------|----------------------------------------|--------------------------------------------|--------------------|--------------------|
| Menu   | Turn F1 to select. |               | Turn F2 to select.                     | Turn F3 to select.                         | Turn F4 to select. | Turn F5 to select. |
| SYSTEM | Date               | Parameter     | Year                                   | Month                                      | Date               | Set ↓              |
|        | 13/16              | Setting range | 2000 to 2099                           | 1 to 12                                    | 1 to 31            | _                  |
|        |                    | Default value | [                                      |                                            | _                  | _                  |
|        | Time               | Parameter     | Hour                                   | Minute                                     | Second             | Set ↓              |
|        | 14/16              | Setting range | 0 to 23                                | 0 to 59                                    | 0 to 59            | _                  |
|        |                    | Default value | [                                      | _                                          |                    | _                  |
|        | MainVer            | Parameter     | Select                                 | Version                                    |                    | SysVer             |
|        | 15/16              | Setting range | Soft, Control,<br>Panel, Input, M/E    | Version number                             |                    | Version number     |
|        | OptVer             | Parameter     | Select                                 | Board                                      | Version            |                    |
|        | 16/16              | Setting range | IN-SL1, IN-SL2,<br>OUT-SL1,<br>OUT-SL2 | SDI, Analog, DVI,<br>DVI/Ana, VBS,<br>None | Version number     |                    |

Unit: inch (mm)

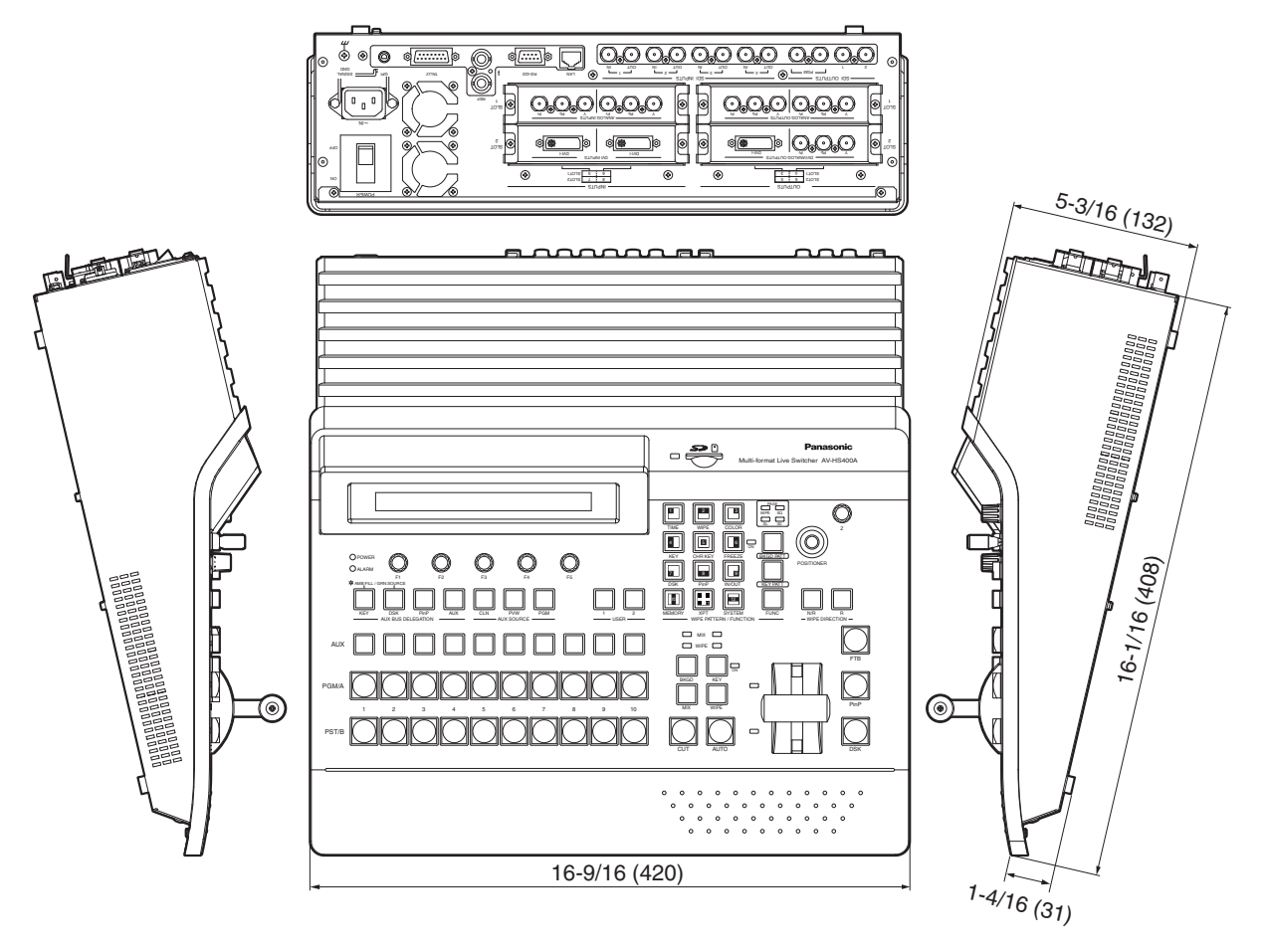

# 10. Specifications and standard accessories

### ■Specifications

| Inputs            | 8 video input lines (maximum)                                                                   |  |  |  |  |  |  |
|-------------------|-------------------------------------------------------------------------------------------------|--|--|--|--|--|--|
|                   | 4 standard video input lines:                                                                   |  |  |  |  |  |  |
|                   | SDI inputs ×4                                                                                   |  |  |  |  |  |  |
|                   | Maximum of an additional 4 video input lines as options:                                        |  |  |  |  |  |  |
|                   | analog composite inputs $\times 2$                                                              |  |  |  |  |  |  |
|                   | Up to two circuit boards from among the various optional input boards                           |  |  |  |  |  |  |
|                   | (incorporating two up-converter lines) can be additionally connected.                           |  |  |  |  |  |  |
|                   | Reference ×1                                                                                    |  |  |  |  |  |  |
| Outputs           | 7 video signal lines (maximum)                                                                  |  |  |  |  |  |  |
|                   | 3 standard video output lines (SDI):                                                            |  |  |  |  |  |  |
|                   | PGM outputs $\times 2$ , OUTPUT1 output $\times 1$ , OUTPUT2 output $\times 1$                  |  |  |  |  |  |  |
|                   | Maximum of an additional 4 video output lines as options:                                       |  |  |  |  |  |  |
|                   | OUTPUTS to $6 \times 1$ output                                                                  |  |  |  |  |  |  |
|                   | $DVI \times 1/analog component \times 1$ and $SDI \times 2$ (incorporating two down-converter   |  |  |  |  |  |  |
|                   | lines) output boards can be additionally connected.                                             |  |  |  |  |  |  |
|                   | * PGM, PVW, AUX, MULTI and KEYOUT can be assigned to OUTPUT1 to 6.                              |  |  |  |  |  |  |
|                   | Reference ×1                                                                                    |  |  |  |  |  |  |
| Signal formats    | SD: 480/59.94i, 576/50i                                                                         |  |  |  |  |  |  |
|                   | HD: 1080/59.94i, 1080/50i, 720/59.94p, 720/50p                                                  |  |  |  |  |  |  |
| Signal processing | Y:Cb:Cr 4: 2: 2, 10 bit                                                                         |  |  |  |  |  |  |
|                   | RGB 4:4:4, 8 bit                                                                                |  |  |  |  |  |  |
| ME number         |                                                                                                 |  |  |  |  |  |  |
| SDI inputs        | HD: Serial digital (SMPTE 292M)                                                                 |  |  |  |  |  |  |
|                   | BNC connector IN1 to 8 (with active through) up to 8 lines                                      |  |  |  |  |  |  |
|                   | BIVE connector, IN L to 8 (With active through), up to 8 lines                                  |  |  |  |  |  |  |
|                   | HD [SMPTE 292M (BTA S-004B) standard complied with]                                             |  |  |  |  |  |  |
|                   | • 0.8 Vp-p $\pm 10 \%$ (75 $\Omega$ )                                                           |  |  |  |  |  |  |
|                   | Input return loss More than 15 dB (5 MHz to 750 MHz)                                            |  |  |  |  |  |  |
|                   | More than 10 dB (750 MHz to 1.5 GHz)                                                            |  |  |  |  |  |  |
|                   | Automatic equalizer 100 m (when 50-FD cable is used)     SD [SMDTE 250M atomdard complied with] |  |  |  |  |  |  |
|                   | • 0.8 Vn-n $\pm 10\%$ (75 O)                                                                    |  |  |  |  |  |  |
|                   | Input return loss More than 15 dB (5 MHz to 270 MHz)                                            |  |  |  |  |  |  |
|                   | • Automatic equalizer 200 m (when 5C-2V cable is used)                                          |  |  |  |  |  |  |

# 10. Specifications and standard accessories

| SDI outputs             | HD: Serial digital (SMI                                                                                      | PTE 29               | 2M)                                             |  |  |  |
|-------------------------|----------------------------------------------------------------------------------------------------|----------------------|-------------------------------------------------|--|--|--|
| -                       | SD: Component digita                                                                                         | I (SMP               | TE 259M)                                        |  |  |  |
|                         | BNC connector, PGM ×1 (2 output), OUTPUT 1 to 6, up to 6 lines                                               |                      |                                                 |  |  |  |
|                         | * OUTPUT 3 to 6 are optional outputs.                                                                        |                      |                                                 |  |  |  |
|                         | HD [SMPTE 292M (BTA S-004B) standard complied with]                                                          |                      |                                                 |  |  |  |
|                         | • Output return loss More than 15 dB (5 MHz to 750 MHz)                                                      |                      |                                                 |  |  |  |
|                         |                                                                                                    | More t               | han 10 dB (750 MHz to 1.5 GHz)                  |  |  |  |
|                         | Output level     Diss time                                                                                   | 0.8 Vp               | $-p \pm 10\% (75\Omega)$                        |  |  |  |
|                         | Fall time                                                                                                    |                      | han 270 ps                                      |  |  |  |
|                         | Difference between r                                                                                         | rise time            | e and fall time                                 |  |  |  |
|                         |                                                                                                    | Less tl              | han 100 ps                                      |  |  |  |
|                         | Alignment jitter                                                                                             | Less tl              | han 0.2 UI (130 ps)                             |  |  |  |
|                         | Timing jitter                                                                                                | Less t               | han 1.0 UI                                      |  |  |  |
|                         | <ul> <li>Eye aperture ratio</li> </ul>                                                                       | More t               | han 90 %                                        |  |  |  |
|                         | DC offset                                                                                                    | • DC offset 0 ±0.5 V |                                                 |  |  |  |
|                         | SD [SMPTE 259M sta                                                                                           | ndard o              | complied with]                                  |  |  |  |
|                         | Output return loss                                                                                           | More t               | han 15 dB (5 MHz to 270 MHz)                    |  |  |  |
|                         | Output level                                                                                                 | 0.8 Vp               | $-p \pm 10\% (75 \Omega)$                       |  |  |  |
|                         | Rise time     Eall time                                                                                      | Less ti              | han 1.5 hs                                      |  |  |  |
|                         | Difference between r                                                                                         | rise time            | e and fall time                                 |  |  |  |
|                         |                                                                                                    | Less t               | han 0.5 ns                                      |  |  |  |
|                         | • Jitter                                                                                                    | Less t               | han 0.2 UI                                      |  |  |  |
| Analog composite        | Analog composite (VE                                                                                         | 3S) (1.0             | Vp-p, 75 Ω)                                     |  |  |  |
| input (option)          | BNC connector, IN5 to 8 (with loop-through)                                                                  |                      |                                                 |  |  |  |
| Analog input            | SD/HD analog component Y/Pb/Pr (1.0 Vp-p, 75 Ω)                                                              |                      |                                                 |  |  |  |
| (option)                | BNC connector, IN5 to 8, up to 4 lines                                                                       |                      |                                                 |  |  |  |
| Analog output           | SD/HD analog component Y/Pb/Pr (1.0 Vp-p, 75 Ω)                                                              |                      |                                                 |  |  |  |
| (option)                | BNC connector, OUTPUT3 to 6, up to 4 lines (which can be assigned)                                           |                      |                                                 |  |  |  |
| DVI-I input             | XGA 1024×768, WXGA 1280×768, SXGA 1280×1024                                                                  |                      |                                                 |  |  |  |
| (option)                | Vertical trequency: 60 Hz                                                                                    |                      |                                                 |  |  |  |
|                         |                                                                                                    |                      |                                                 |  |  |  |
| DVI-I output            | XGA 1024×768, WXGA 1280×768, SXGA 1280×1024,                                                                 |                      |                                                 |  |  |  |
| (option)                | *WSXGA+ 1680×1050, *UXGA 1600×1200, *WUXGA 1920×1200<br>(*: Selectable only when digital signals are output) |                      |                                                 |  |  |  |
|                         | (ه. Selectable only when digital signals are output)<br>Vertical frequency: 60 Hz                            |                      |                                                 |  |  |  |
|                         | DVI-I connector, OUTI                                                                                        | PUT3, (              | OUTPUT5, up to 2 lines (which can be assigned)  |  |  |  |
| Key input               | 1 input from video input                                                                                     | uts                  |                                                 |  |  |  |
| Downstream Key<br>input | 1 input from video inpu                                                                                      | uts                  |                                                 |  |  |  |
| Reference input         | BNC connector, Black                                                                                         | burst c              | or Tri-level Sync (with loop-through) $	imes$ 1 |  |  |  |
| Reference output        | In gen-lock mode: BN                                                                                         | C conne              | ector, loop-through output $\times 1$ ,         |  |  |  |
|                         | In internal sync mode:                                                                                       | BNC c                | onnector, black burst ×2                        |  |  |  |
| Video delay time        | Frame synchronizer O                                                                                         | FF                   | 1H                                              |  |  |  |
|                         | Frame synchronizer O                                                                                         | N                    | 1F                                              |  |  |  |

# 10. Specifications and standard accessories

| Control I/O                          | LAN (10BASE-T)                                                                                                    | 10 Mbps ×1 (RJ-45)                                                                                                    |  |
|--------------------------------------|----------------------------------------------------------------------------------------------------|----------------------------------------------------------------------------------------------------|--|
|                                      | Serial communication interface                                                                                                   | <ul> <li>RS-422 ×1 (D-sub 9-pin, female)</li> <li>Pan-tilt head system (pan-tilt head and camera) control supported</li> <li>GVG standard protocol subset supported</li> </ul> |  |
|                                      | Tally output                                                                                                    | Open collector outputs (negative logic) 1 to 8<br>(D-sub 15-pin, male)                                                                                                    |  |
|                                      | GPI GPI ×2 (3.5 mm diameter                                                                                                    |                                                                                                    |  |
| External media                       | SD memory cards                                                                                                    | Memory size supported: Max. 2 GB<br>Still image file transfer:<br>24-bit uncompressed bitmap,<br>baseline JPEG (loading only)                                                  |  |
| Ambient operating temperature        | g 32 °F to 104 °F (0 °C to 40 °C)                                                                                                |                                                                                                    |  |
| Humidity                             | 10 % to 90 % (no condensati                                                                                                    | on)                                                                                                    |  |
| Power supply                         | AC100V - 120V, 50/60Hz                                                                                                    |                                                                                                    |  |
|                                      | Power consumption                                                                                                    | 98 W                                                                                                    |  |
| Dimensions (W $\times$ H $\times$ D) | 16-9/16″×5-3/16″×16-1/16″ (420×132×408 mm)<br>[Excluding protrusions]                                                            |                                                                                                    |  |
| Weight                               | 14.1 lbs. (6.4 kg): when no options have been installed<br>15.9 lbs. (7.2 kg): when all the possible options have been installed |                                                                                                    |  |

### ■Standard accessories

| Operating instructions                                      | 1 |
|-------------------------------------------------------------|---|
| CD-ROM (Operating instructions/Image transmission software) | 1 |
| Power Cord                                                  | 1 |

### Optional circuit boards (sold separately)

| SDI Input Board:              | AV-HS04M1 |
|-------------------------------|-----------|
| Analog Input Board:           | AV-HS04M2 |
| DVI Input Board:              | AV-HS04M3 |
| Analog Output Board:          | AV-HS04M4 |
| DVI/Analog Output Board:      | AV-HS04M5 |
| Analog Composite Input Board: | AV-HS04M6 |
| SDI Output Board:             | AV-HS04M7 |

Refer to the operating instructions that come with the optional board for details about the installation method.

Defined below are the terms used in this manual.

| Word                                 | Explanation                                                                                                    |
|--------------------------------------|----------------------------------------------------------------------------------------------------|
| AB Bus system                        | A bus control mode. By executing a transition, the A bus and B bus signals are output to the program images alternately.                                                                                                    |
| Ancillary Data                       | The auxiliary data other than the video signals which is transmitted inside<br>the data stream of the video serial interface. The data superimposed on the<br>vertical blanking period is referred to as the V ancillary data (VANC). |
| Aspect ratio                         | The ratio between the horizontal and vertical dimensions of an image or screen.<br>It is 16:9 for the HD format and 4:3 for the SD format.                                                                                            |
| AUX<br>[Auxiliary Bus]               | A spare bus which can be switched by signals other than the main line output signals.                                                                                                    |
| AVDL<br>[Automatic Video Delayline]  | A function to automatically adjust the input image signal phase to the horizontal synchronization reference signal phase.                                                                                                    |
| BB<br>[Black burst]                  | The black burst signal. A full-screen black level composite signal which is used as the reference signal for gen-lock.                                                                                                    |
| Border                               | The area or margin that is added to the edge of a wipe or key.<br>Its width and color can be adjusted. The defocusing of the area around a<br>border is referred to as the soft effect.                                               |
| Chroma key                           | This refers to the function for creating the key signals based on the color information of the video signals and combining the keys.                                                                                                  |
| Clip                                 | The threshold level of the luminance when key signals are created from a key source.                                                                                                    |
| Color Background                     | The signals which are output from the internal color generator and used as the background image.                                                                                                    |
| Cut                                  | This refers to the effect where the display is instantly switched to the next image.                                                                                                    |
| Density                              | A parameter which is used to adjust the density of the key signals.                                                                                                    |
| Dot by Dot                           | This treats images as actual size (1×) images. With PinP, it allows SD images to be combined with HD images with no accompanying deterioration in the images themselves.                                                              |
| Down Converter                       | This is the function that converts material in the HD format into the SD format.                                                                                                    |
| DSK [Downstream Key]                 | This refers to the key combination process which is performed at the end of the mix effect. The key is always combined with the foremost image.                                                                                       |
| DVE [Digital Video Effect]           | This refers to the transition patterns accompanying size reductions or slide effects.                                                                                                    |
| DVI<br>[Digital Visual Interface]    | A digital video interface standard.<br>DVI-I can handle both digital signals and analog signals.                                                                                                    |
| Embedded Audio                       | This refers to the audio data packets which are transferred inside the data stream of the video serial interface.                                                                                                    |
| Flip Flop system<br>(PGM/PST system) | A bus control mode. The signals selected by the program bus are always<br>output as the program images. By executing a transition, the program bus<br>and preset bus signals are switched over.                                       |
| Flying Key                           | This function uses DVE effects to move, expand or reduce key signals.                                                                                                    |

# Appendix (glossary)

| Word                               | Explanation                                                                                                    |
|------------------------------------|----------------------------------------------------------------------------------------------------|
| Frame Memory                       | A memory which can hold the video signals equivalent to one frame.                                                                                                    |
| Frame Synchronizer                 | A function which matches the synchronization of non-synchronized video input signals.                                                                                                    |
| Freeze                             | A function which continues the display of the same image, creating the impression that the image has been "frozen".                                                                                               |
| FTB [Fade to Black]                | This is the effect where the background image is faded out to the black screen.                                                                                                    |
| Genlock                            | A function for synchronizing the video signals using an external sync signal as the reference.                                                                                                    |
| GPI<br>[General Purpose Interface] | Interface signals which control auto transition from an external source.                                                                                                    |
| IRE                                | A unit used for video signal levels.<br>The setup level (black level) of the signals is expressed as 0 IRE, 7.5 IRE, etc.                                                                                         |
| Hue                                | The color tone of the video signals.                                                                                                    |
| Key Edge                           | The border or shadow added to the edges of keys.                                                                                                    |
| Key Fill                           | The signal that uses key combination processing to fill in the areas left blank by the key signals.                                                                                                    |
| Key Gain                           | A parameter which is used to adjust the amplitude of the key signals.                                                                                                    |
| Key invert                         | A function which inverts the key signals.                                                                                                    |
| Key Mask                           | This is the function that specifies the area for key combination using the box pattern, etc. When only part of the area of the key signals is used, key combination is executed with the unnecessary area masked. |
| Key Source                         | The video signals for creating the key signals.                                                                                                    |
| Linear Key                         | The function which combines keys using monochrome key signals with gradations in its outlines as a reference.                                                                                                    |
| Lum<br>[Luminance]                 | The brightness portion of the video signals.                                                                                                    |
| Luminance Key                      | The function which creates key signals based on the luminance (brightness) information of the video signals to combine keys.                                                                                      |
| ME<br>[Mix Effect]                 | A video effect device which combines a number of video signals to create mix, wipe, key and other video signals.                                                                                                  |
| Mix                                | The picture-changing effect produced by overlapping one image with the next.<br>It is also referred to as "dissolve".                                                                                             |
| Multi View Display                 | This is the function that combines a multiple number of materials.<br>PGM, PVW and the input material can be previewed at the same time on a single screen.                                                       |
| OSD [On Screen Display]            | This function enables settings to be performed on the menu screens which are displayed in the monitor output.                                                                                                    |
| PinP [Picture in Picture]          | This function combines a sub screen image with the background image.                                                                                                    |

# Appendix (glossary)

| Word                              | Explanation                                                                                                    |
|-----------------------------------|----------------------------------------------------------------------------------------------------|
| PVW<br>[Preview]                  | The function for checking ahead of time the image which will be output after the next transition. The image is output from the PVW system.                                                                 |
| PGM<br>[Program Bus]              | The bus which always carries the program output signals.                                                                                                    |
| PST<br>[Preset Bus]               | The bus which carries the program output signals after the next background transition.                                                                                                    |
| Preset Memory                     | The memory in which the control panel statuses can be saved and recalled.<br>The button selection statuses as well as the border, color and other setting<br>information can be saved in this memory.      |
| RS-422                            | A serial interface standard. It is the interface used to control the switcher from an editor or other external device.                                                                                     |
| Sat<br>[Saturation]               | This refers to the intensity of the color chrominance level of video signals.                                                                                                    |
| SDI<br>[Serial Digital Interface] | The standard by which video signals in various SD and HD formats are transmitted along a single coaxial cable.                                                                                             |
| Self Key                          | A function that creates key signals from key fill signals for combining keys.                                                                                                    |
| Tally                             | The signal which outputs the program output statuses of the input signals to<br>an external device. The LED that indicates the program output status on the<br>control panel is also referred to as tally. |
| Transition                        | A function that switches from one image to another.<br>Wipe, mix and other effects are available for the images during switching.                                                                          |
| Tri-level Sync                    | The sync signal used for HD formats.                                                                                                    |
| Trimming                          | This is the function that eliminates the unnecessary parts at the top, bottom, left and/or right of the images which are combined using the PinP function.                                                 |
| Up Converter                      | This is the function that converts material in the SD format into the HD format which yields a high resolution.                                                                                            |
| Wipe                              | A video effect in which one image is gradually replaced by another as the boundary between the two is moved using a preselected pattern.                                                                   |

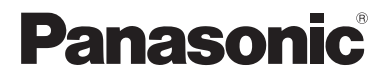

#### PANASONIC BROADCAST & TELEVISION SYSTEMS COMPANY UNIT COMPANY OF PANASONIC CORPORATION OF NORTH AMERICA Headquarters: 3 Panasonic Way 4E-7, Secaucus, NJ 07094 (201) 348-5300 EASTERN ZONE: 3 Panasonic Way 4E-7, Secaucus, NJ 07094 (201) 348-7196 WESTERN ZONE: 3330 Cahuenga Blvd. West, Los Angeles, CA 90068 (323) 438-3608 Government office: (201) 348-7587 **Broadcast PARTS INFORMATION & ORDERING:** 9:00 a.m. - 5:00 p.m. (PST) (800) 334-4881/24 Hr. Fax (800) 334-4880 Emergency after hour parts orders (800) 334-4881 **TECHNICAL SUPPORT:** Emergency 24 Hour Service (800) 222-0741 Panasonic Canada Inc. 5770 Ambler Drive, Mississauga, Ontario L4W 2T3 (905) 624-5010 Corporativo Panasonic de México Moras No. 313, Col. Tlacoquemecatl del Valle, Del. Benito Juárez, México, Distrito Federal, C.P. 03200. 01 (55) 54 88 10 00 Panasonic Puerto Rico Inc. San Gabriel Industrial Park, 65th Infantry Ave., Km. 9.5, Carolina, Puerto Rico 00630 (787) 750-4300

© Panasonic Corporation 2008. All Rights Reserved.